# คู่มือการใช้โปรแกรม Zoom Cloud Meetings สำหรับผู้สอน (Host)

# 1. <u>ลงทะเบียนเข้าใช้งานฟรี</u>

1.1 เปิดบราวเซอร์ จากนั้นเข้าเว็บไซต์ <u>https://zoom.us/</u>

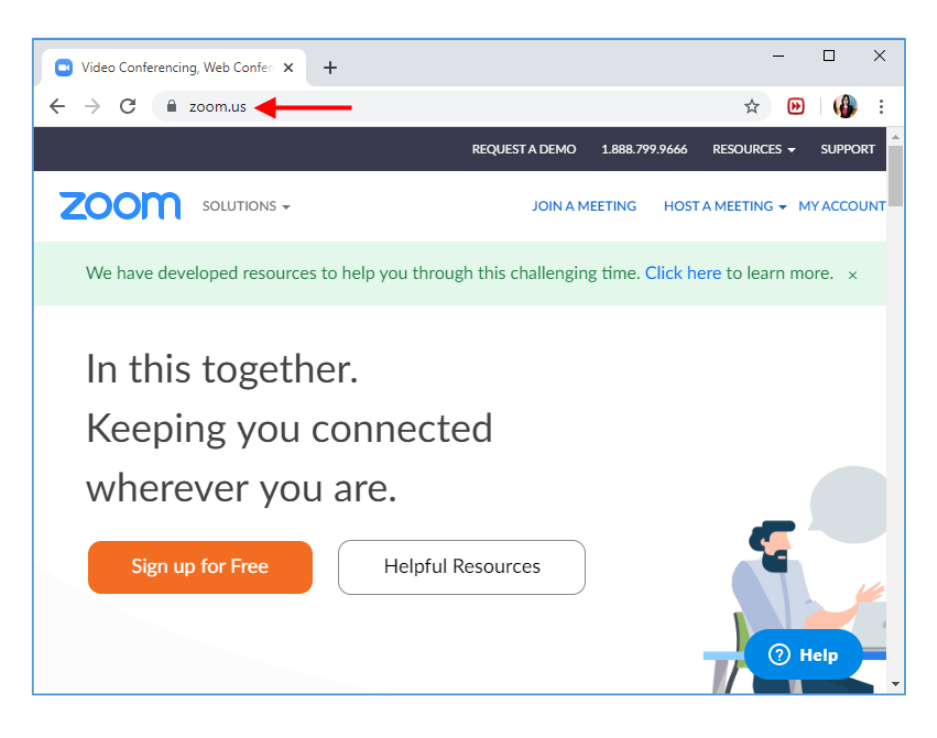

1.2 ลงทะเบียนเข้าใช้งานฟรี โดยกลิกที่ปุ่ม <u>SIGN UP, IT'S FREE</u>

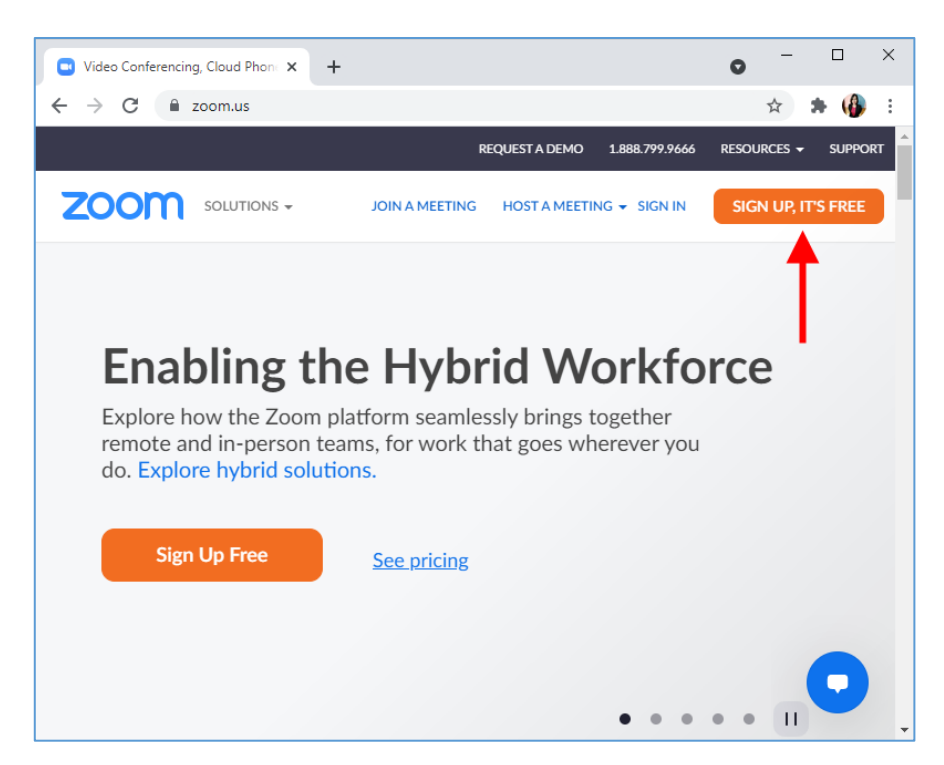

#### 1.3 ใส่วันเดือนปีเกิด แล้วคลิกปุ่ม <u>Continue</u>

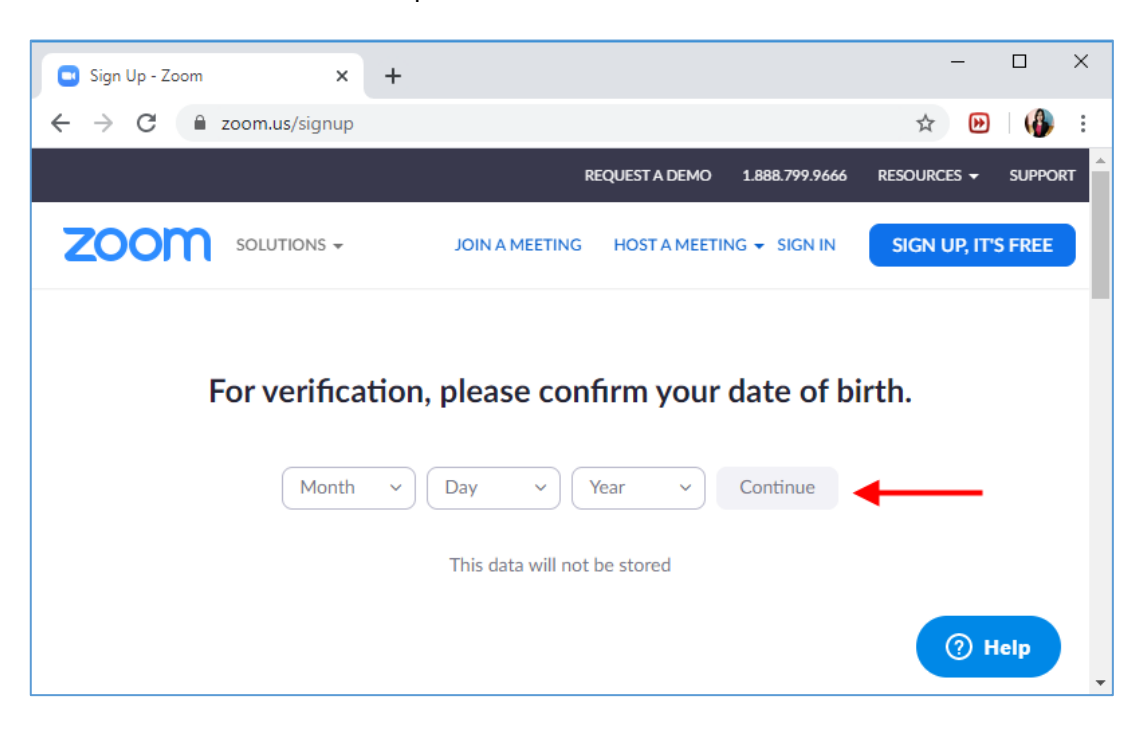

# 1.4 ป้อนอีเมล (อีเมลใคกีได้) ที่จะใช้ลีอกอินเข้าใช้งาน Zoom จากนั้นคลิกปุ่ม <u>Sign Up</u>

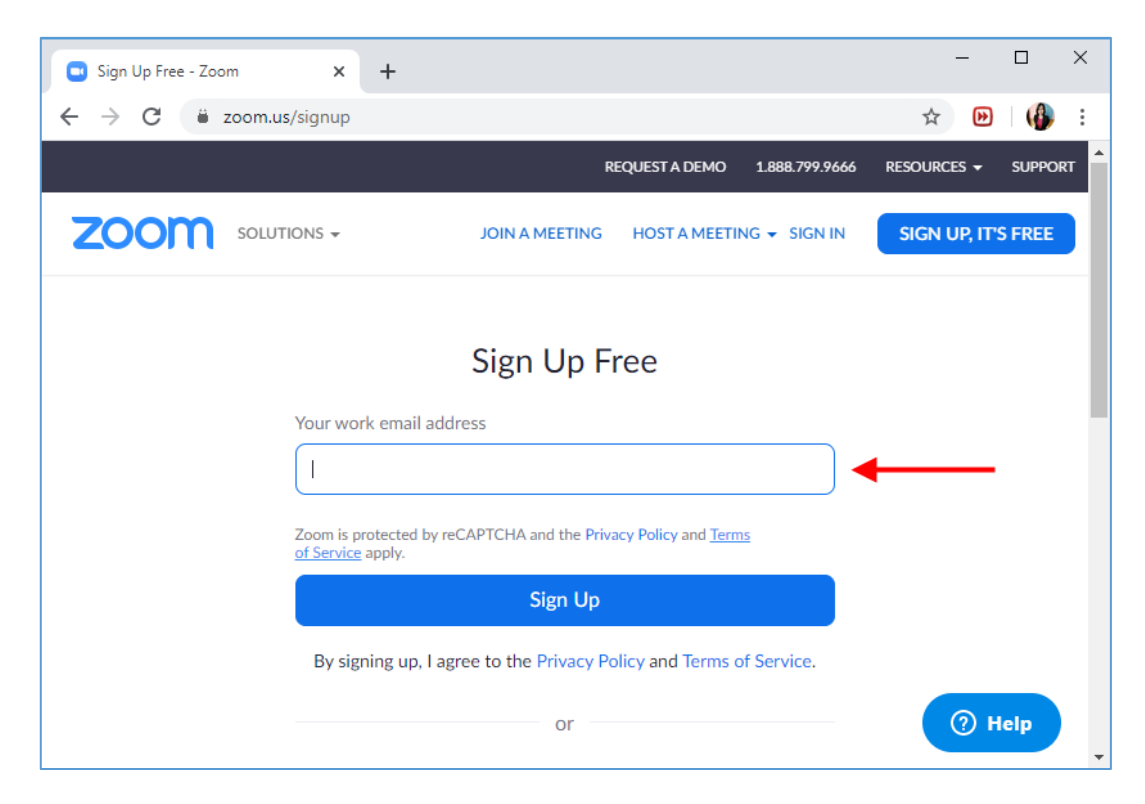

### 1.5 ระบบจะแจ้งว่าได้ทำการส่งอีเมลไปยังอีเมลที่ลงทะเบียนแล้ว

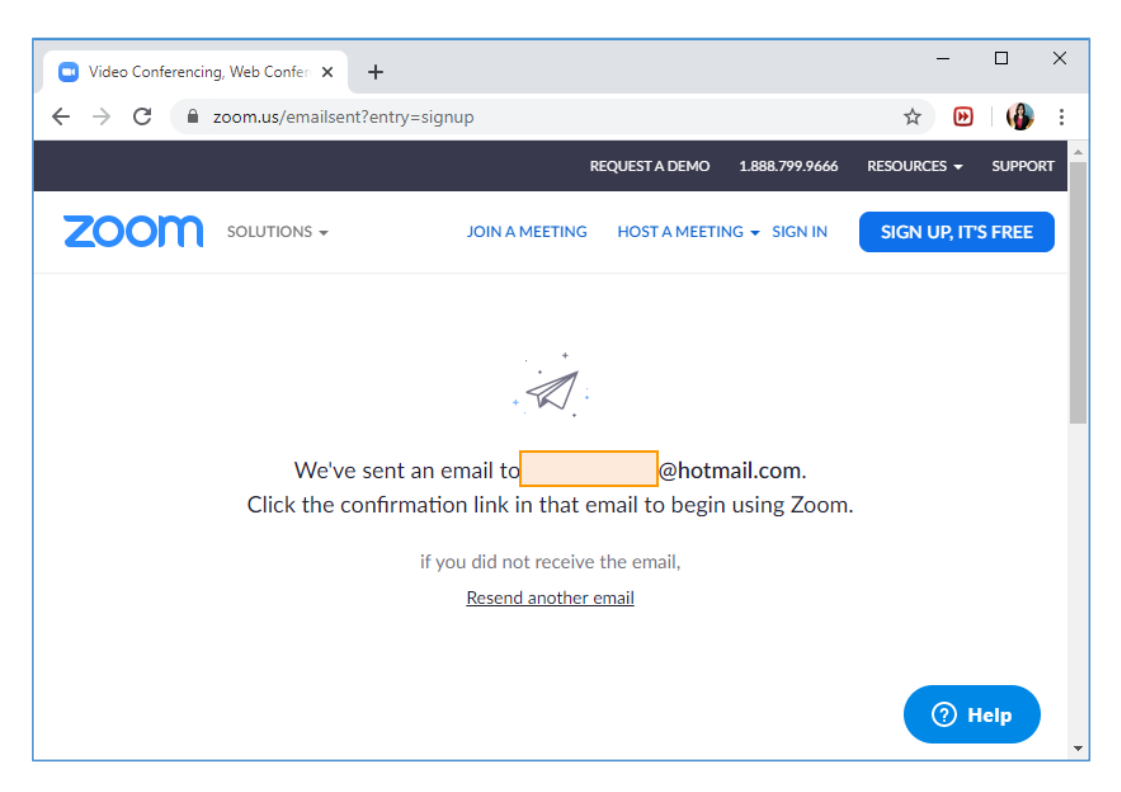

1.6 เปิดอีเมลที่ Zoom ได้ทำการส่งเข้ามา จากนั้นคลิกปุ่ม <u>Activate Account</u>

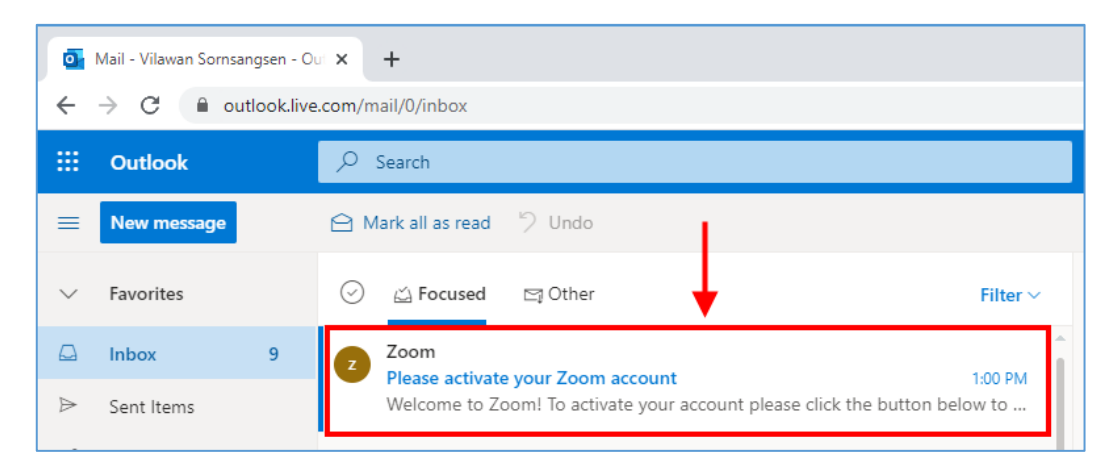

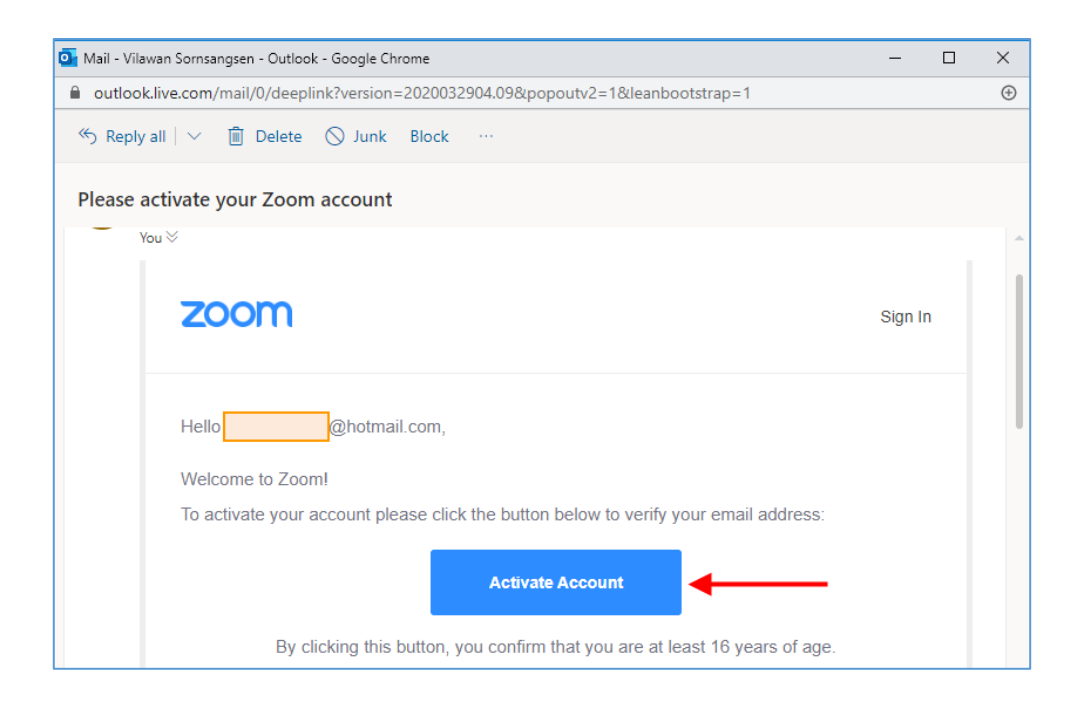

 1.7 กรอกชื่อ, นามสกุล และตั้งรหัสผ่าน (ภาษาอังกฤษตัวใหญ่, ตัวเล็ก, ตัวเลข โดยมีอย่างน้อย 8 ตัวอักษร) จากนั้นคลิกปุ่ม <u>Continue</u>

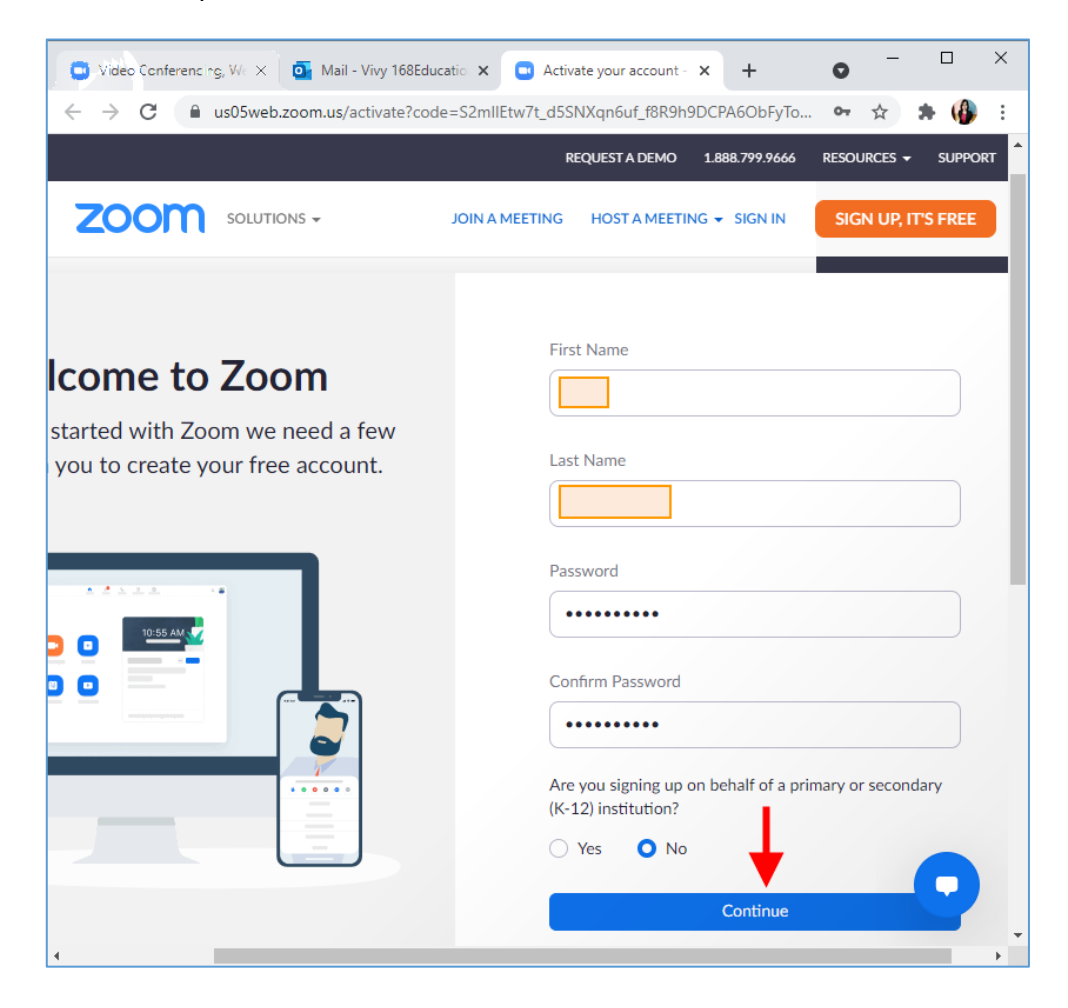

1.8 ในขั้นตอนนี้จะเป็นการให้ชวนเพื่อนเข้าร่วมกลุ่ม Zoom (ยังไม่ต้องใส่อีเมล) แต่ให้คลิกเลือก
 <u>I'm not a robot</u> แล้วคลิกปุ่ม <u>Skip this step</u>

| Invite Your Collea                             | igues                              |
|------------------------------------------------|------------------------------------|
| Invite your colleagues to create their own fre | ee Zoom account today! Why invite? |
| name@domain.com                                |                                    |
| name@domain.com                                |                                    |
| name@domain.com                                |                                    |
| Add another email                              |                                    |
| V I'm not a robot<br>reCAPTI<br>Privacy - Te   | CHA<br>erms                        |
| Invite                                         | Skip this step                     |
|                                                |                                    |

# <u>ดาวน์โหลดโปรแกรม</u>

2.1 เลื่อน Scroll Bar ถงมาด้านถ่างสุดของหน้าเพจ กลิกเลือก Meetings Client

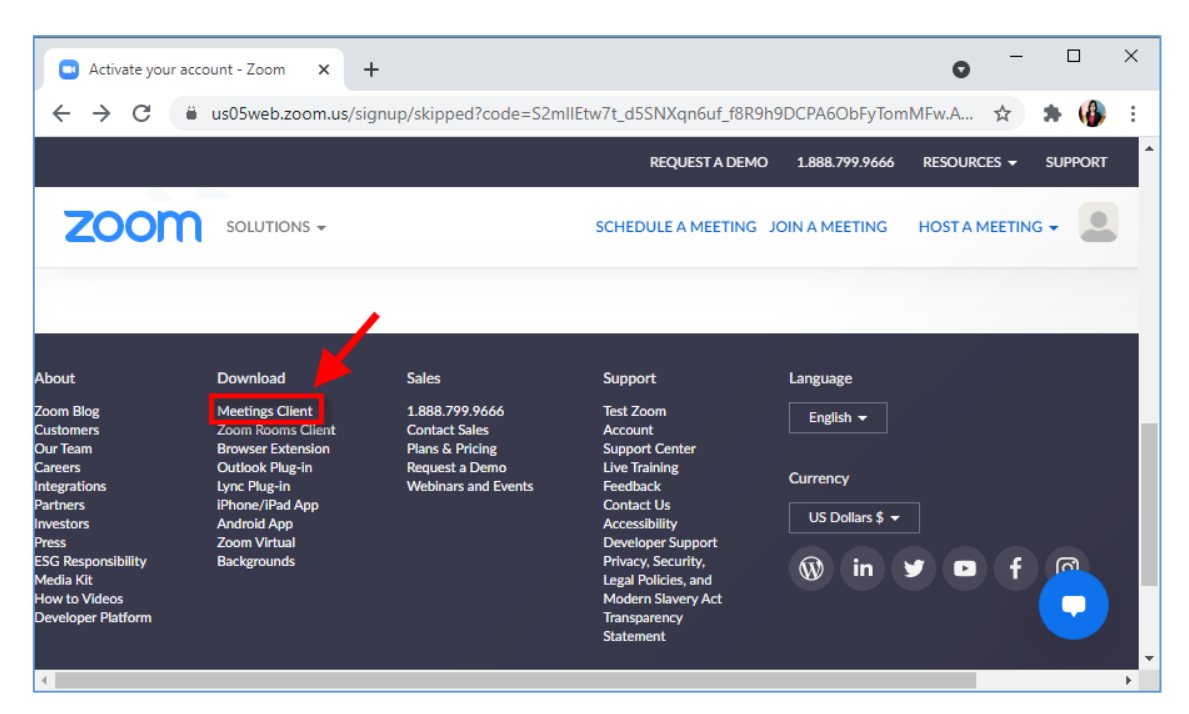

2.2 สำหรับคอมพิวเตอร์ 32 บิต ให้คลิกปุ่ม <u>Download</u> แต่ถ้าหากเป็นคอมพิวเตอร์ 64 บิตให้คลิกที่ <u>Download 64-bit Client</u>

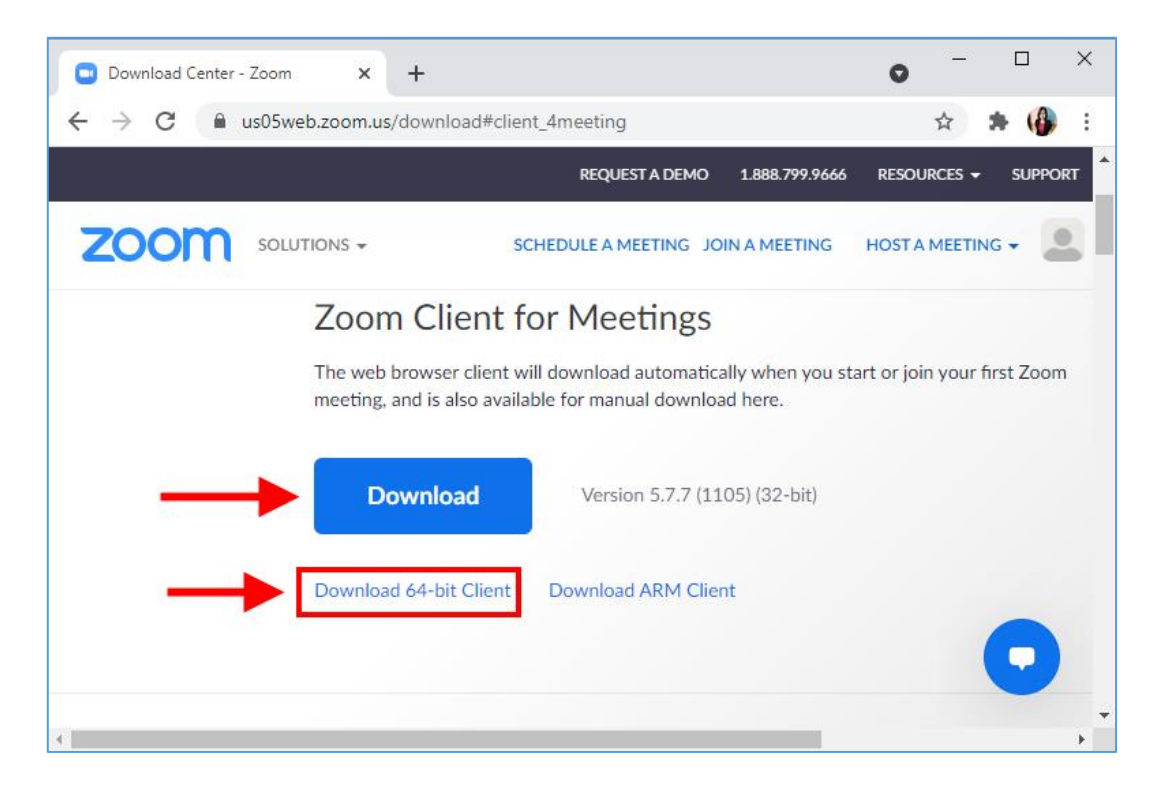

2.3 ไฟล์ติดตั้งโปรแกรมจะถูกดาวน์โหลดลงมาอยู่ด้านล่างซ้ายของหน้าจอ ดังรูป เมื่อดาวน์โหลด เสร็จแล้วให้คลิกไฟล์ที่ดาวน์โหลดเพื่อเริ่มติดตั้งโปรแกรม

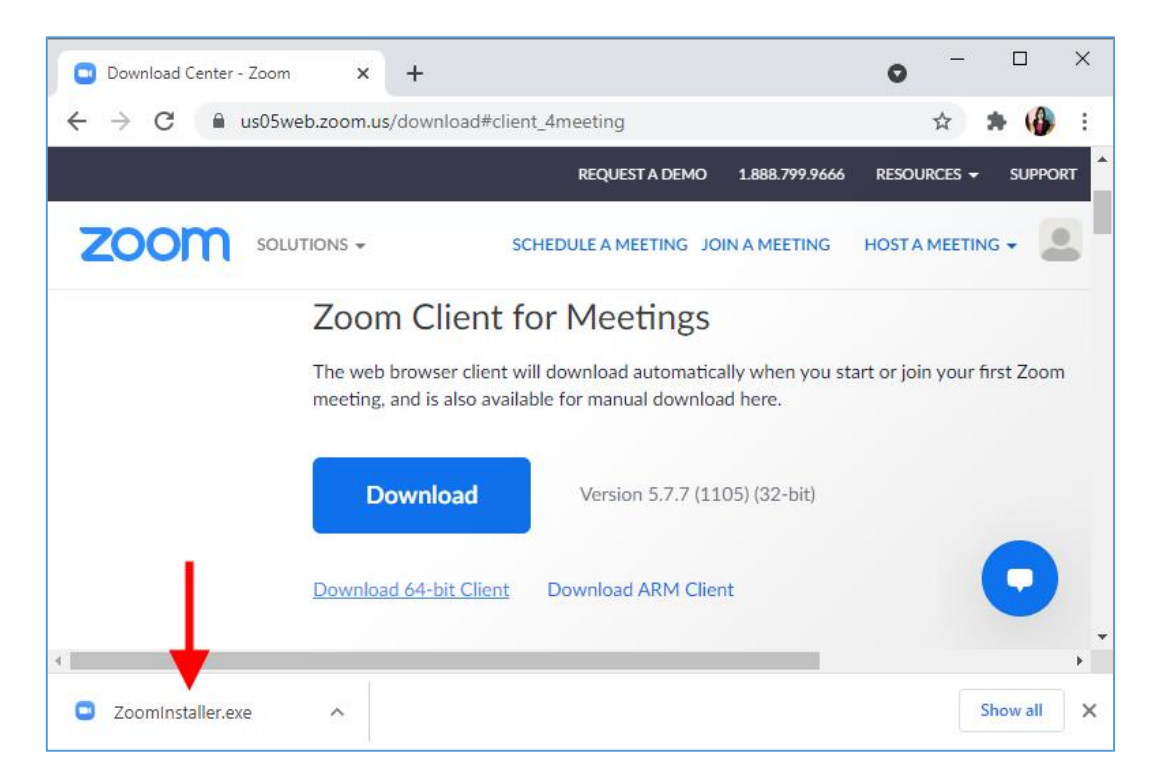

2.4 คลิกปุ่ม <u>Run</u>เพื่อเริ่มติดตั้งโปรแกรม Zoom เมื่อติดตั้งเสร็จแล้ว โปรแกรม Zoom จะถูกเปิดขึ้นมา และเริ่มต้น VDO Conference โดยอัตโนมัติ

| Open File - | Security Warn                                          | ing                                                                                                    | $\times$ |
|-------------|--------------------------------------------------------|----------------------------------------------------------------------------------------------------|----------|
| Do you      | want to run tl                                         | his file?                                                                                                    |          |
|             | Name:                                                  | C:\Users\OFFBKK\Downloads\ZoomInstaller.exe                                                                                        |          |
| =           | Publisher:                                             | Zoom Video Communications, Inc.                                                                                                    |          |
|             | Туре:                                                  | Application                                                                                                    |          |
|             | From:                                                  | C:\Users\OFFBKK\Downloads\ZoomInstaller.exe                                                                                        |          |
|             |                                                        | Run Cancel                                                                                                    | ]        |
| 🗹 Alwa      | ys ask before o                                        | pening this file                                                                                                    |          |
| ٢           | While files fr<br>harm your co<br><u>What's the ri</u> | om the Internet can be useful, this file type can potential<br>omputer. Only run software from publishers you trust.<br><u>sk?</u> | ly       |

2.5 โปรแกรม Zoom จะเปิดขึ้นมาให้พร้อมใช้งานโดยอัตโนมัติ

| Zoom Cloud Meetings |                       | - | × |
|---------------------|-----------------------|---|---|
|                     | zoom                  |   |   |
|                     |                       |   |   |
|                     |                       |   |   |
|                     | Join a Meeting        |   |   |
|                     | Sign In               |   |   |
|                     |                       |   |   |
|                     |                       |   |   |
|                     |                       |   |   |
|                     |                       |   |   |
|                     | Version: 5.7.7 (1105) |   |   |

# <u>ล็อกอินเข้าสู่ระบบ</u>

3.1 คลิกปุ่ม <u>Sign In</u> เพื่อลงชื่อเข้าใช้

| Zoom Cloud Meetings |                             |   | - | × |
|---------------------|-----------------------------|---|---|---|
|                     | zoom                        |   |   |   |
|                     | Join a Meeting              |   |   |   |
|                     | Sign In                     | ) | _ |   |
|                     |                             |   |   |   |
|                     |                             |   |   |   |
|                     | Version: 4.6.9 (19253.0401) |   |   |   |

# 3.2 ล็อกอิน โดยใส่อีเมลที่ลงทะเบียนใช้งาน Zoom และรหัสผ่าน จากนั้นคลิกปุ่ม <u>Sign In</u>

| Zoom Cloud Meetings |          |                      |          | _ |         | × |
|---------------------|----------|----------------------|----------|---|---------|---|
|                     |          | ZOOM.us04web.zoom.us | ~        |   |         |   |
|                     |          | @hotmail.co          | om       |   |         |   |
|                     | Password |                      | Forgot?  |   |         |   |
|                     |          | Sign In              |          | ← |         |   |
|                     | C        | Keep me signe        | d in     |   |         |   |
|                     |          | or sign in with      | 1        |   |         |   |
|                     | ٩        | G                    | 0        |   |         |   |
|                     | SSO      | Google               | Facebook |   |         |   |
| < Back              |          |                      |          |   | Sign Up |   |

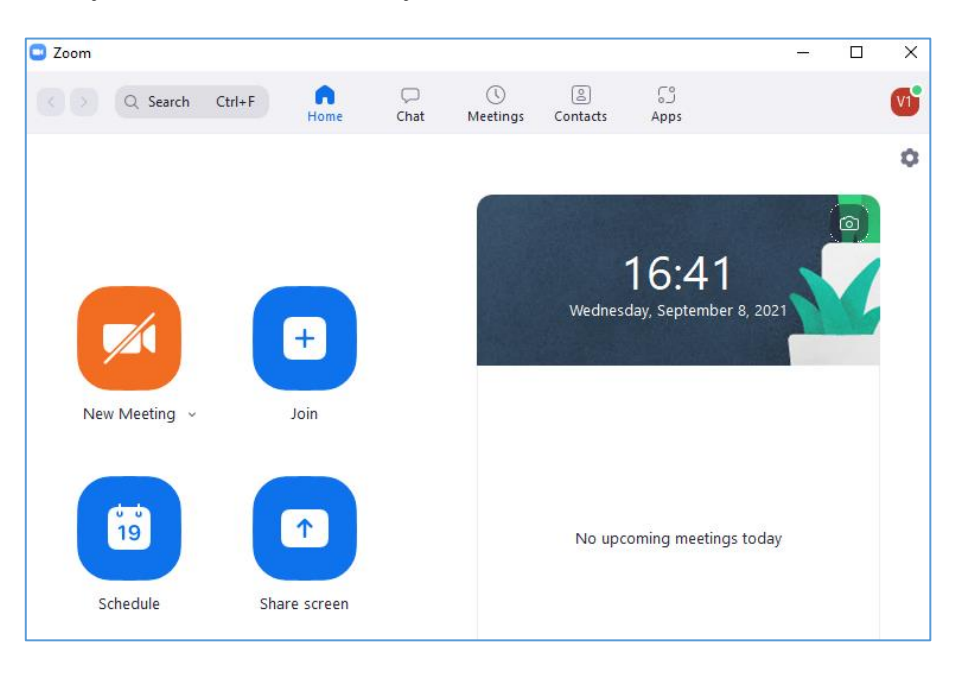

### 3.3 จะเข้าสู่หน้าแรกของโปรแกรม คังรูป

# 4. <u>การตั้งค่าระบบ</u>

# 4.1 การเปลี่ยนรูปโปรไฟล์

# 4.1.1 คลิกที่โปรไฟล์ จากนั้นเลือกเมนู <u>Change My Picture</u>

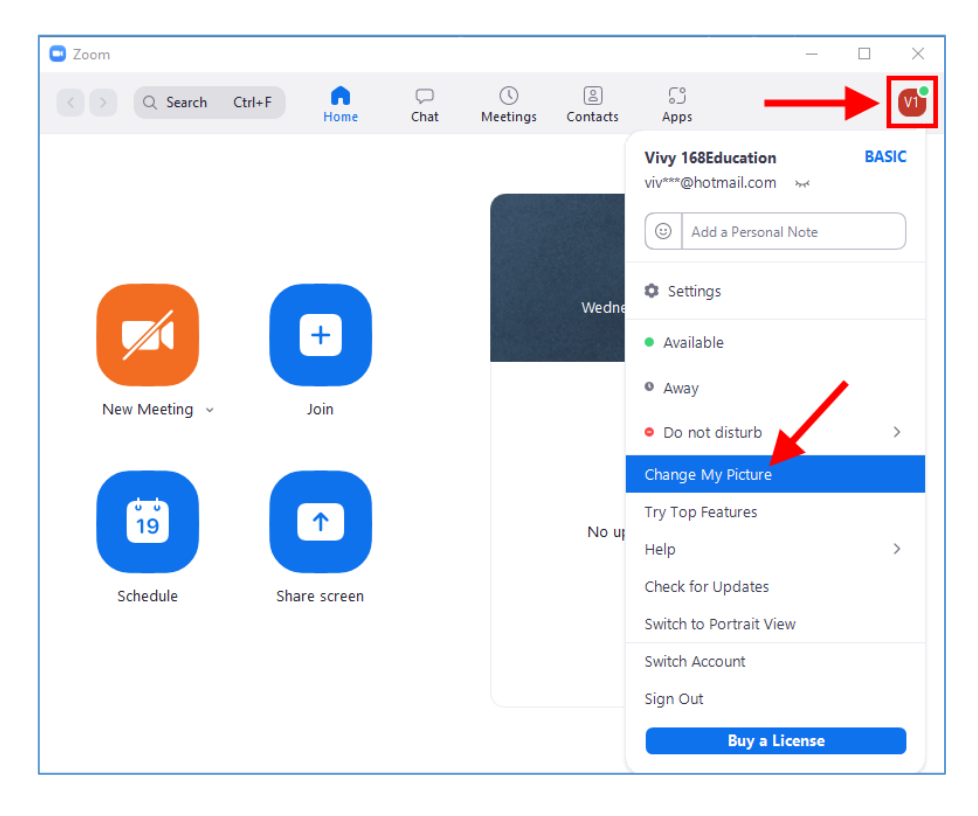

# 4.1.2 คลิกที่รูปโปรไฟล์ ระบบจะเปิดหน้าเว็บเพจขึ้นมา

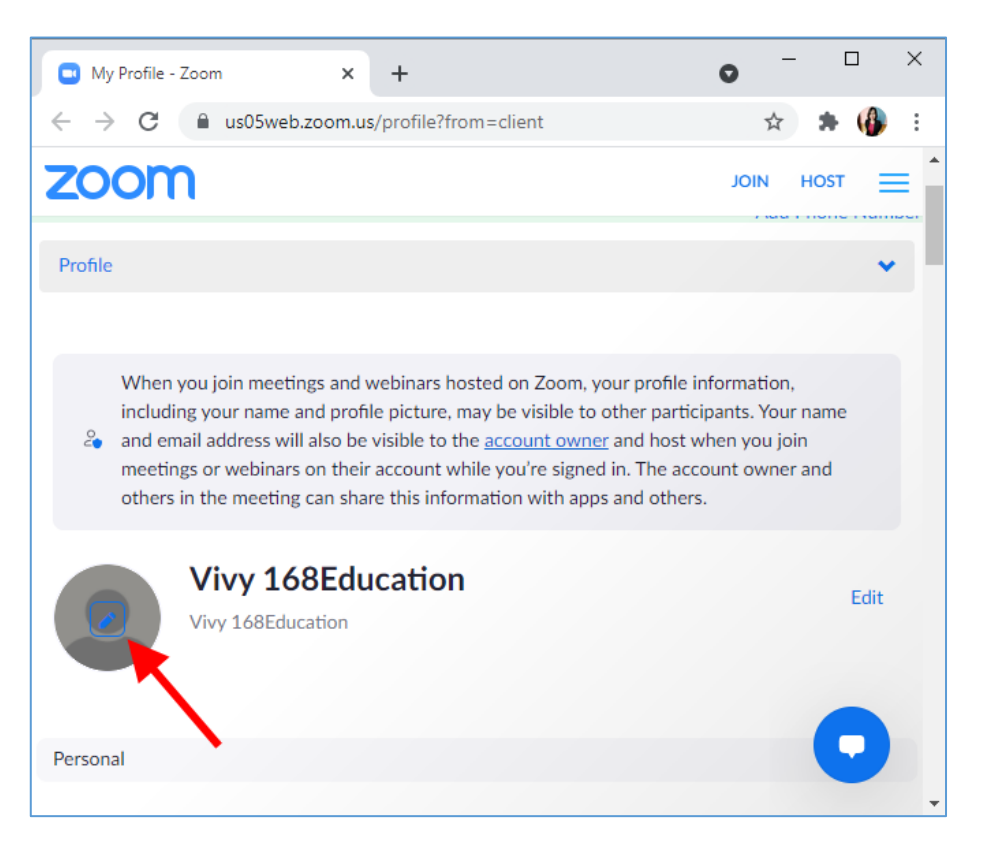

### 4.1.3 คลิกปุ่ม <u>Choose Files</u>

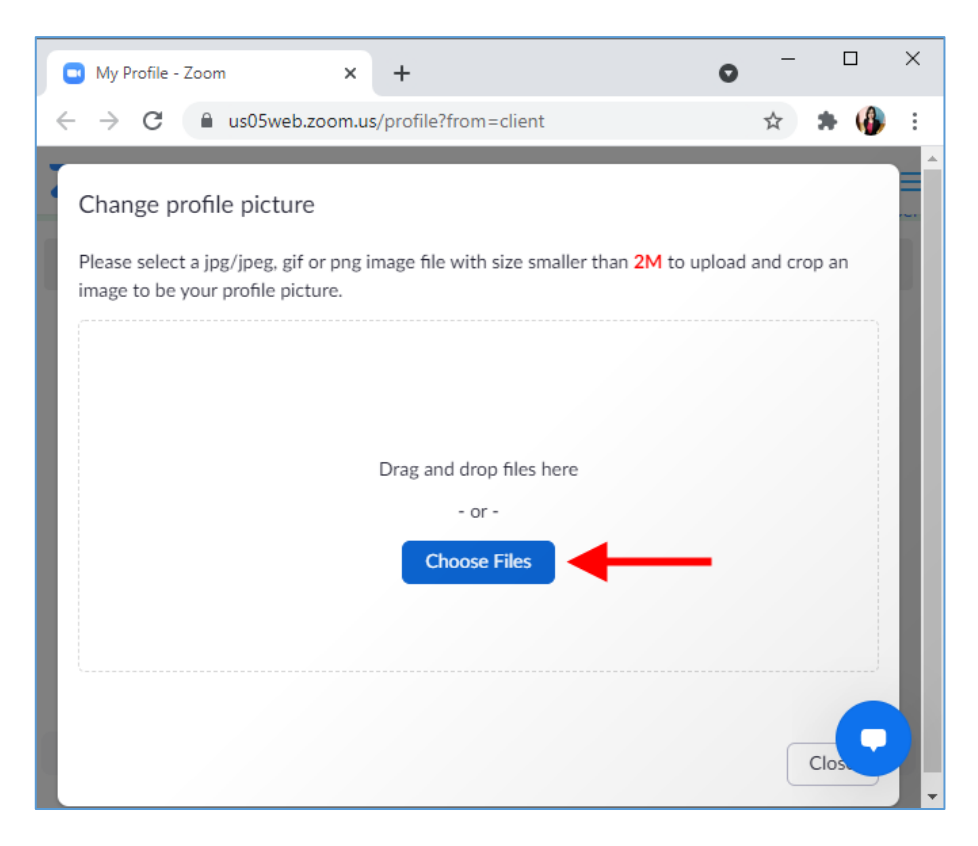

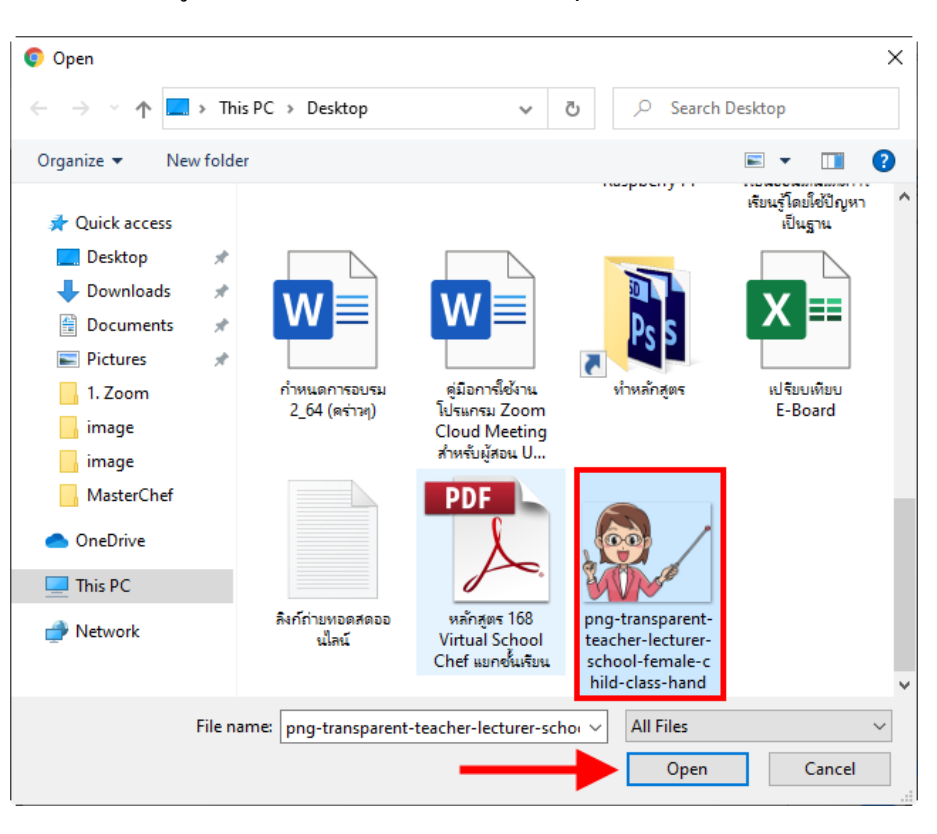

# 4.1.4 เลือกรูปโปรไฟล์ที่ต้องการ จากนั้นคลิกปุ่ม <u>Open</u>

# 4.1.5 เลื่อนปรับรูปตามต้องการ จากนั้นคลิกปุ่ม <u>Save</u> จากนั้นก็ปิดหน้าเว็บเพจได้เลย

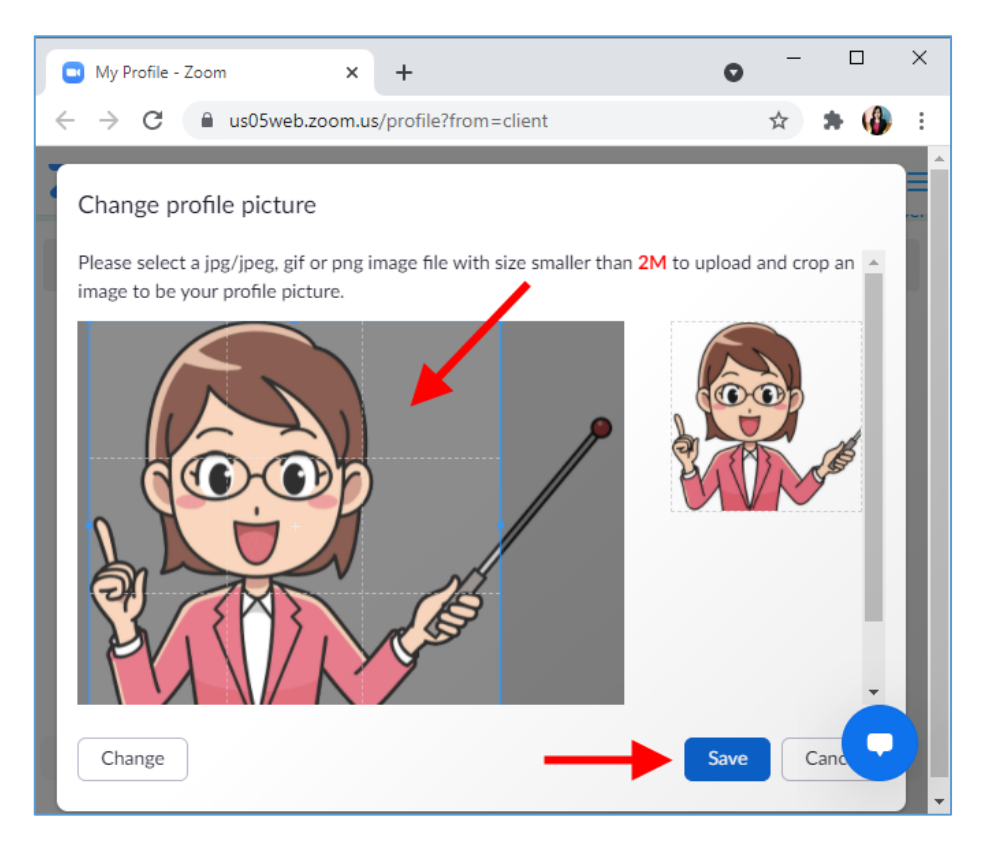

### 4.2 การตั้งค่าวิดีโอ

|       | 9            |                 | . ലം പ് .   |
|-------|--------------|-----------------|-------------|
| 421   | คลกเบบ       | Settings        | (ราโฟาแฟอง) |
| 7.2.1 | 110111000 18 | <u>bettings</u> |             |
|       |              |                 | -0          |

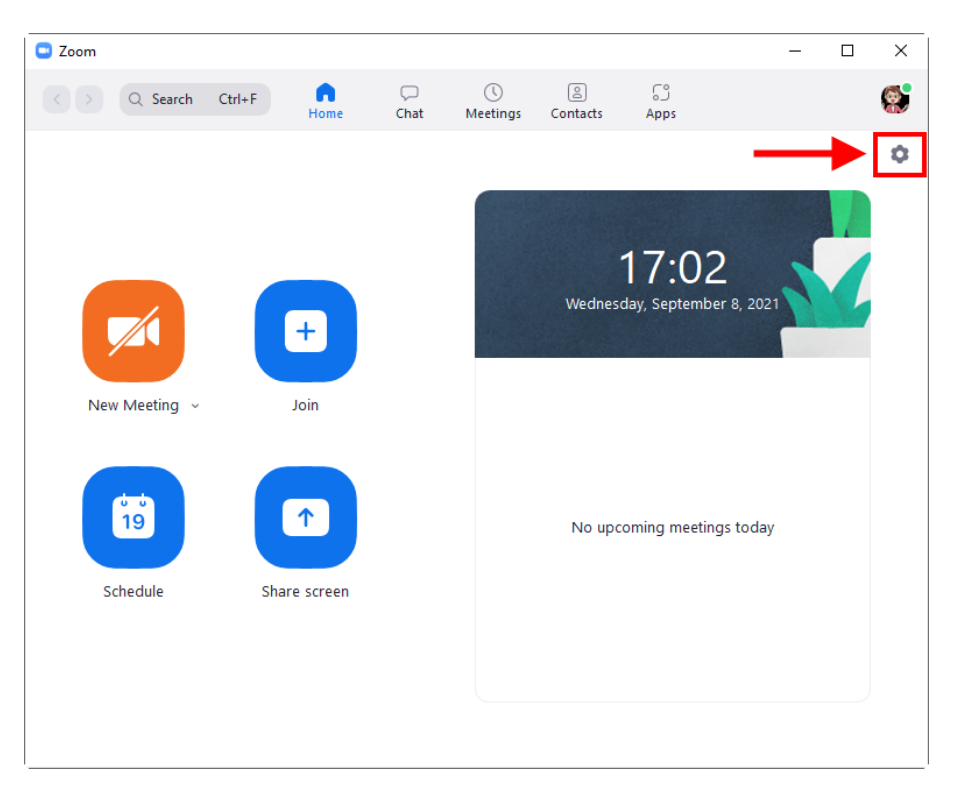

# 4.2.2 คลิกเมนู <u>Video</u> จากนั้นตั้งค่ากล้องได้ตามต้องการ เช่น อุปกรณ์กล้อง / HD /

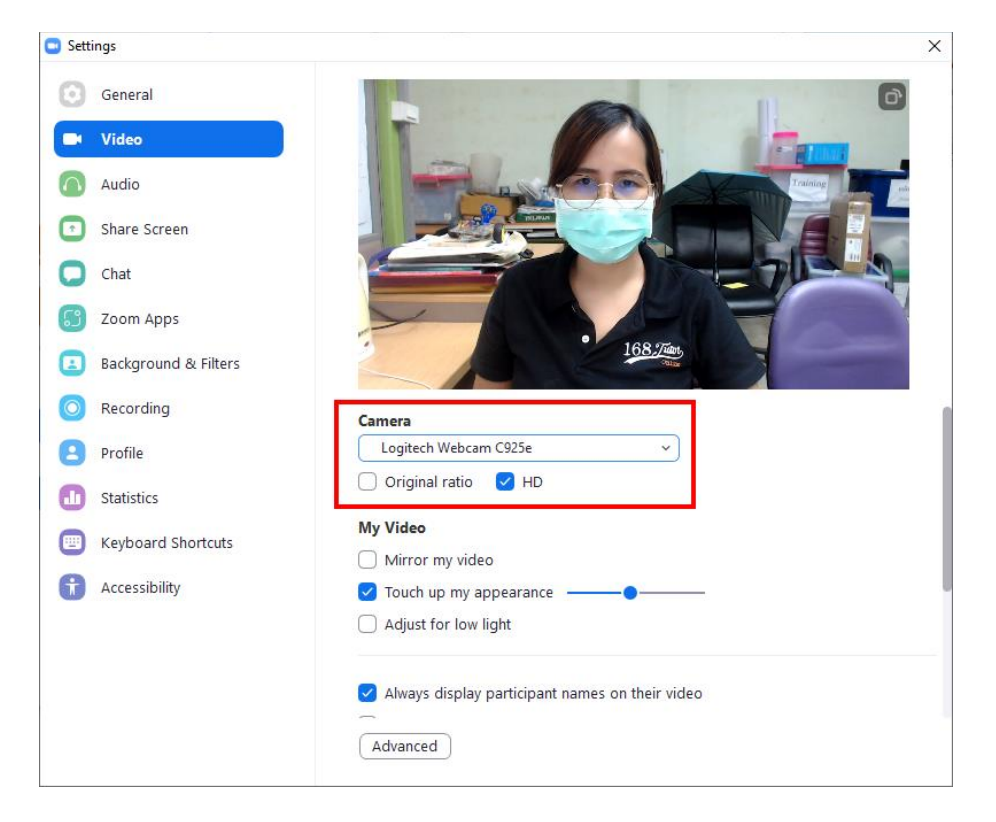

# 4.3 การตั้งค่าเสียง

คลิกเมนู <u>Audio</u> จากนั้นคลิกเลือกอุปกรณ์ไมโครโฟนที่เชื่อมต่อ

| 🖸 Setti                 | ings                 |                                                                                 | × |
|-------------------------|----------------------|---------------------------------------------------------------------------------|---|
| Θ                       | General              | Speaker                                                                         |   |
| 0                       | Video                | Test Speaker Speakers (Realtek High Definition Audio)                           |   |
|                         | Audio                | Output Level:<br>Volume:                                                        |   |
| $\mathbf{\overline{O}}$ | Share Screen         | Use separate audio device to play ringtone simultaneously                       |   |
| 0                       | Chat                 | Microphone                                                                      |   |
| 6                       | Zoom Apps            | Test Mic Microphone (Realtek High Definition Audio)                             |   |
|                         | Background & Filters | Input Level: Microphone (Realtek High Definition Aydi<br>Volume: Same as System |   |
| 0                       | Recording            | Automatically adjus Microphone (Logitech Webcam C925e)                          |   |
| 8                       | Profile              | Suppress background noise Learn more  Auto                                      |   |
| 0                       | Statistics           | Low (faint background noises)     Medium (computer fan, pen taps)               |   |
|                         | Keyboard Shortcuts   | ⊖ High (typing, dog barks)                                                      |   |
| t                       | Accessibility        | Music and Professional Audio  Show in-meeting option to enable "Original Sound" |   |

# 4.4 ตั้งค่าพื้นหลัง (จัดฉากหลังให้เป็น Green Screen เสียก่อน)

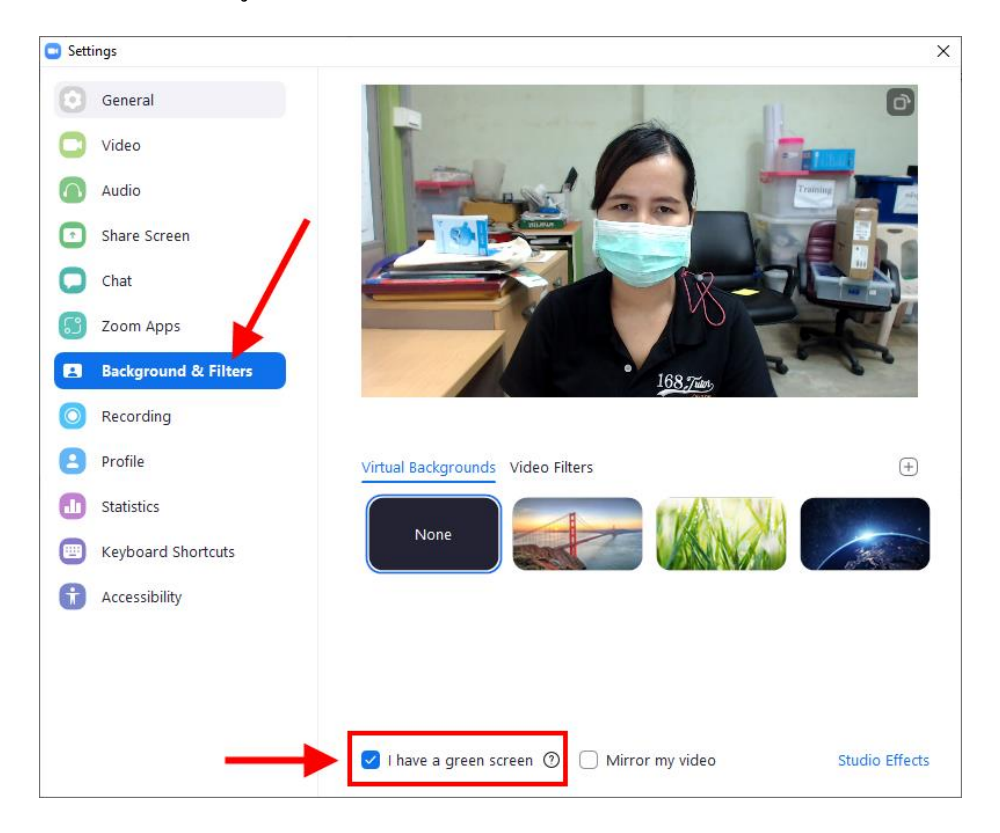

4.4.1 คลิกเมนู <u>Background & Filters</u> คลิกเลือก <u>I have a green screen</u> เพื่อตัดพื้นหลังออก

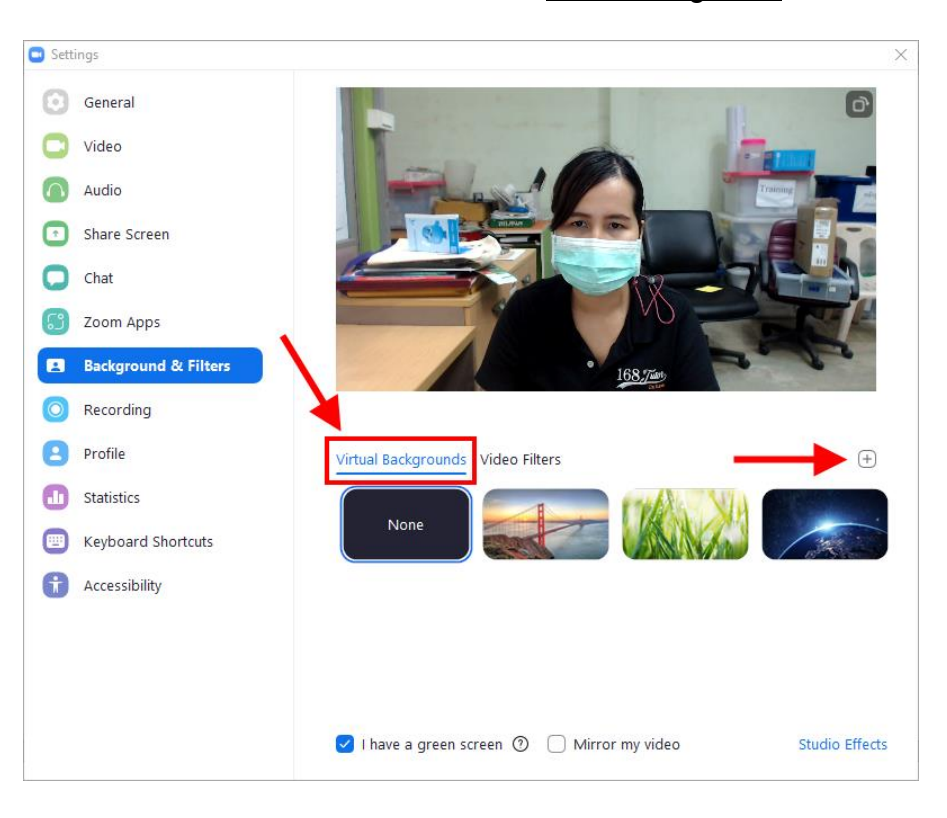

4.4.2 การกำหนดภาพพื้นหลัง ให้คลิกแท็บ <u>Virtual Backgrounds</u> จากนั้นคลิกที่ +

#### 4.4.3 คลิกเลือก <u>Add Image</u>

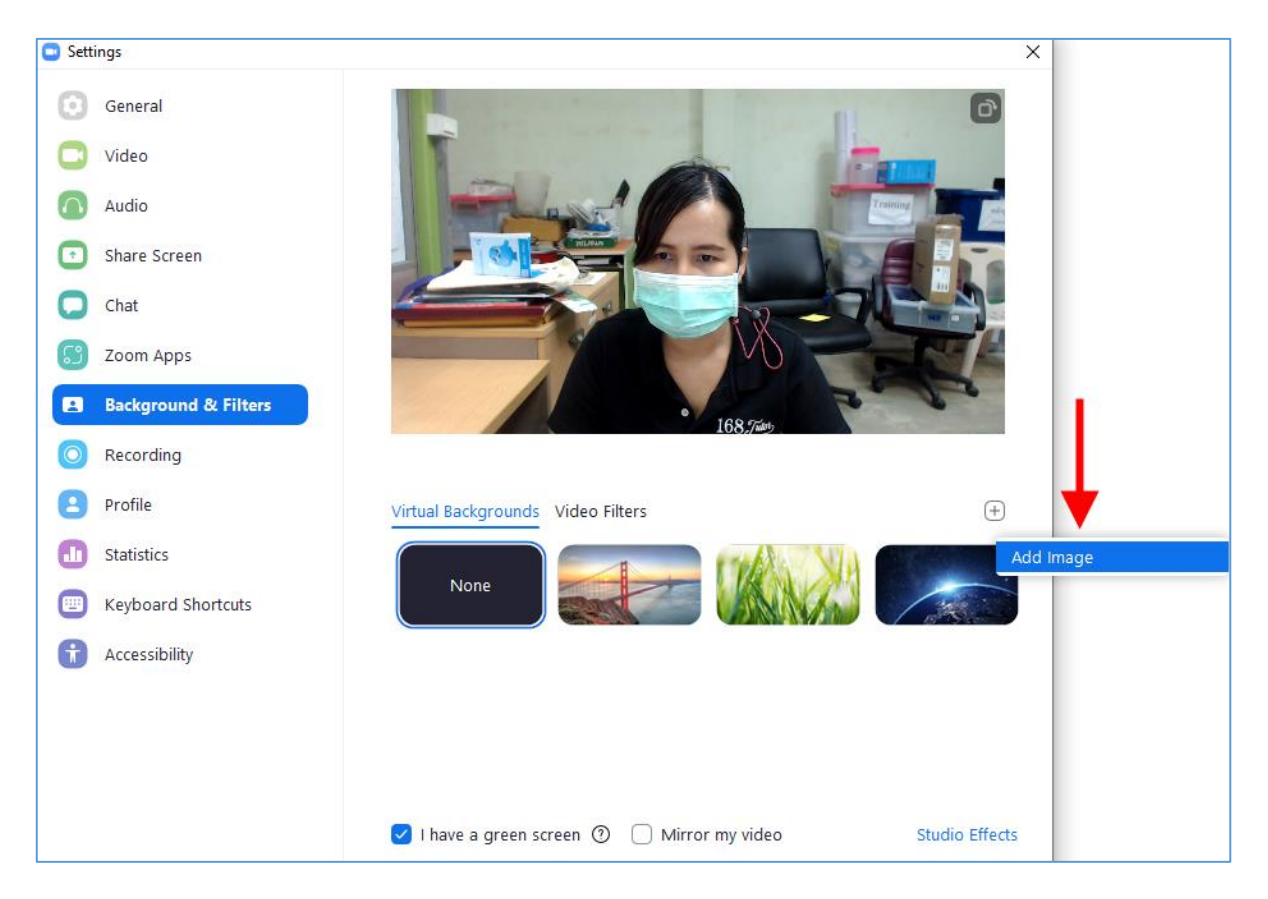

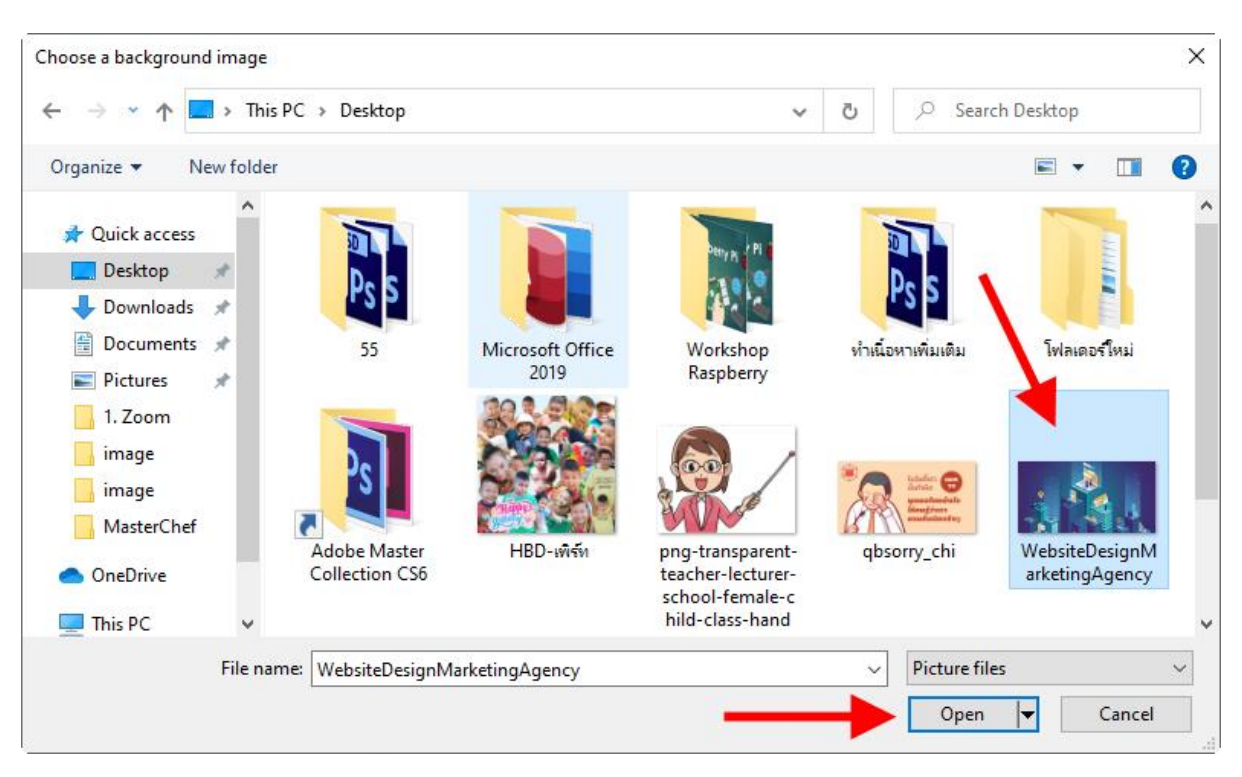

4.4.4 เลือกรูปภาพพื้นหลังที่ต้องการ จากนั้นคลิกปุ่ม <u>Open</u>

4.4.5 การกำหนดวิดีโอฟิลเตอร์ ให้กลิกแท็บ <u>Video Filters</u> จากนั้นกลิกเลือกฟิลเตอร์ที่ ต้องการ ในการเลือกฟิลเตอร์ครั้งแรกระบบให้ดาวน์โหลดก่อน ให้กลิกปุ่ม <u>Download</u>

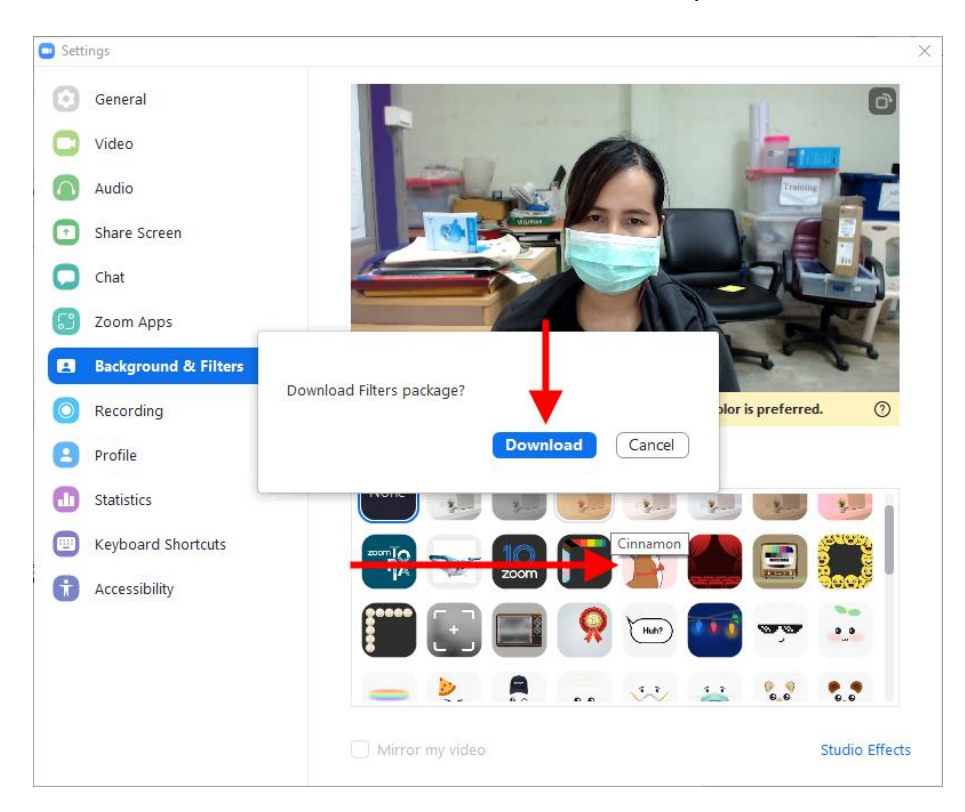

#### Settings х General Studio Effects Apply to all future meetings Video ebrows Audio Share Screen None C Chat Zoom Apps Background & Filters Opacity Recording A solid color video background is required. Green color is preferred. 0 Profile ✓ Mustache & Beard Virtual Backgrounds Video Filters Statistics None ... Keyboard Shortcuts Accessibility Opacity Studio Effects Mirror my video Reset Close

# 4.4.6 การใส่เอฟเฟกต์เพิ่มเติม ให้คลิกที่ <u>Studio Effects</u>

# 4.5 การตั้งค่าการอัดวิดีโอ

### 4.5.1 คลิกแท็บ <u>Recording</u>

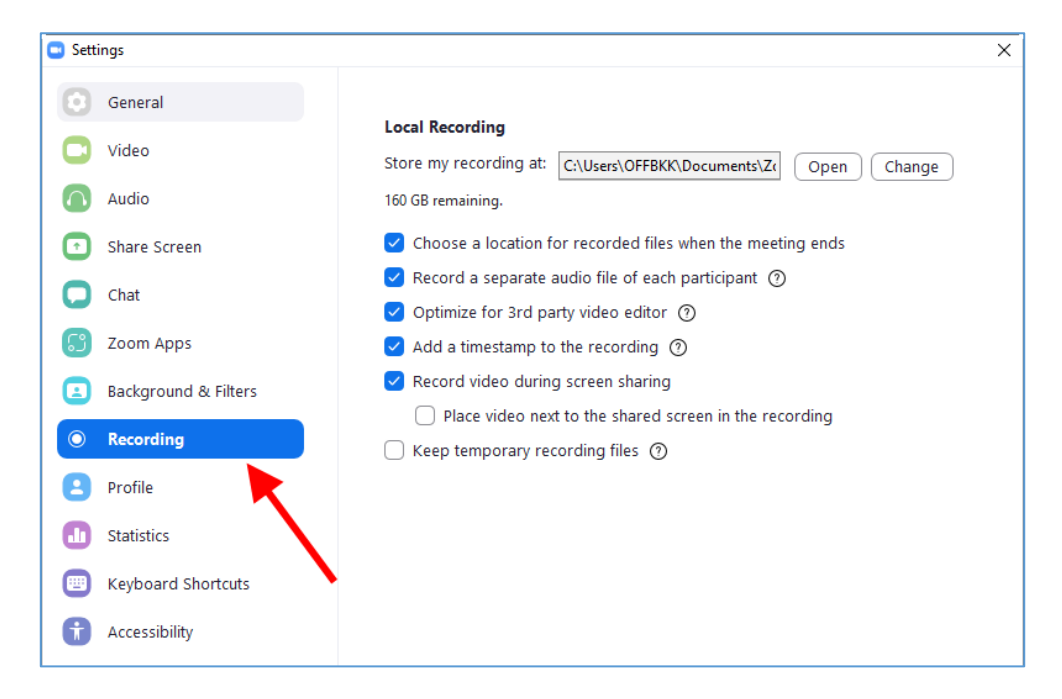

| 🖸 Sett     | ings                 |                                                                                                    | × |
|------------|----------------------|----------------------------------------------------------------------------------------------------|---|
| Θ          | General              | Level Decention                                                                                                    |   |
| 0          | Video                | Store my recording at: C:\Users\OFFBKK\Documents\Z( Open ) Change                                                    |   |
| $\bigcirc$ | Audio                | 160 GB remaining.                                                                                                    |   |
| •          | Share Screen         | Choose a location for recorded files when the meeting ends                                                           |   |
| 0          | Chat                 | ✓ Record a separate audio file of each participant ⑦ ✓ Optimize for 3rd party video editor ⑦                         |   |
| 3          | Zoom Apps            | ✓ Add a timestamp to the recording ⑦                                                                                 |   |
|            | Background & Filters | Record video during screen sharing                                                                                   |   |
| $\bigcirc$ | Recording            | <ul> <li>Place video next to the shared screen in the recording</li> <li>Keep temporary recording files ⑦</li> </ul> |   |
| 8          | Profile              |                                                                                                    |   |
| ٠          | Statistics           |                                                                                                    |   |
|            | Keyboard Shortcuts   |                                                                                                    |   |
| t          | Accessibility        |                                                                                                    |   |

# 4.5.2 หากต้องการเปลี่ยนตำแหน่งบันทึกไฟล์ที่อัดวิดีโอ ให้กลิกปุ่ม <u>Change</u>

# 4.5.3 เลือกโฟลเดอร์ที่ต้องการ จากนั้นคลิกปุ่ม <u>OK</u>

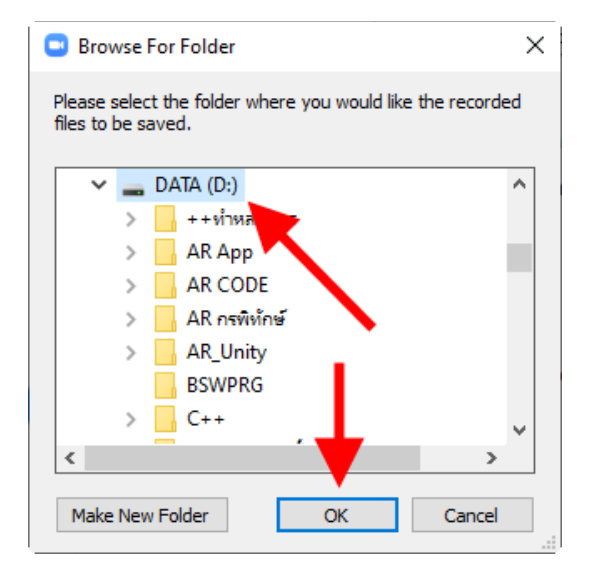

# 5. <u>การเตรียมห้องเรียนออนไลน์ (ก่อนสอนจริง)</u>

**5.1 สร้างห้องเรียนถาวร** (จะได้ลิงก์ห้องเรียนถาวร)

5.1.1 คลิกลูกศรที่อยู่ด้านหลัง New Meeting

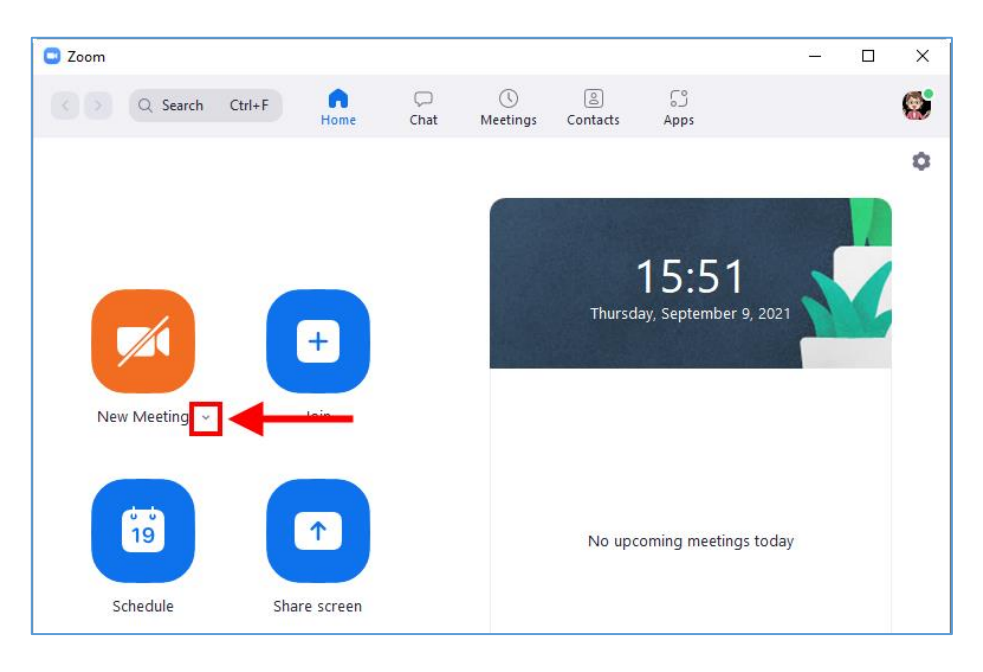

# 5.1.2 คลิกเครื่องหมาย 🗹 หน้า <u>Use My Personal Meeting ID (PMI)</u>

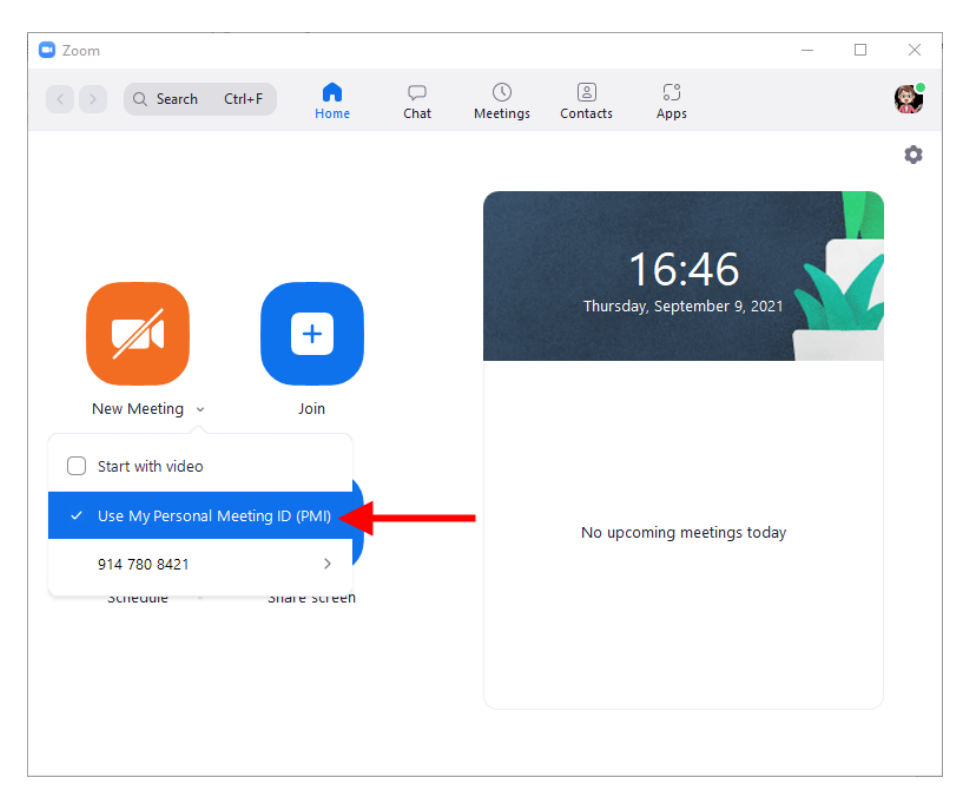

### 5.1.3 คลิกที่ <u>PMI Settings</u>

| 😐 Zoom                  |             |               |                |           |                          | _       | $\times$ |
|-------------------------|-------------|---------------|----------------|-----------|--------------------------|---------|----------|
| < > Q Search Ctrl+F     | Home        | ⊂<br>Chat     | ()<br>Meetings | (Contacts | C)<br>Apps               |         | ۲        |
|                         |             |               |                |           |                          |         | ٥        |
|                         | ÷           |               |                | Thursd    | 16:50<br>ay, September S | 9, 2021 |          |
| New Meeting ~           | Join        |               |                |           |                          |         |          |
| Start with video        |             |               |                |           |                          |         |          |
| Use My Personal Meeting | ID (PMI)    |               |                | No upo    | oming meetings           | s today |          |
| 914 780 8421            | >           | Copy ID       |                |           |                          |         |          |
| Schedule - S            | nare screen | Copy Invitati | on             |           |                          |         |          |
|                         |             | PMI Settings  | -              |           | •                        |         |          |
|                         |             |               |                |           |                          |         |          |
|                         |             |               |                |           |                          |         |          |

5.1.4 หากต้องการแก้ไขรหัสผ่าน Passcode ของห้องเรียน ให้กำหนดใหม่ในช่อง <u>Passcode</u>

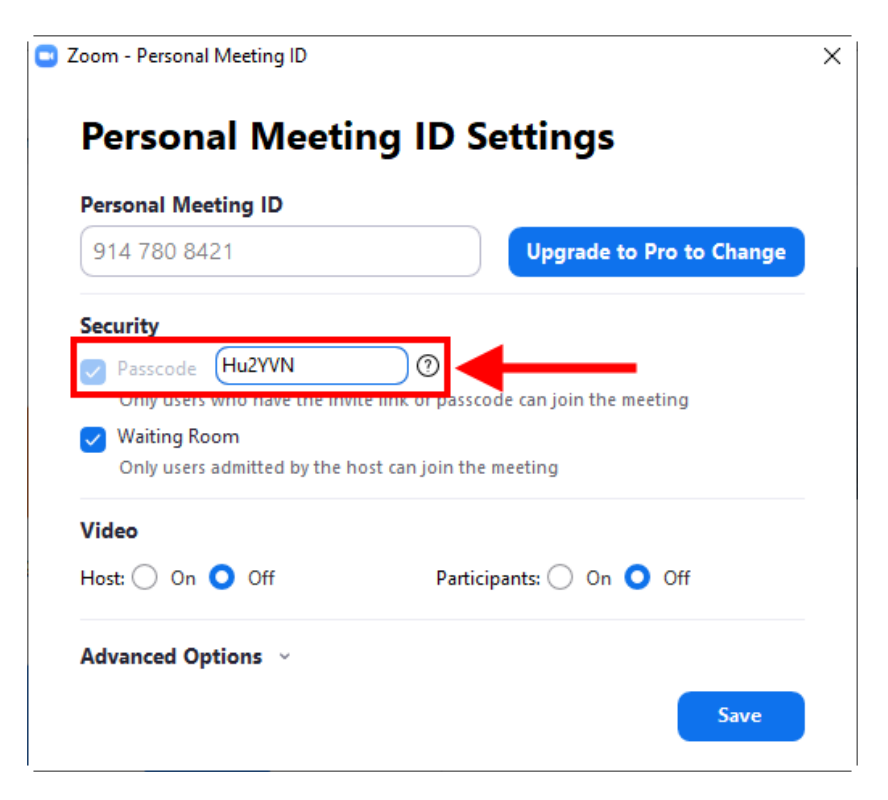

5.1.5 หากต้องการให้นักเรียนเข้าห้องเรียนโดยอัตโนมัติ โดยที่อาจารย์ไม่ต้องอนุมัติเข้า ห้อง ให้คลิก 🗹 หน้า <u>Waiting Room</u> ออก จากนั้นคลิกปุ่ม <u>Save</u>

| 914 780 8421                | Upgrade to Pro to Change                   |
|-----------------------------|--------------------------------------------|
| Security                    |                                            |
| ✓ Passcode 168edu           | 0                                          |
| Only users who have the int | vite link or passcode can join the meeting |
| Only users admitted by the  | host can join the meeting                  |
| Video                       |                                            |
| video                       |                                            |

### 5.2 การเปิดใช้งาน Breakout Room เพื่อสร้างกลุ่มย่อยของนักเรียน

5.2.1 เปิดเว็บบราวเซอร์ขึ้นมา จากนั้นเข้าเว็บไซต์ https://zoom.us/

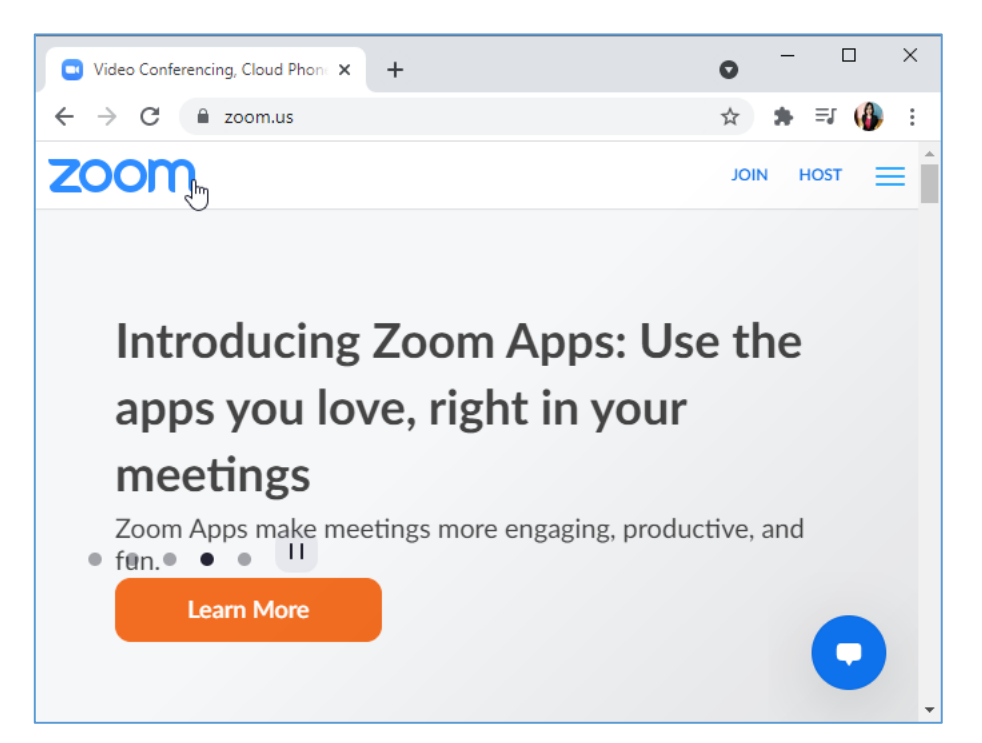

### 5.2.2 คลิก <u>SIGN IN</u> เพื่อเข้าสู่ระบบ

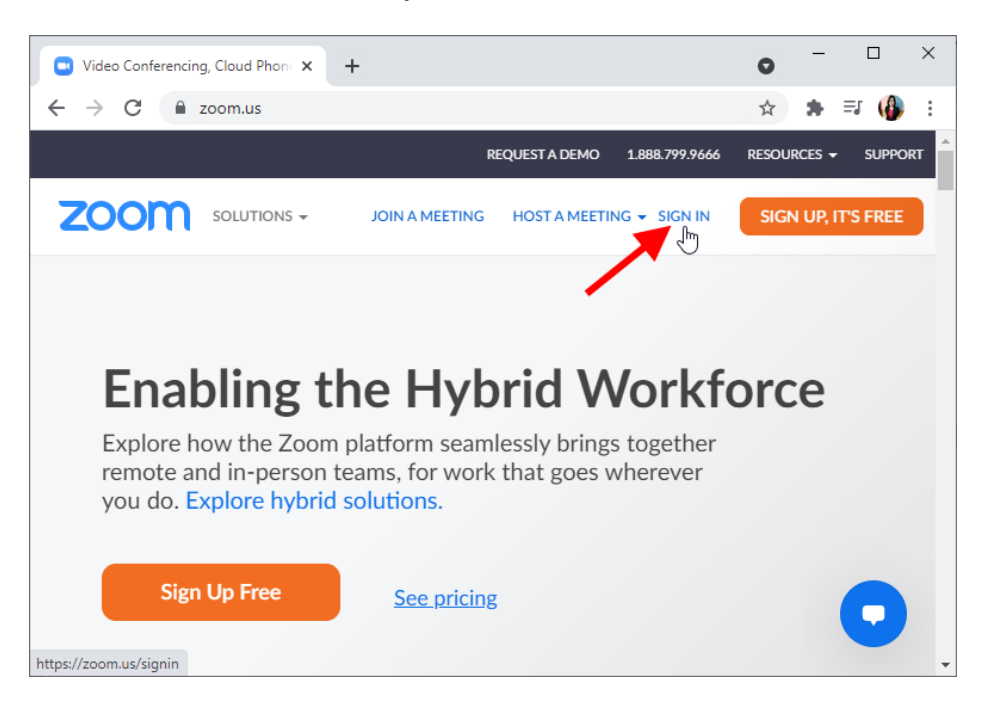

# 5.2.3 ใส่อีเมลและรหัสผ่าน จากนั้นคลิกปุ่ม <u>Sign In</u>

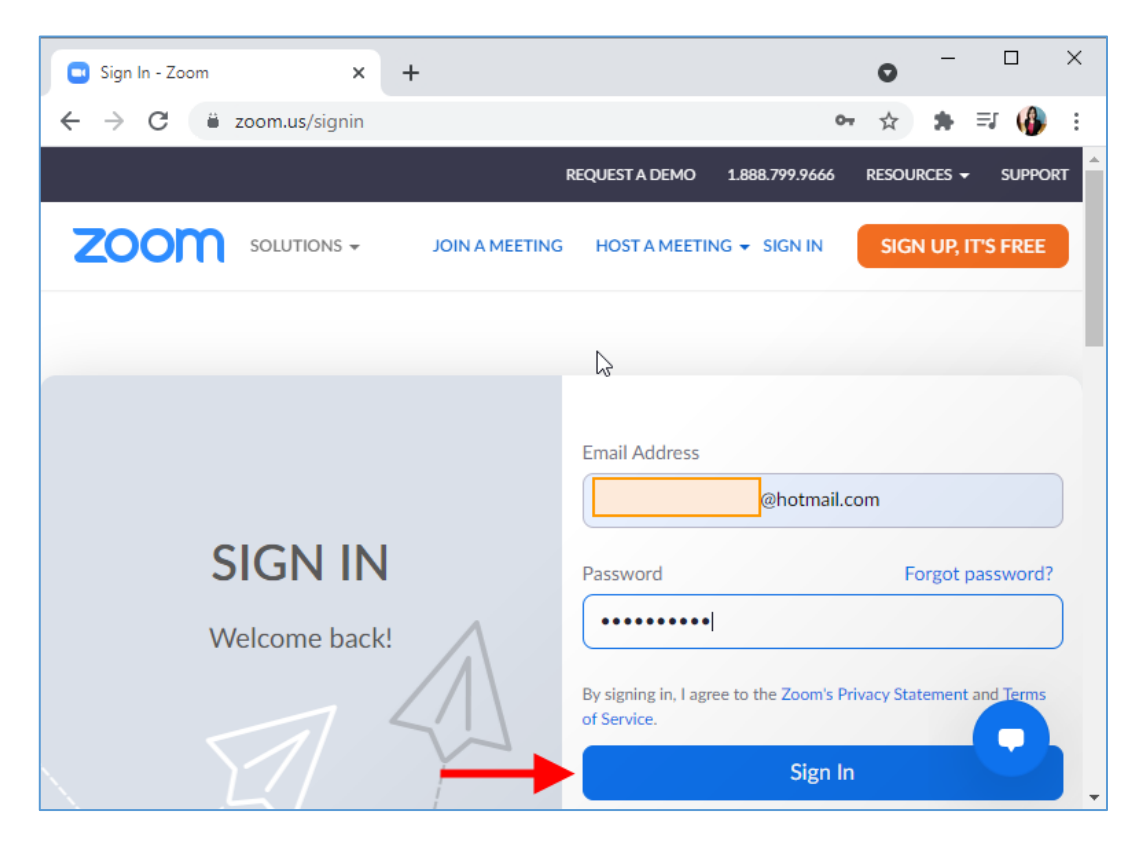

### 5.2.4 คลิกแท็บ <u>Settings</u>

| My Settings - Zoom × +                                                                                          |                                                                                                    | • - □ ×                                         |
|----------------------------------------------------------------------------------------------------|----------------------------------------------------------------------------------------------------|-------------------------------------------------|
| ← → C                                                                                                    | etting                                                                                                    | ☆ 🛊 🗊 🚯 :                                       |
|                                                                                                    | REQUEST A DEMO 1.888.799                                                                                                    | .9666 RESOURCES - SUPPORT                       |
| ZOOM SOLUTIONS - PLANS                                                                                          | & PRICING SCHEDULE A MEETING JOIN A MEETI                                                                                                    | NG HOST A MEETING 🗸 🎆                           |
| Join a Live Demo: Join Zoom expert Raul Mon<br>Meetings and dive into all the must-know feat<br>Register today. | tes for a grand tour of Zoom's video-first unified communications suite! We'll co<br>ures such as calendar integrations, recording, screen sharing, annotation, and vir | rver the basics of Zoom X<br>rtual backgrounds. |
| PERSONAL<br>Profile                                                                                             | Meeting Recording Audio Conferencing Colla<br>Zoom Apps                                                                                                    | aboration Devices                               |
| Webinars                                                                                                    | Security                                                                                                    |                                                 |
| Recordings<br>Settings                                                                                          | Require that all meetings are secured with one  security option Require that all meetings are secured with one                                                          | 0                                               |

5.2.5 เลื่อน Scrollbar ลงมาด้านล่างจนถึงหัวข้อ In Meeting (Advance) เปิดแถบ Breakout room ให้เป็นสีฟ้า จากนั้นปิดหน้าเว็บเพจได้เลย

| My Settings - Zoom × +             |                                                                                                    |                   | • -            |         | ×        |
|------------------------------------|----------------------------------------------------------------------------------------------------|-------------------|----------------|---------|----------|
| ← → C 🔒 us05web.zoom.us/profile/se | tting                                                                                                    |                   | ☆ 🗯            | =1 🚯    | i E      |
|                                    | Your settings have been updated.                                                                                                    | MO 1.888.799.9666 | RESOURCES 👻    | SUPPORT | <b>^</b> |
| ZOOM SOLUTIONS - PLANS &           | PRICING SCHEDULE A MEETING                                                                                                    | JOIN A MEETING    | HOST A MEETING | i - 🧖   |          |
|                                    |                                                                                                    | N                 |                |         |          |
|                                    | In Meeting (Advanced)                                                                                                    | 63                |                |         |          |
|                                    | Report to Zoom                                                                                                    |                   |                |         |          |
|                                    | Allow users to report meeting participants for<br>inappropriate behavior to Zoom's Trust and                                                                                                    |                   |                |         |          |
|                                    | Safety team for review. This setting can be found on the meeting information panel. $ onumber constraints of the set of the set of $ |                   |                |         |          |
|                                    |                                                                                                    |                   | Madificat      | Denet   |          |
|                                    | Breakout room Allow host to split meeting participants into                                                                                                    |                   | Modified       | Reset   |          |
|                                    | separate, smaller rooms                                                                                                    |                   |                | 0       |          |
|                                    | Allow host to assign participants to breakout                                                                                                    |                   |                |         | -        |

# 6. <u>การสร้างห้องเรียนออนไลน์และใช้ฟังก์ชันต่าง ๆ ของโปรแกรม ZOOM</u>

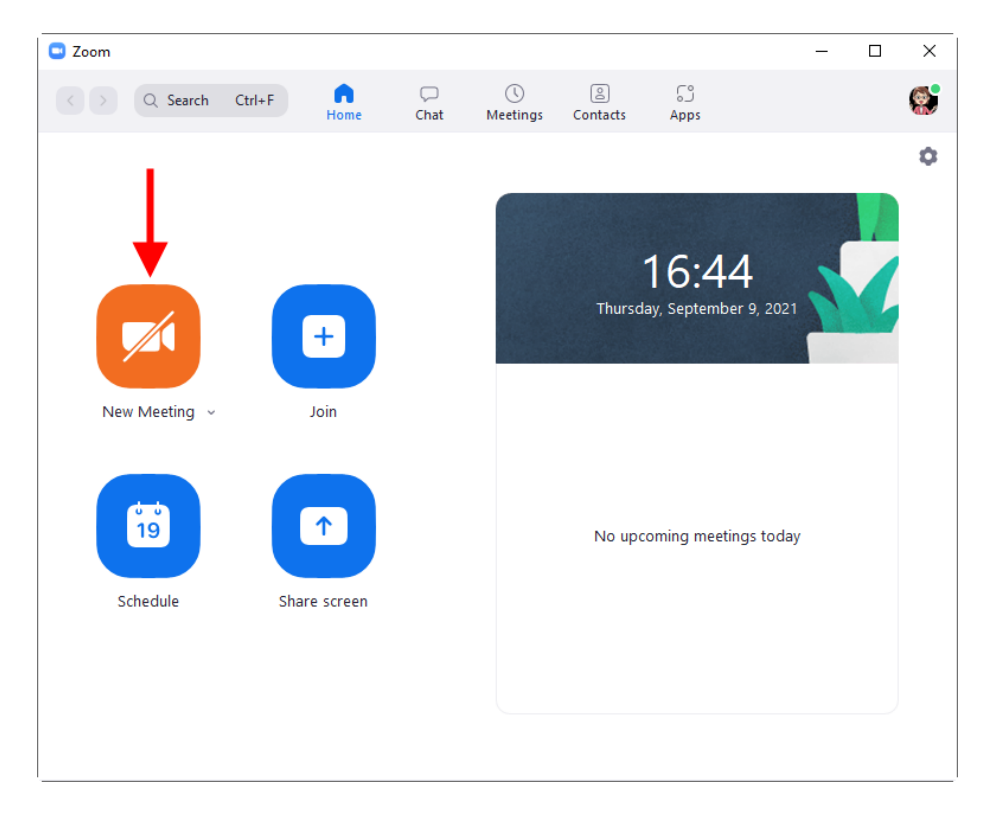

6.1 คลิกที่ <u>New Meeting</u> เพื่อเริ่มการสอนออนไลน์

## 6.2 เชื่อมต่อเสียง โดยคลิกปุ่ม Join with Computer Audio

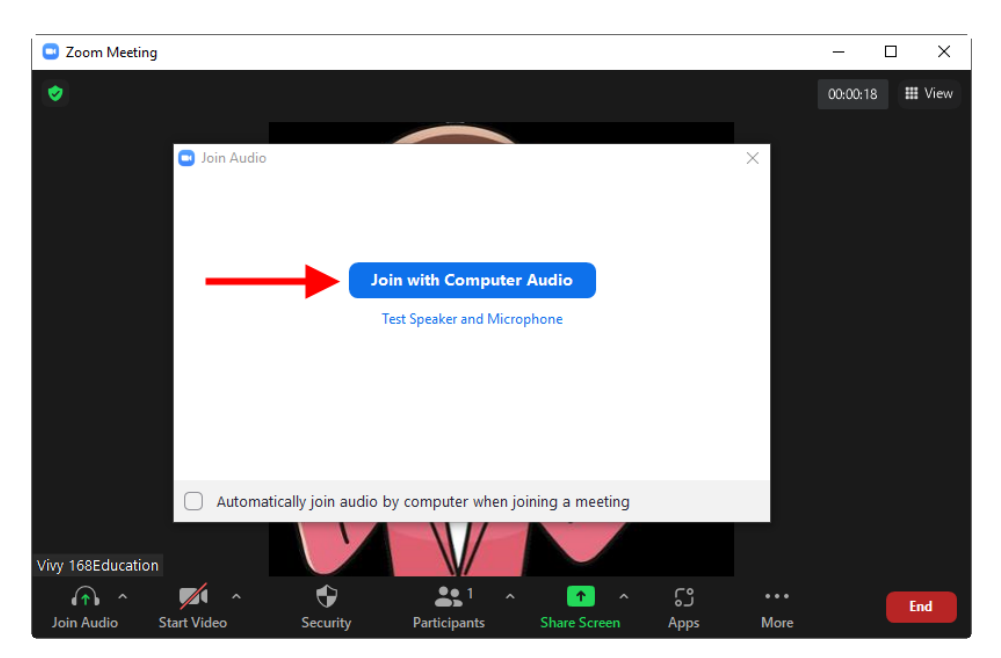

# 6.3 เปิด/ปิดเสียง โดยคลิกที่ Mute / Unmute My Video

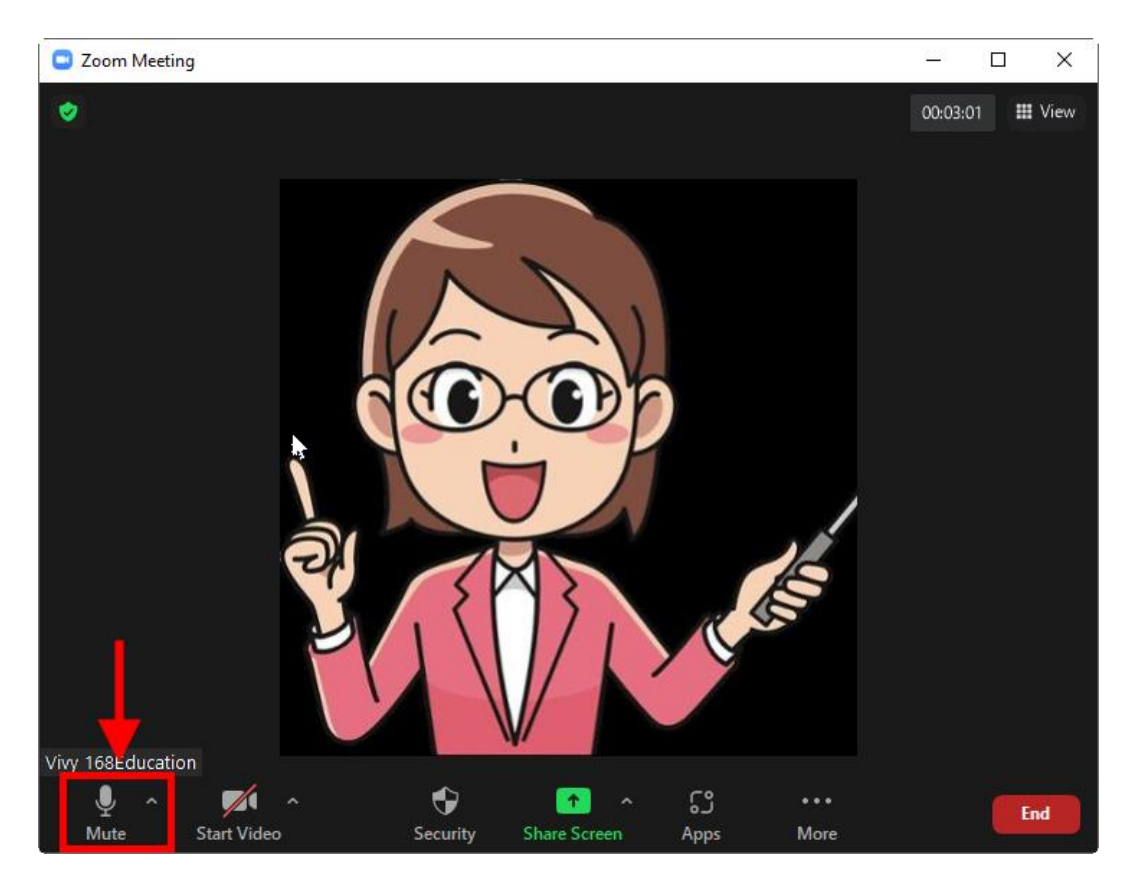

# 6.4 เปิด/ปิดกล้อง โดยกลิกที่ <u>Start / Stop Video</u>

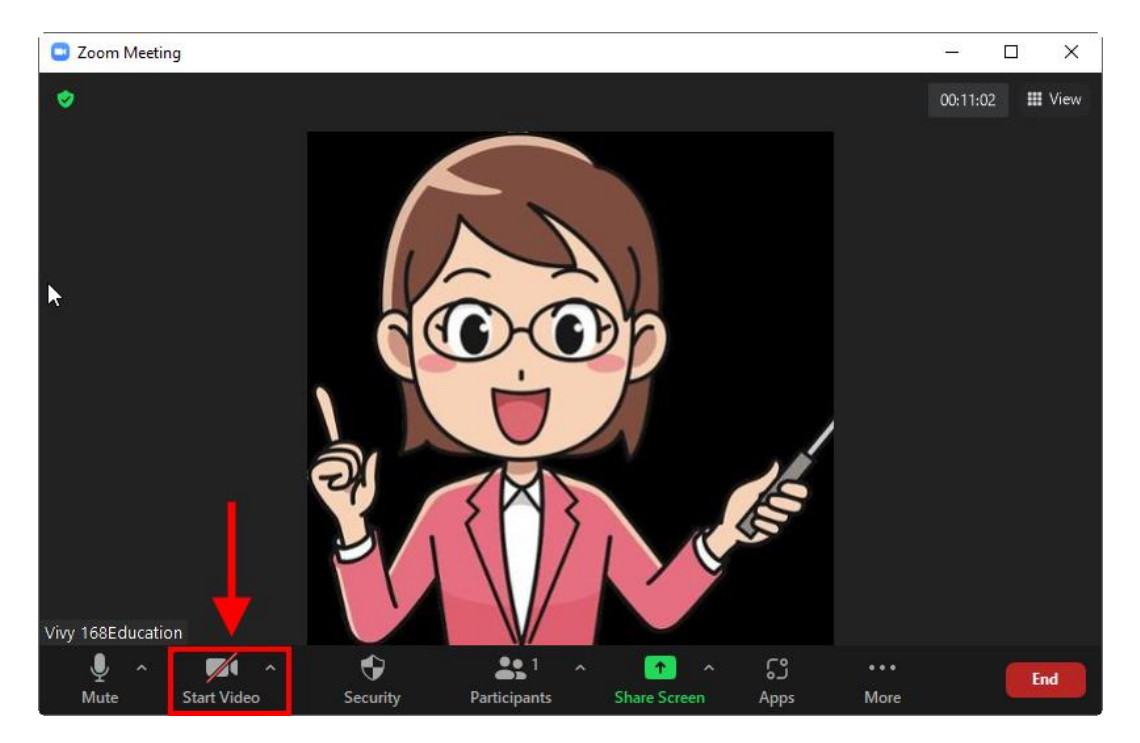

# 6.5 การปรับเปลี่ยนพื้นหลัง ในกรณีที่มีฉากสีเขียว (Green Screen) อยู่ด้านหลังผู้สอน

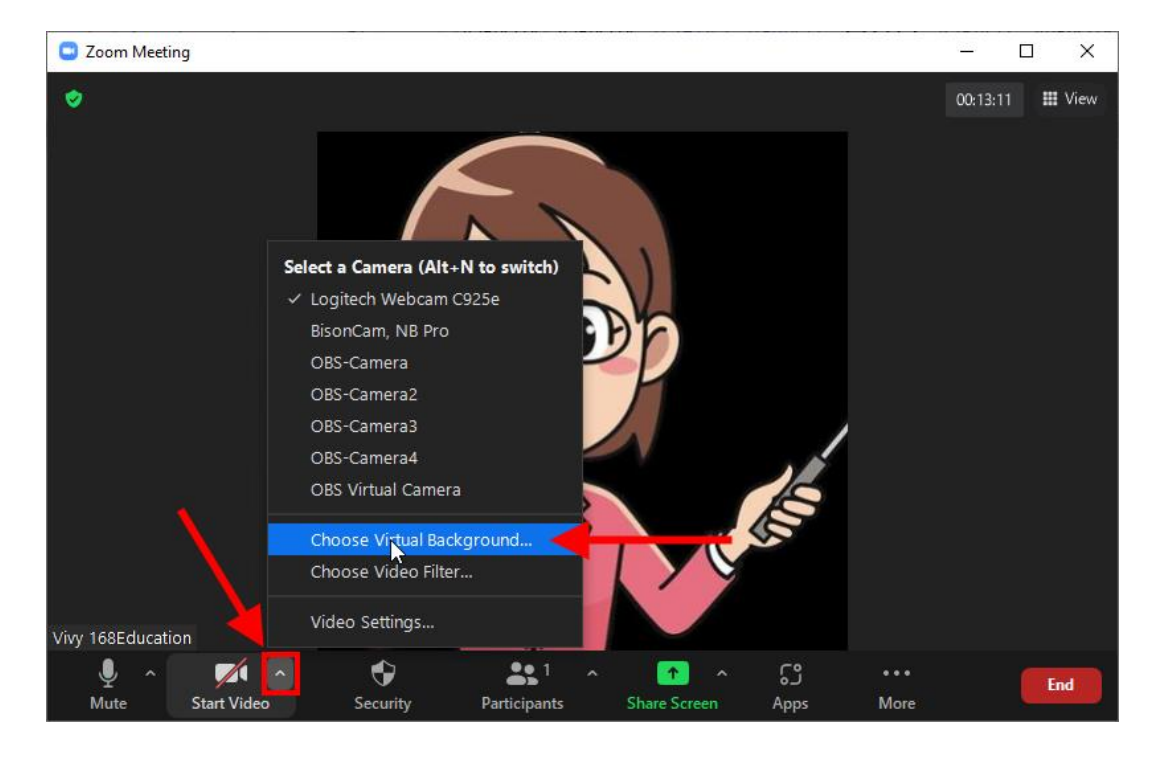

6.5.1 คลิกลูกศรค้านหลัง Start Video จากนั้นเลือกคำสั่ง <u>Choose Virtual Background...</u>

# 6.5.2 คลิกเลือกรูปภาพที่ต้องการนำมาทำภาพพื้นหลัง

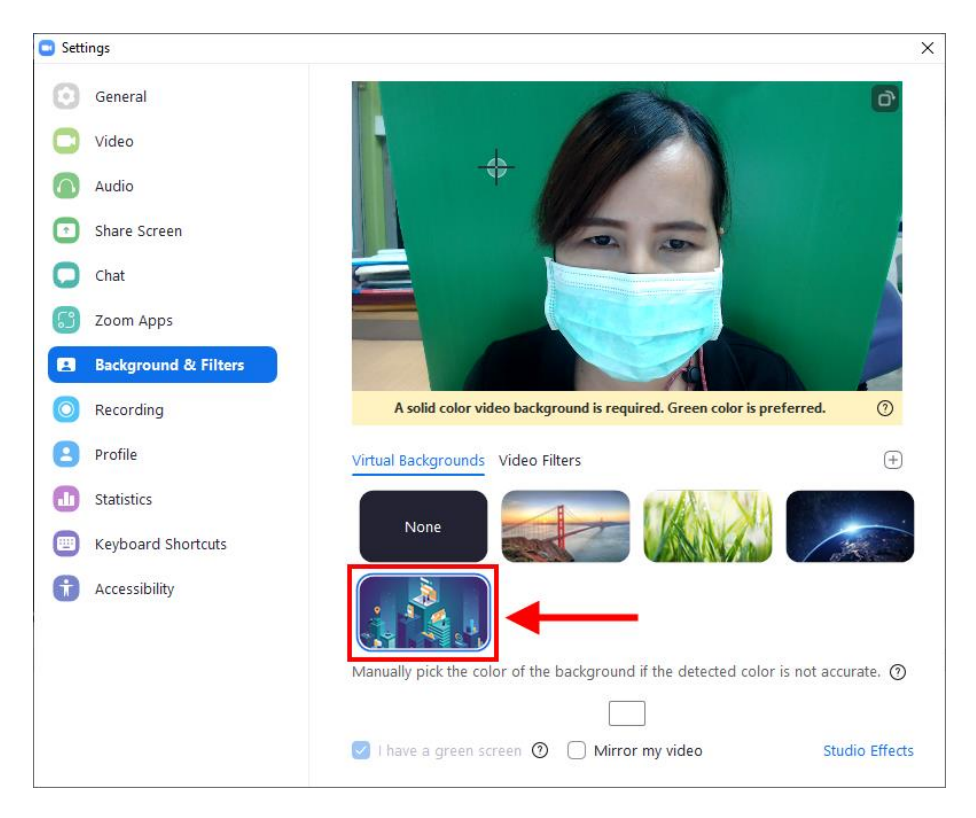

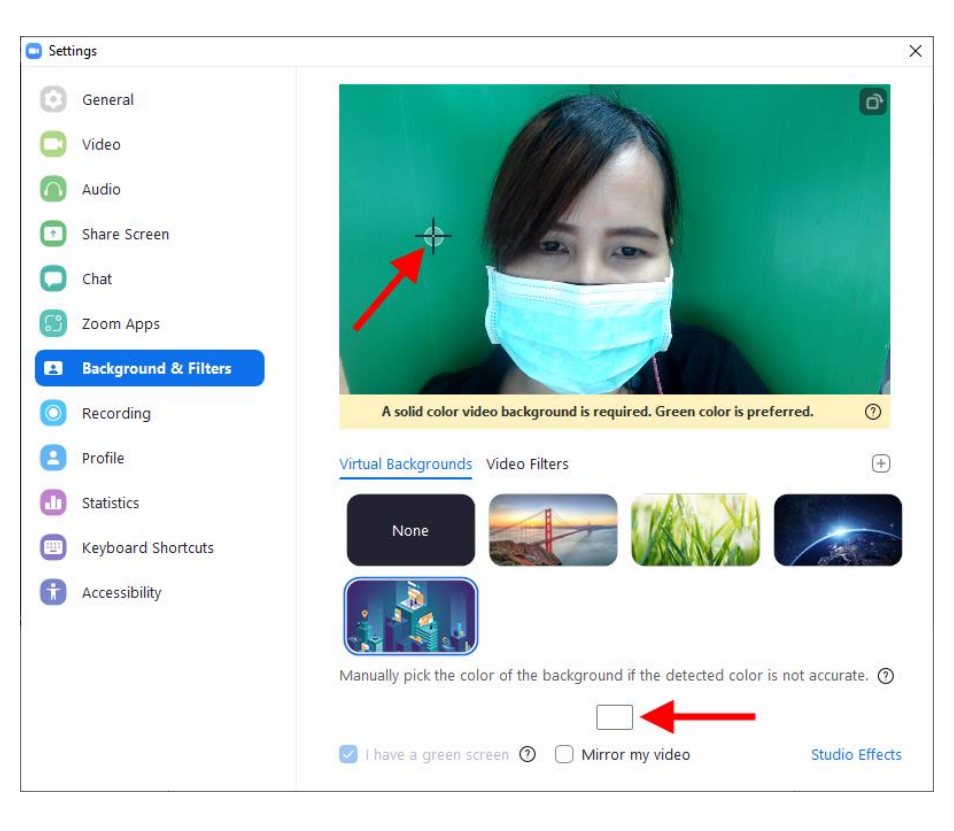

# 6.5.3 คลิกเลือก <u>Pick the color</u> จากนั้นนำเมาส์ไปคลิกตรงพื้นที่สีเขียว

# 6.5.4 ก็จะ ได้พื้นหลังเป็นรูปภาพ ดังตัวอย่าง

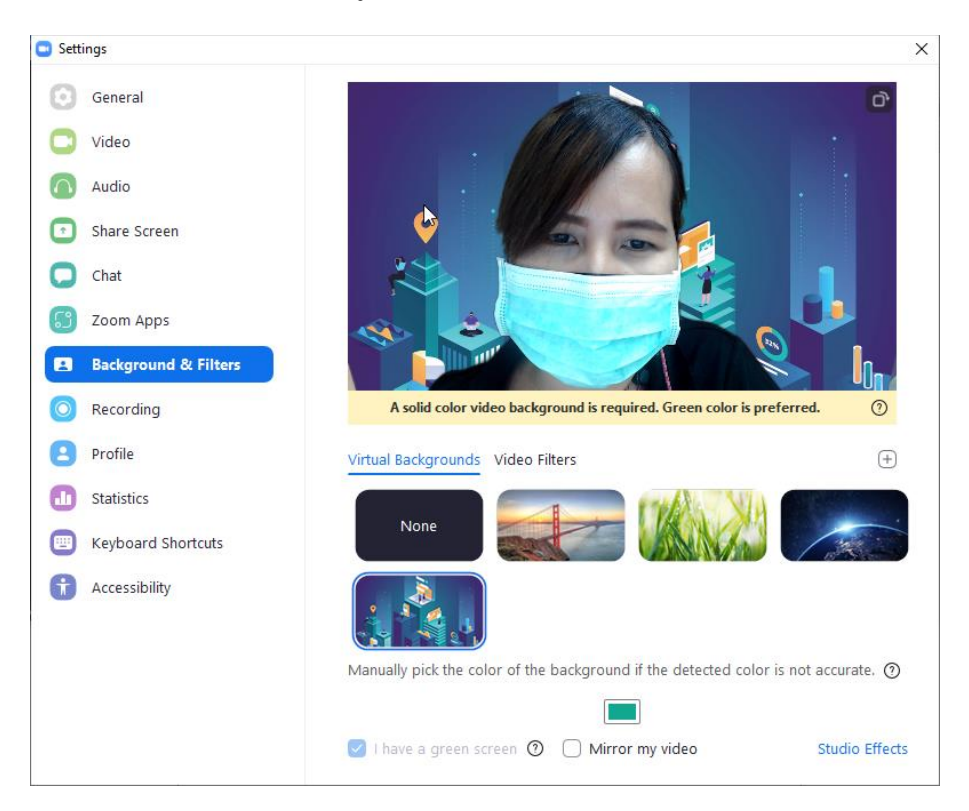

6.6 การกำหนดสิทธิ์ของนักเรียน โดยกลิกที่เมนู <u>Security</u> จากนั้นผู้สอนสามารถกำหนดสิทธิ์ของ นักเรียนได้ เช่น อนุญาตหรือไม่อนุญาตให้นักเรียนแชร์หน้าจอ แชท เปลี่ยนชื่อ ปิดเสียง หรือเปิดวิดี โอได้

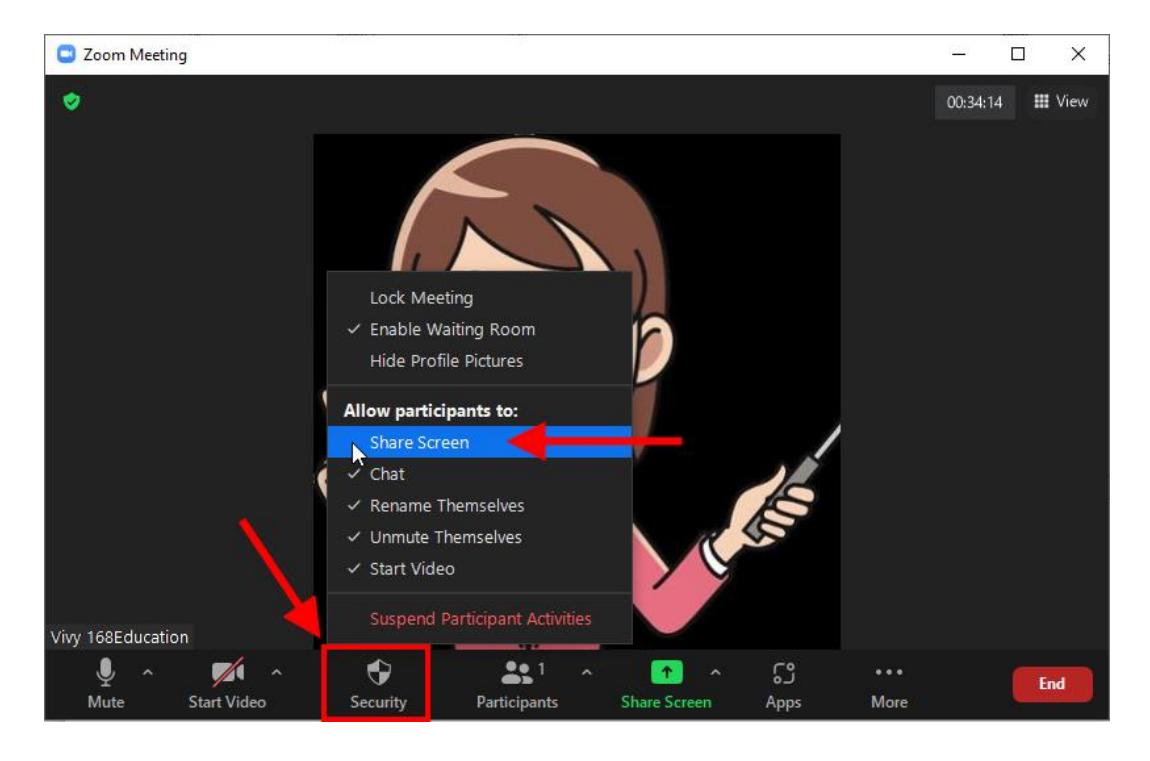

# 6.7 การส่งลิงก์คำเชิญไปยังนักเรียน

# 6.7.1 คลิกลูกศรที่อยู่ด้านหลังเมนู <u>Participants</u>

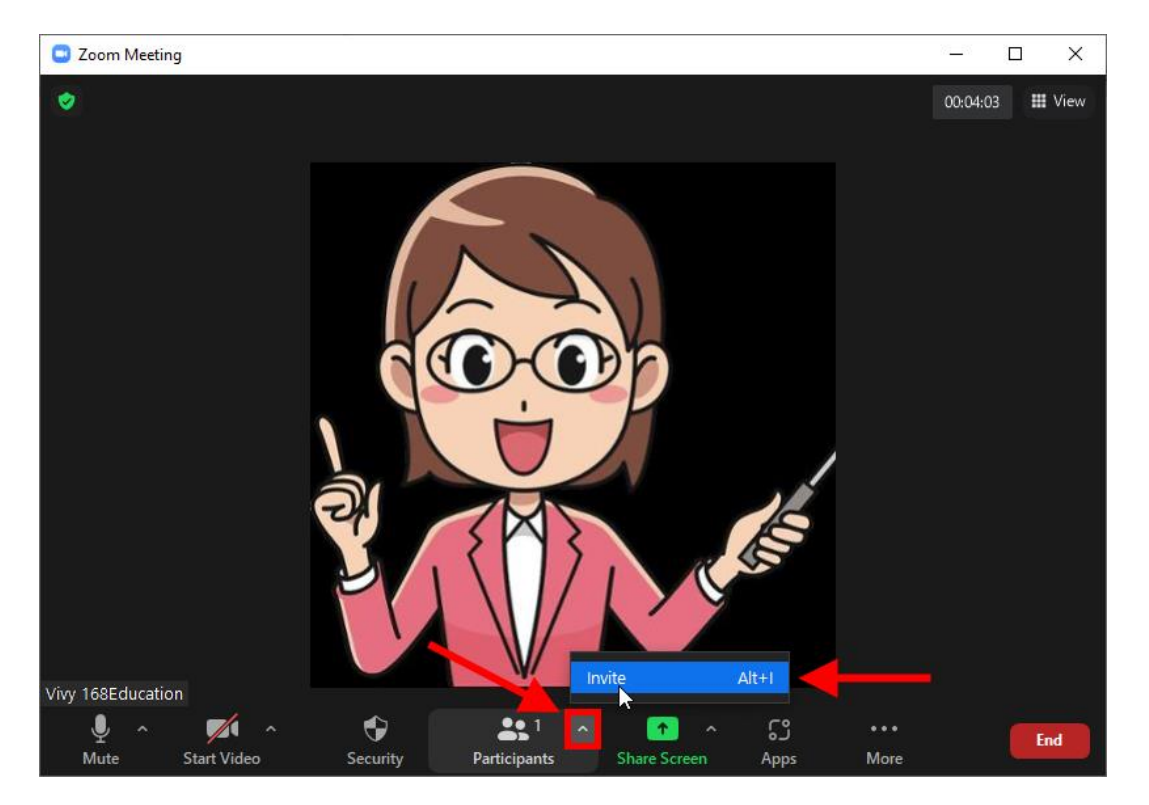

| Invite people to join meeting 914 7 | 80 8421  |       |                          | ×      |
|-------------------------------------|----------|-------|--------------------------|--------|
|                                     | Contacts | Email |                          |        |
|                                     | · ·      |       |                          |        |
| Type to filter                      |          |       |                          |        |
|                                     |          |       |                          |        |
|                                     |          |       |                          |        |
|                                     |          |       |                          |        |
|                                     |          |       |                          |        |
|                                     |          |       |                          |        |
| 1                                   |          |       |                          |        |
|                                     |          |       |                          |        |
|                                     |          |       |                          |        |
| Copy Invite Link Copy Invitat       | ion      | I     | Meeting Passcode: 168edu | Invite |

# 6.7.2 คลิกปุ่ม <u>Copy Invite Link</u> เพื่อคัคลอกลิงก์คำเชิญ จากนั้นส่งลิงก์ไปยังนักเรียน

#### Coom Meeting 40-Minutes 0 III View KoB kOb KoB kOb 🔏 Vivy 168Edu pornpicha popai... 🗶 pornpicha popaijit y Unmute ٢ ♣**3** ^ **^** ເວ End Participan More Start Video Security Apps

# 6.8 การจัดการนักเรียน คลิกเมนู <u>Participants</u> เพื่อเปิดหน้าต่างรายชื่อนักเรียนขึ้นมา

### 6.8.1 <u>อนุมัตินักเรียนเข้าเรียน</u> โดยคลิกปุ่ม <u>Admit</u>

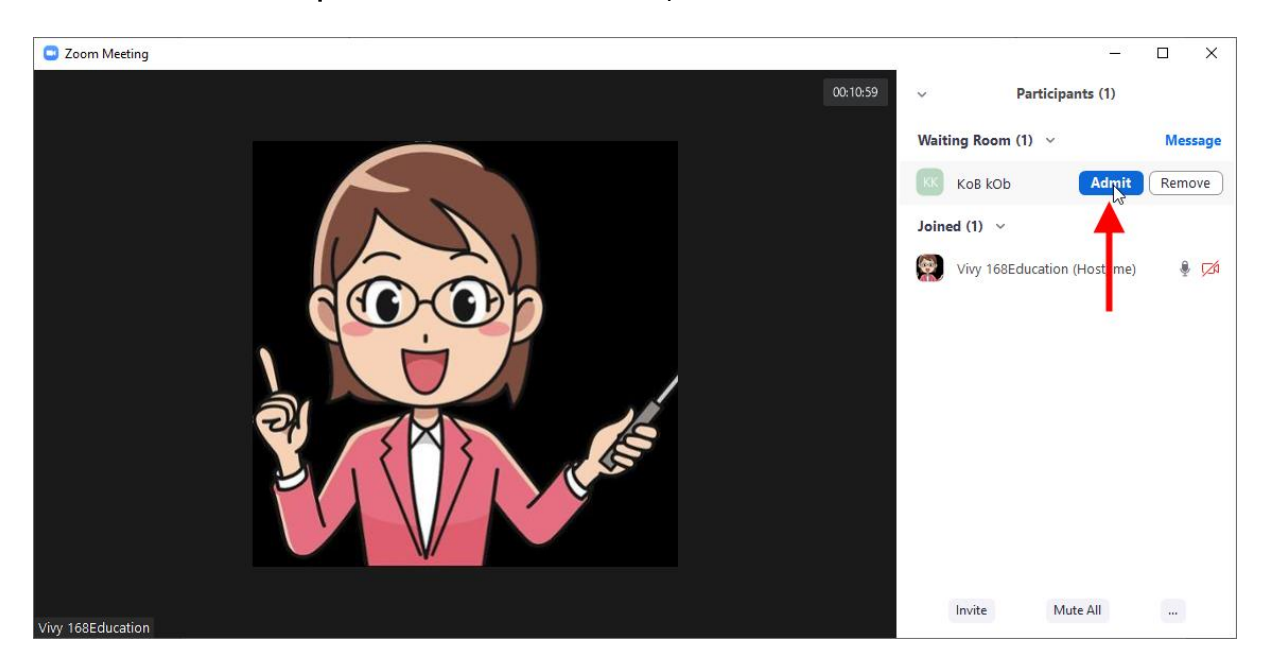

6.8.2 **ปิดเสียงไมล์ของนักเรียนทั้งหมด** คลิกที่ปุ่ม <u>Mute All</u> หรือ <u>Admit All</u> อนุมัติพร้อม

### กันทีเดียวทุกคน

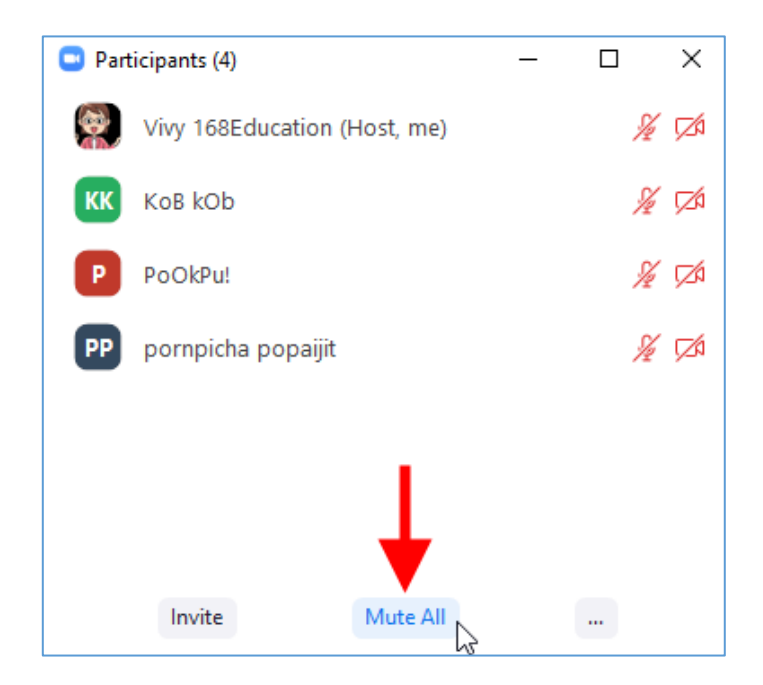

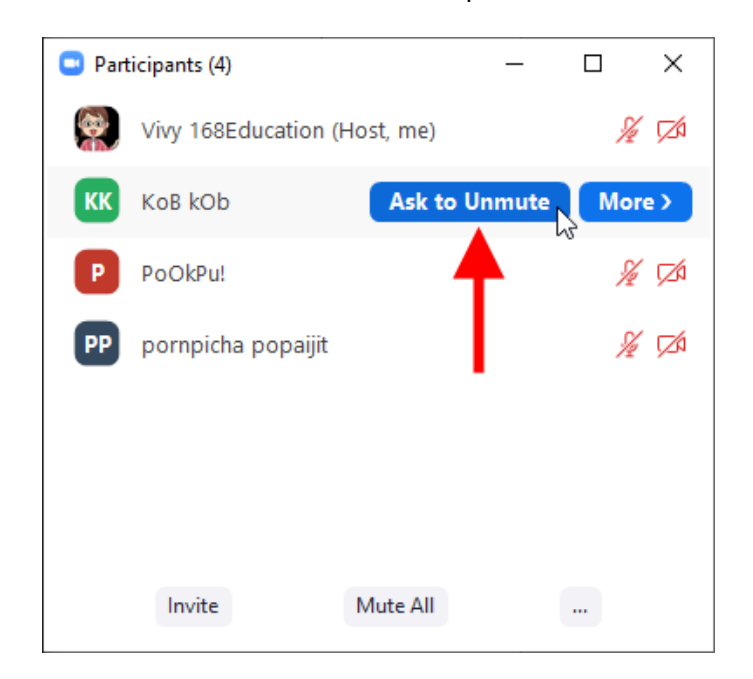

6.8.3 แจ้งให้นักเรียนเปิดเสียงไมค์ โดยกลิกปุ่ม <u>Ask to Unmute</u> ด้านหลังชื่อนักเรียน

6.8.4 กลิกปุ่ม <u>More</u> ด้านหลังชื่อนักเรียน เพื่อเปิดกำสั่งเพิ่มเติมขึ้นมา ดังนี้

- Chat ส่งข้อความถึงนักเรียนคนนั้น
- Ask to Start Video แจ้งความประสงค์ให้นักเรียนเปิดกล้อง
- Pin ปักหมุดหน้าจอของนักเรียนคนนั้นเป็นจอใหญ่
- Make Host เปลี่ยนเป็นแอคมินของห้องเรียน (ไม่แนะนำให้ทำ)
- Rename เปลี่ยนชื่อนักเรียน
- Allow to Record Local Files อนุญาตให้นักเรียนอัดวิดีโอได้
- Allow to Multi-pin อนุญาตให้ปักหมุดได้หลายหน้าจอ
- Put in Waiting Room ส่งนักเรียนออกไปนั่งรอนอกห้องเรียน
- Remove ไล่นักเรียนออกจากห้องเรียนออนไลน์
- Report รายงานให้ระบบรับทราบ เนื่องจากผู้ใช้ละเมิดกฎร้ายแรง

| 😐 Part | icipants (4)        | _            |       | ×               |                                                   |
|--------|---------------------|--------------|-------|-----------------|---------------------------------------------------|
|        | Vivy 168Education ( | Host, me)    | 1/2   | ĺ <b>⊡∕</b> ⊅   |                                                   |
| КК     | KoB kOb             | Ask to Unmut | e Mor | e >             | Chat                                              |
| P      | PoOkPu!             |              | 1 1/2 | ,<br>∠⁄a –      | Ask to Start Video                                |
| PP     | pornpicha popaijit  | /            | Ye    | í ( <b>∠</b> ⁄a | Pin<br>Make Host<br>Rename                        |
|        |                     |              |       |                 | Allow to Record Local Files<br>Allow to Multi-pin |
|        |                     |              |       |                 | Put in Waiting Room                               |
| лыпао  | Invite              | Mute All     |       | -               | Remove<br>Report                                  |

#### 6.9 การแชท

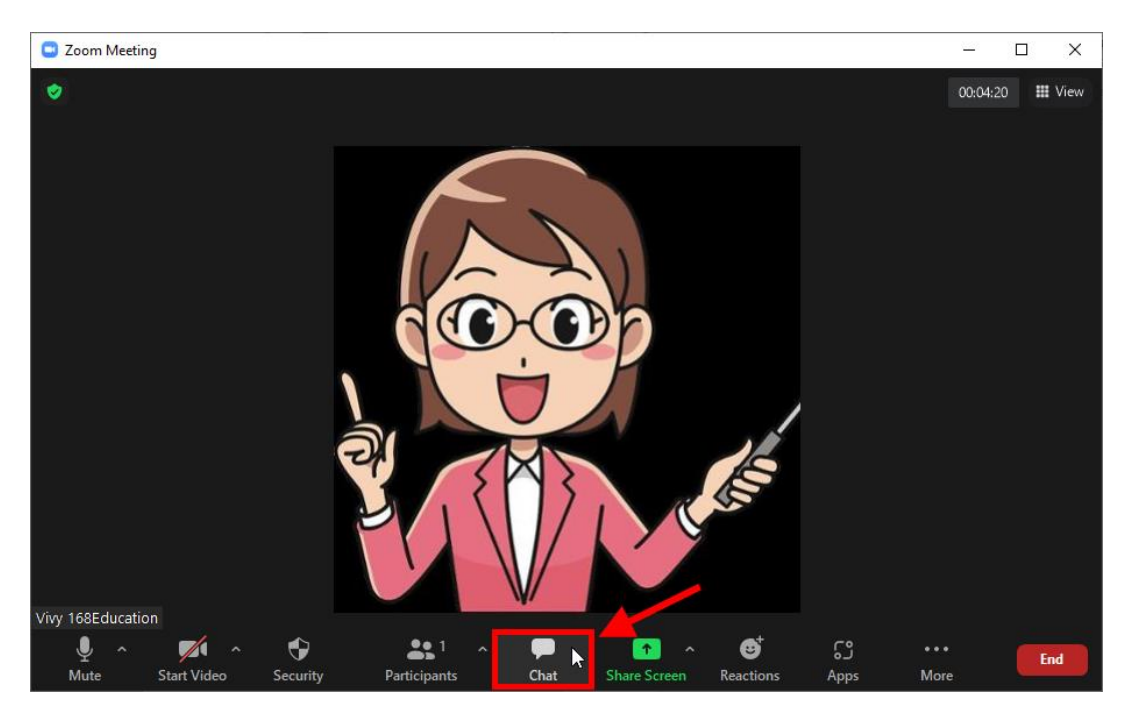

# 6.9.1 คลิกเมนู <u>Chat</u>

6.9.2 พิมพ์ข้อความ จากนั้นเลือก <u>To:</u> ว่าต้องการจะส่งให้ใคร ถ้าอยากส่งให้ส่วนตัวก็คลิก เลือกนักเรียนคนนั้น หากต้องการส่งให้ทุกคน ก็เลือก <u>Everyone</u>

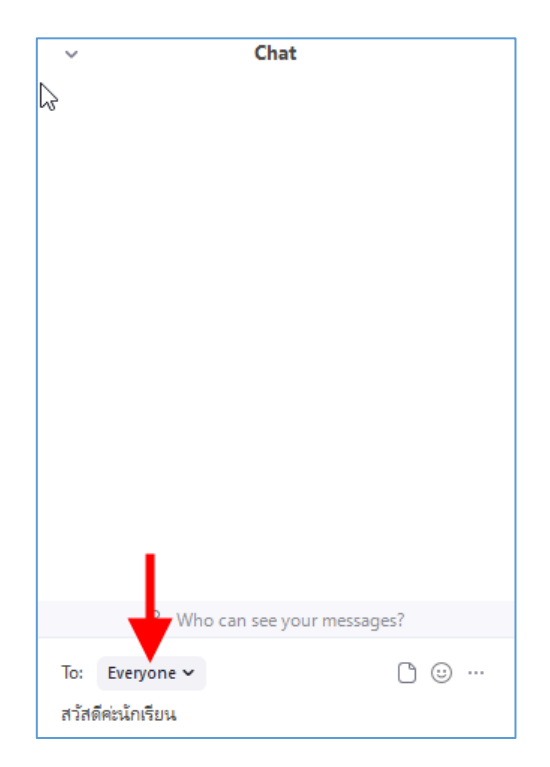

6.9.3 **ส่งไฟล์ให้นักเรียนดาวน์โหลด** โดยคลิกที่รูป 🗅 จากนั้นเลือก Your Computer เพื่อ เลือกไฟล์ในคอมพิวเตอร์

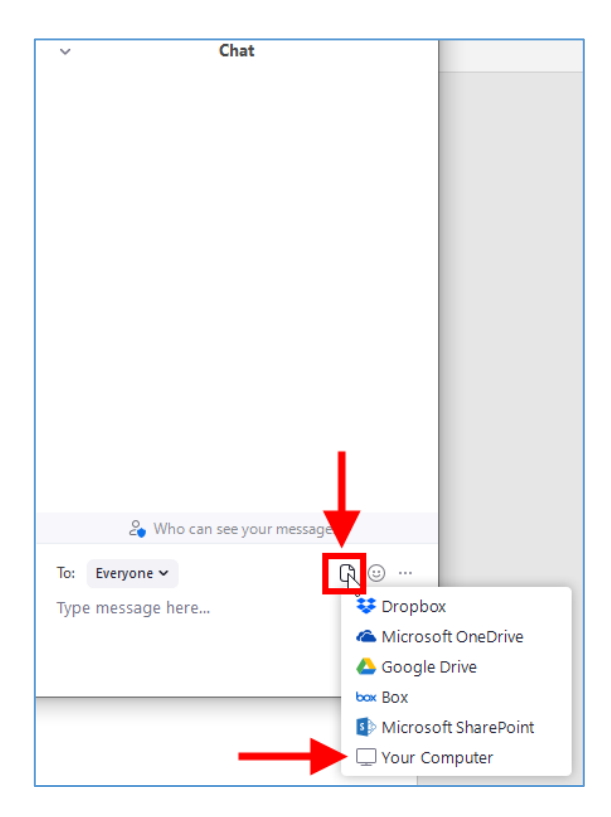

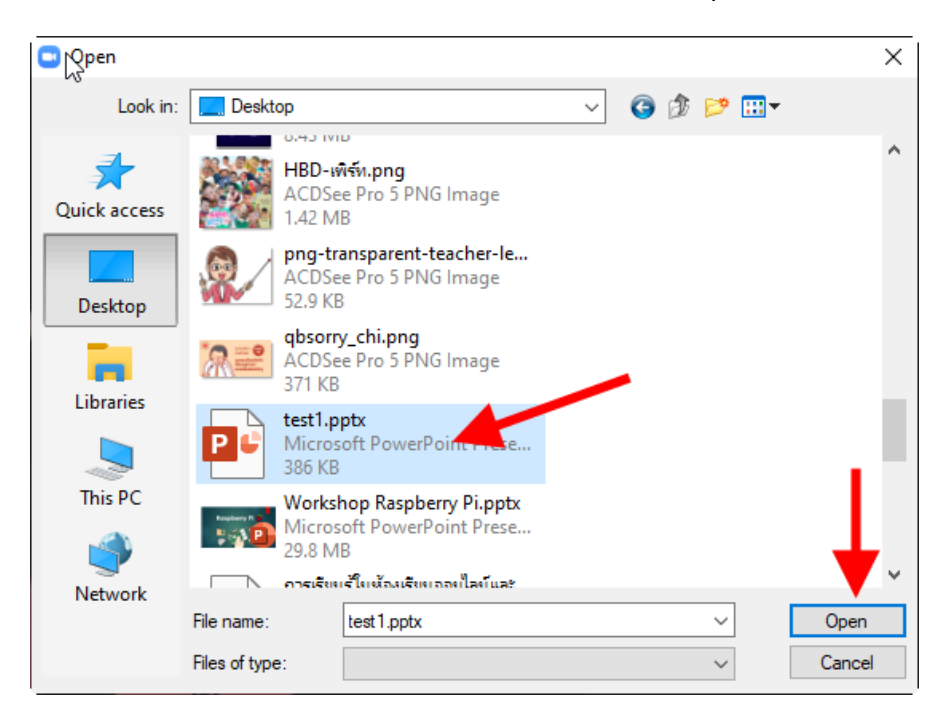

6.9.4 คลิกเลือกไฟล์ที่ต้องการส่งให้นักเรียน จากนั้นคลิกปุ่ม <u>Open</u>

### 6.9.5 หากต้องการใส่ภาพอิโมจิ ให้คลิกเลือกรูปใบหน้าขึ้ม

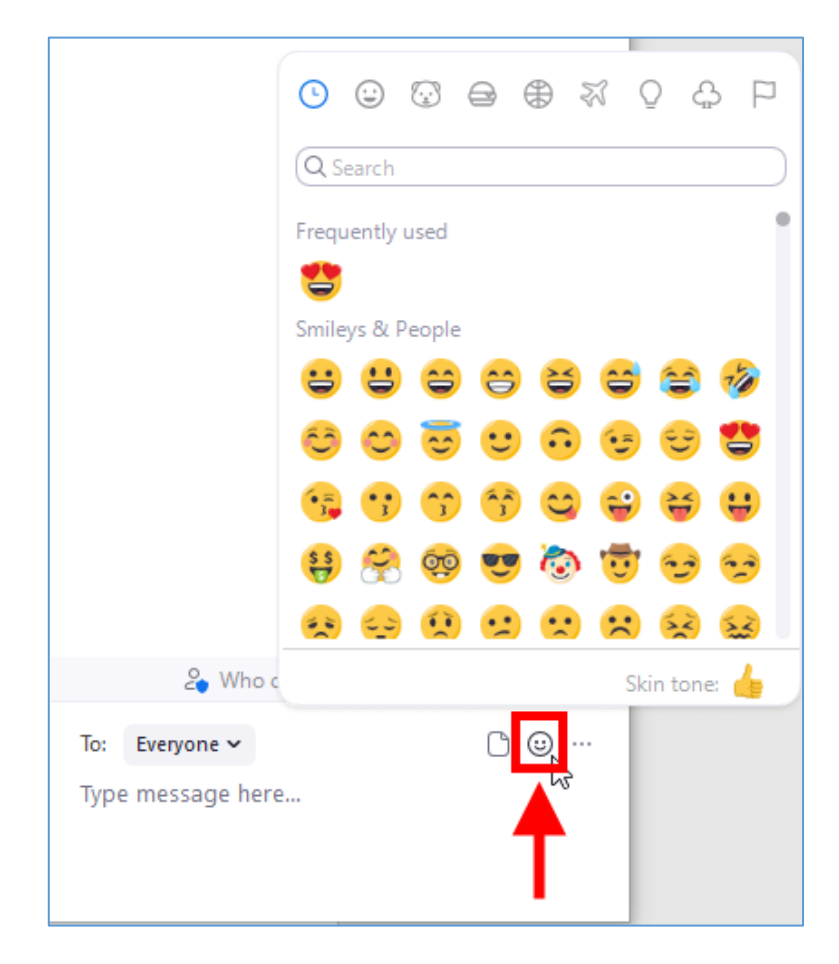

#### 6.10 การแชร์่

6.10.1 **ตั้งค่าการแชร์** โดยคลิกที่ลูกศรด้านหลัง Share Screen โดยสามารถกำหนดการแชร์ ของนักเรียนได้ 2 แบบ คือ

- One participant can share at a time แชร์ได้ครั้งละ 1 คน

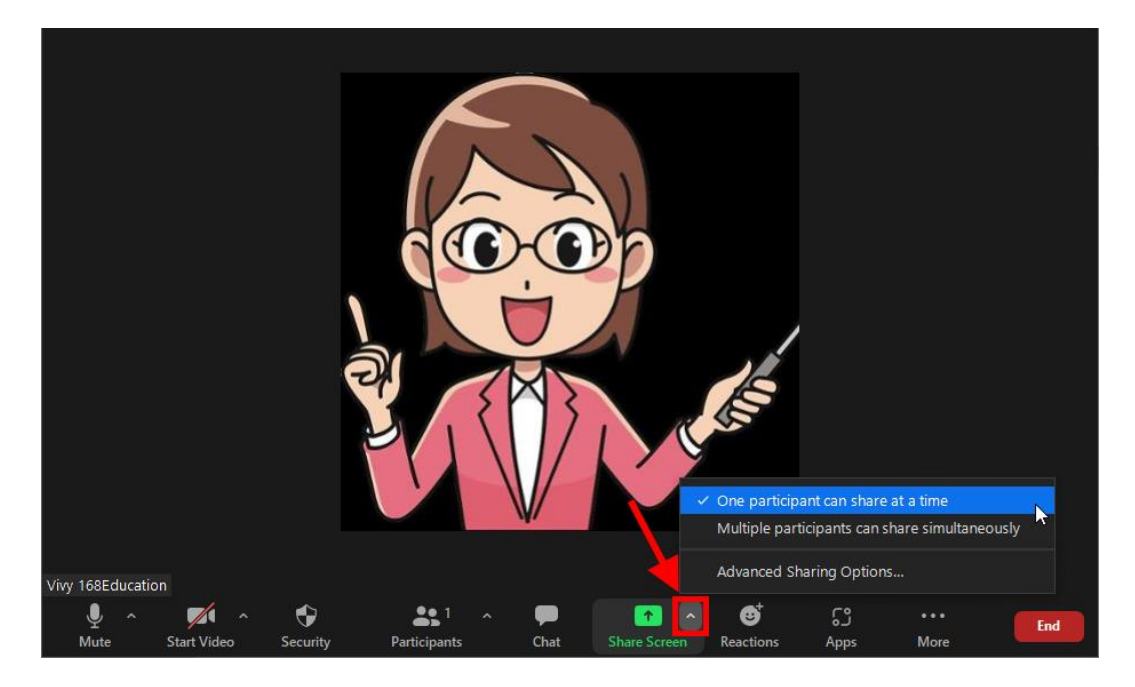

- Multiple participants can share simultaneously แชร์ได้พร้อมกันหลายคน

# 6.10.2 เริ่มต้นการแชร์ โดยคลิกที่เมนู <u>Share Screen</u>

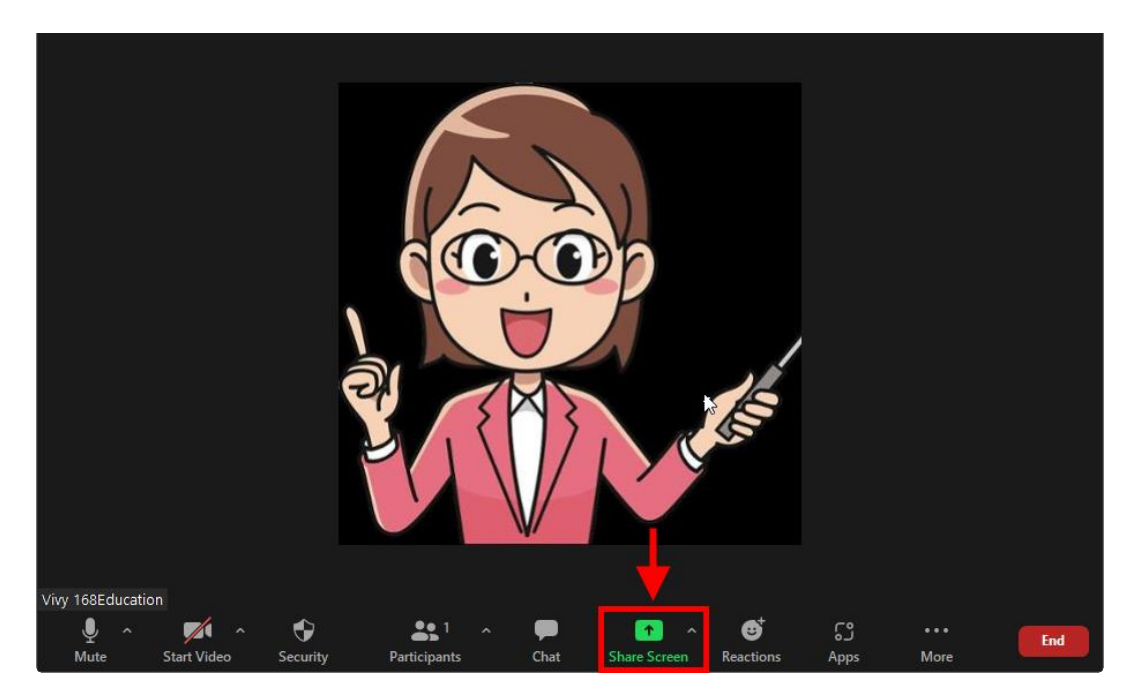

6.10.3 **แชร์ทั้งหน้าจอคอมพิวเตอร์** ที่แท็บ Basic ให้คลิกที่ <u>Screen</u> หากสื่อที่ต้องการแชร์มี เสียงด้วย ให้คลิก 🗹 หน้า Share sound ด้วย จากนั้นคลิกปุ่ม <u>Share</u>

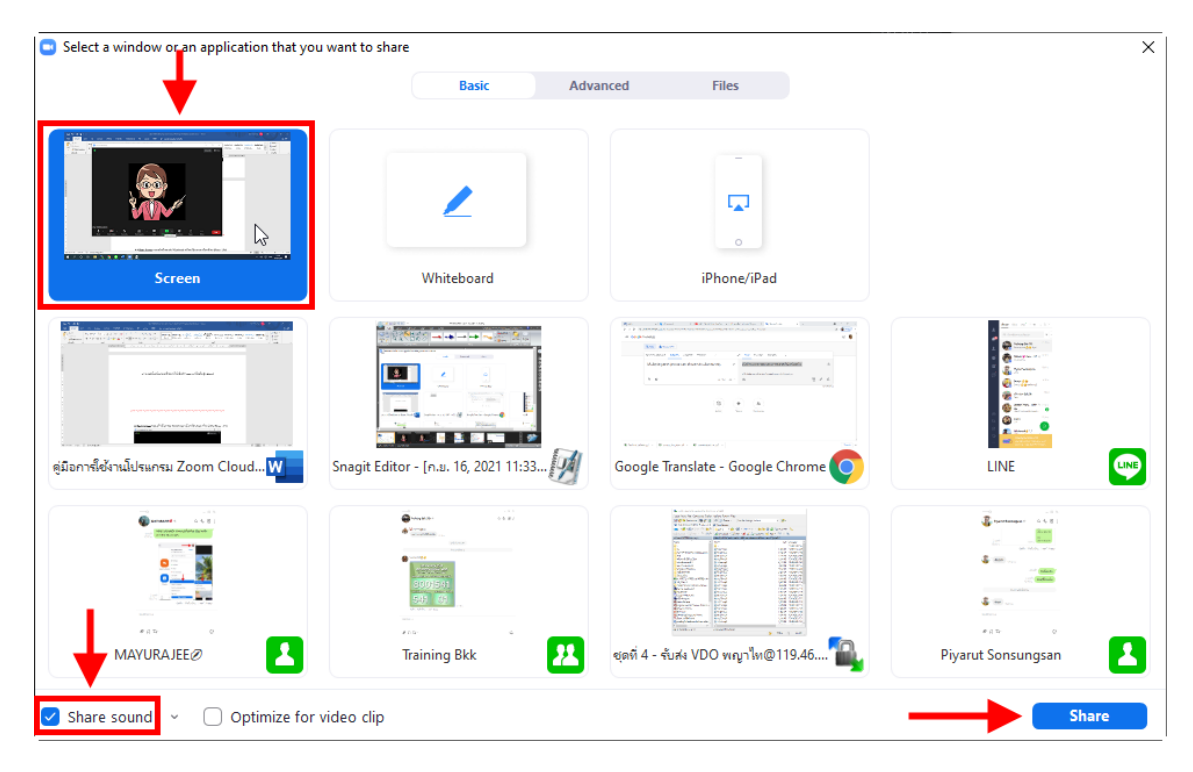

ในระหว่างการแชร์หน้าจอ สามารถใช้ปากกาขีดเขียนหน้าจอได้ โดยคลิกที่ <u>Annotate</u> ก็จะ มีเครื่องมือสำหรับการเขียนขึ้นมา ดังรูป

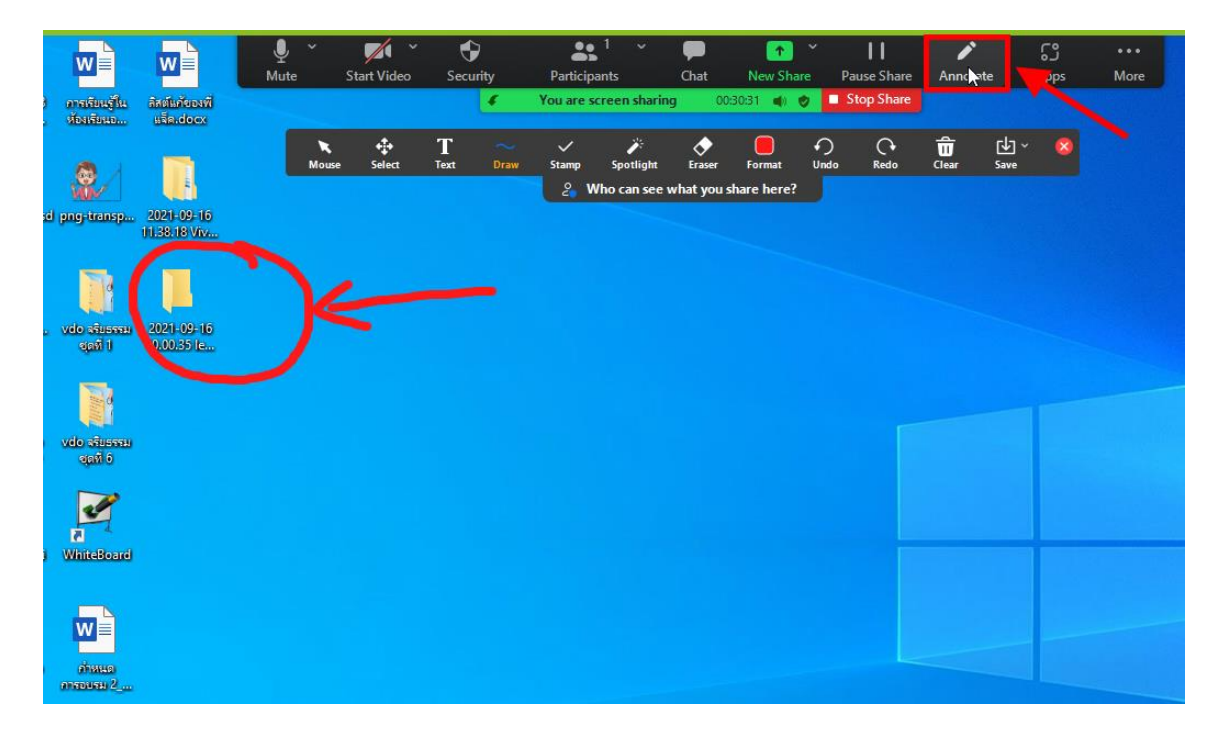

### หากต้องการหยุดการแชร์ ให้คลิก <u>Stop Share</u>

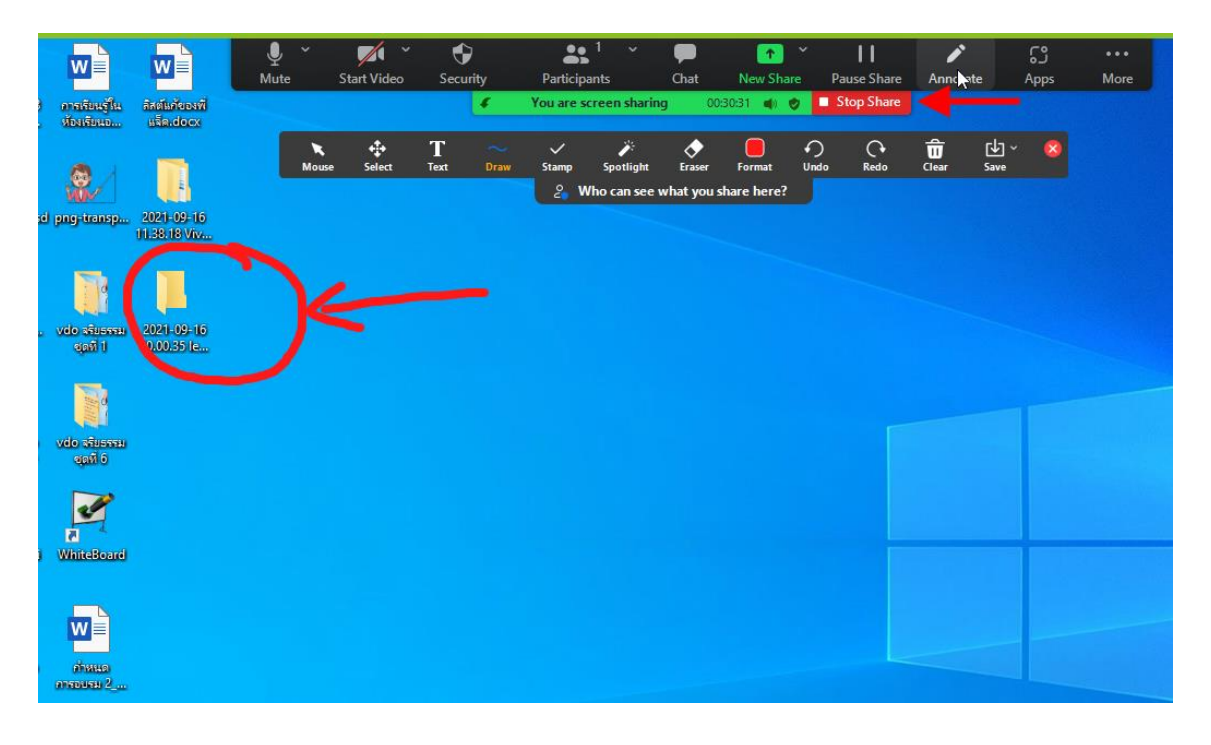

# 6.10.4 การสอนโดยใช้กระดาน Whiteboard ให้คลิกที่ <u>Whiteboard</u> จากนั้นคลิกปุ่ม <u>Share</u>

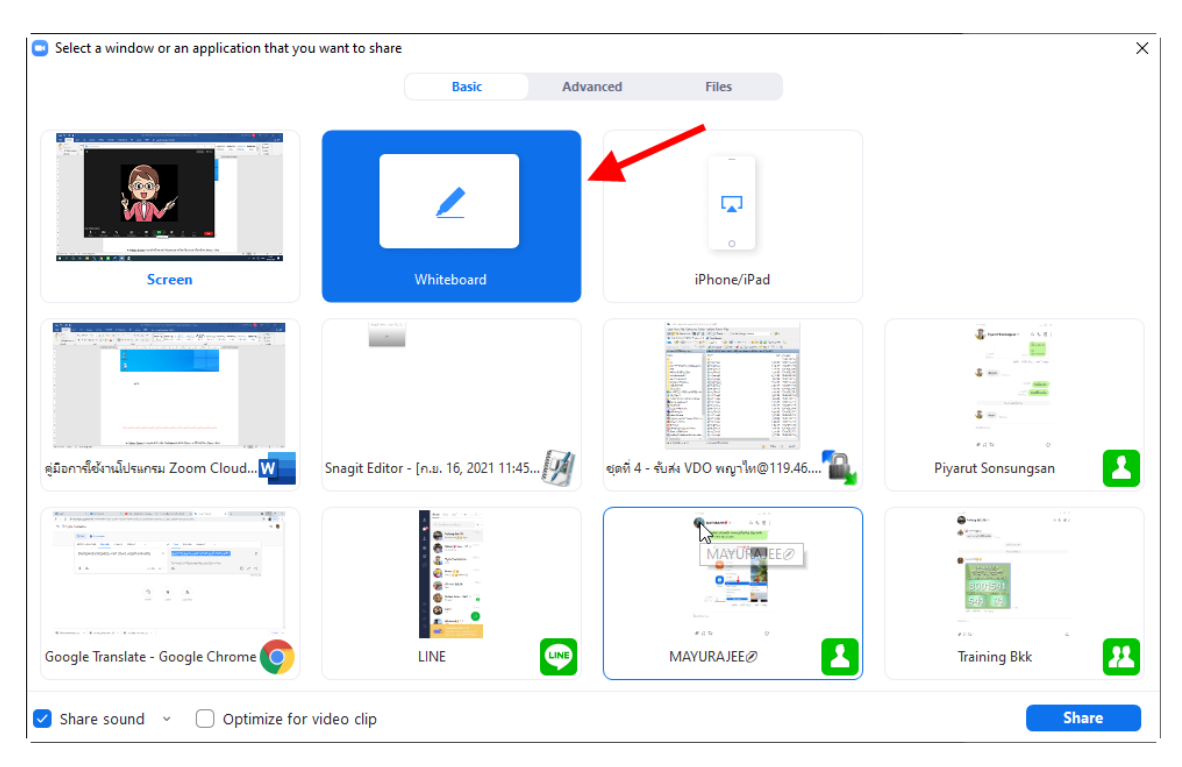

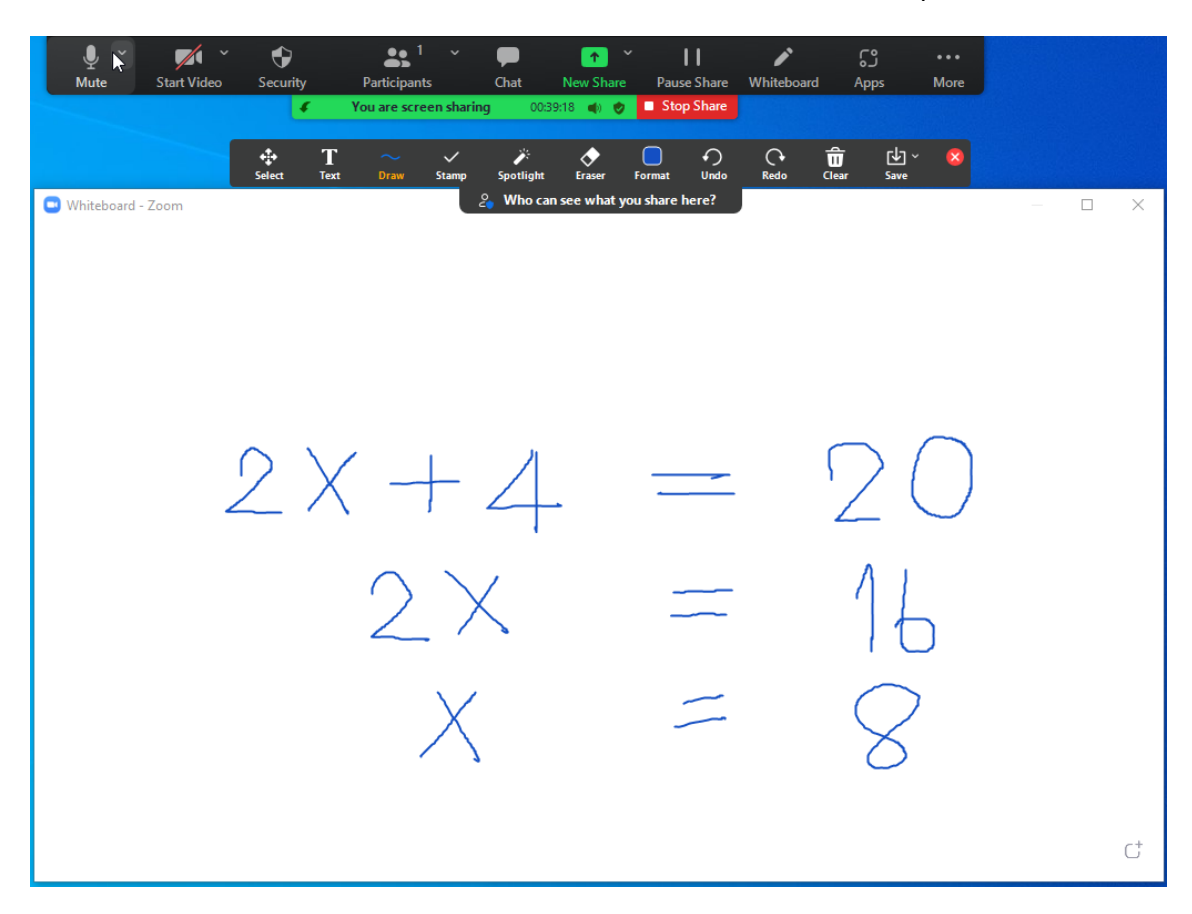

### ใช้ปากกาเขียนบนกระดาน Whiteboard เมื่อเขียนเสร็จแล้วก็คลิกปุ่ม <u>Stop Share</u>

6.10.5 การแชร์หน้าจอ iPhone/iPad ให้คลิกที่ <u>iPhone/iPad</u> จากนั้นคลิกปุ่ม <u>Share</u>

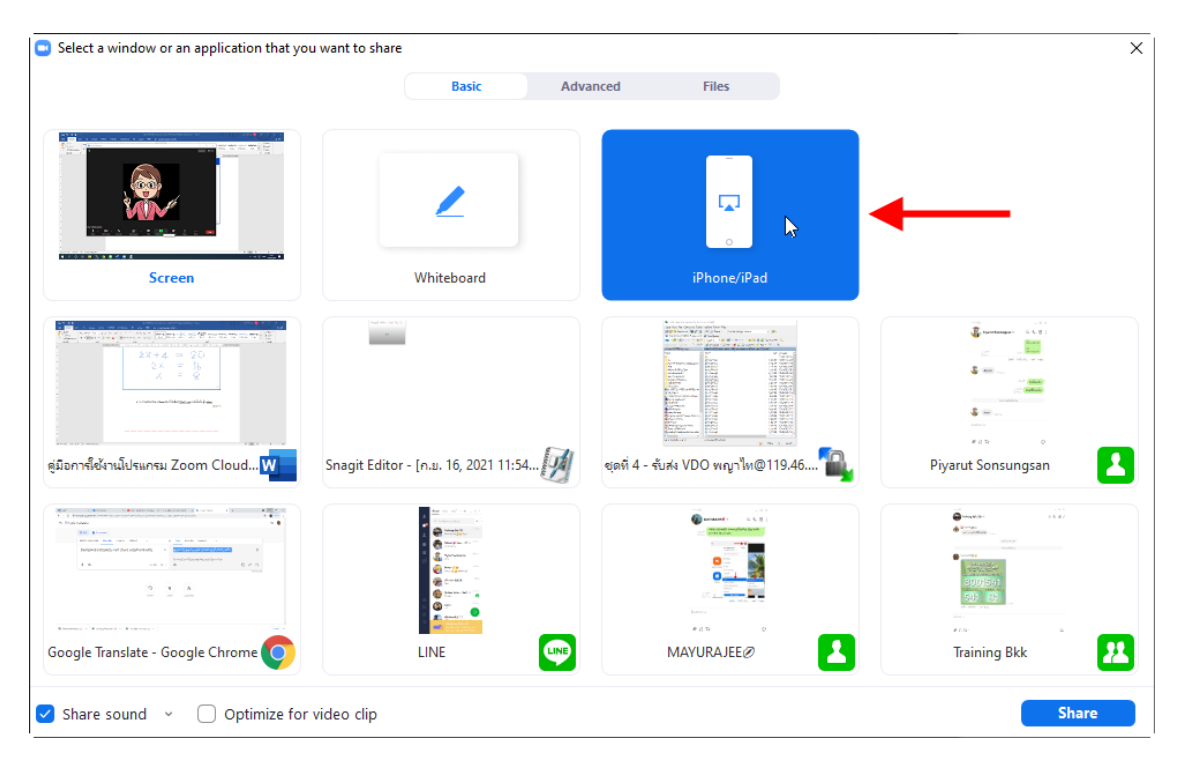

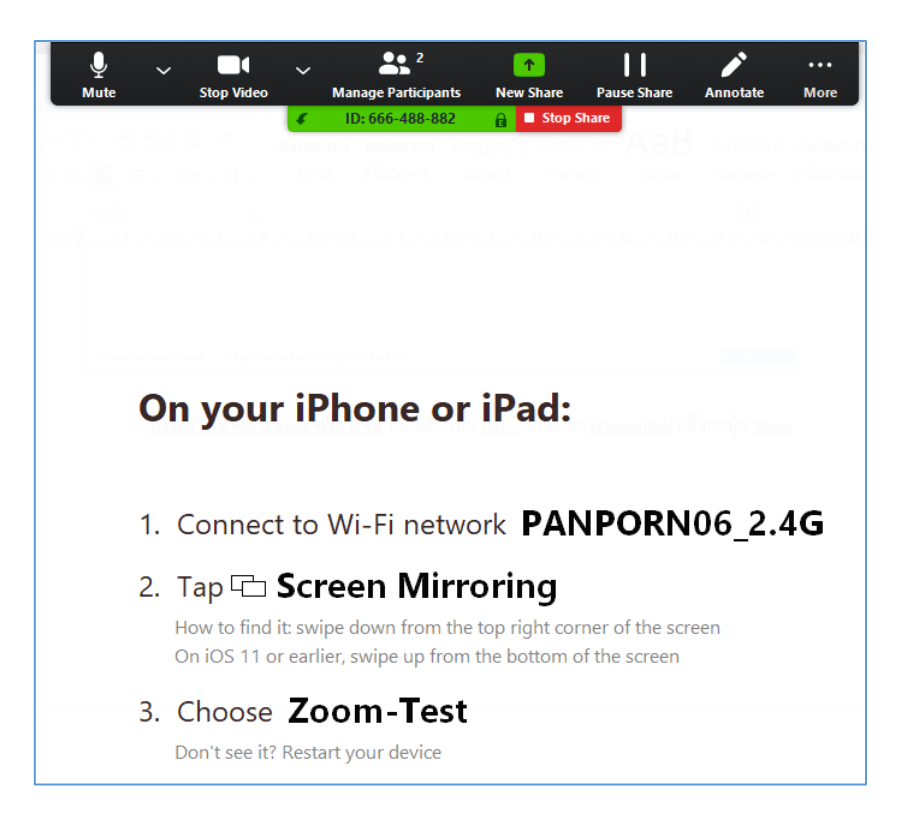

น้ำ iPhone หรือ iPad จับ Wi-Fi เครือข่ายเดียวกับเครื่องคอมพิวเตอร์ แล้วแตะ <u>การสะท้อน</u>

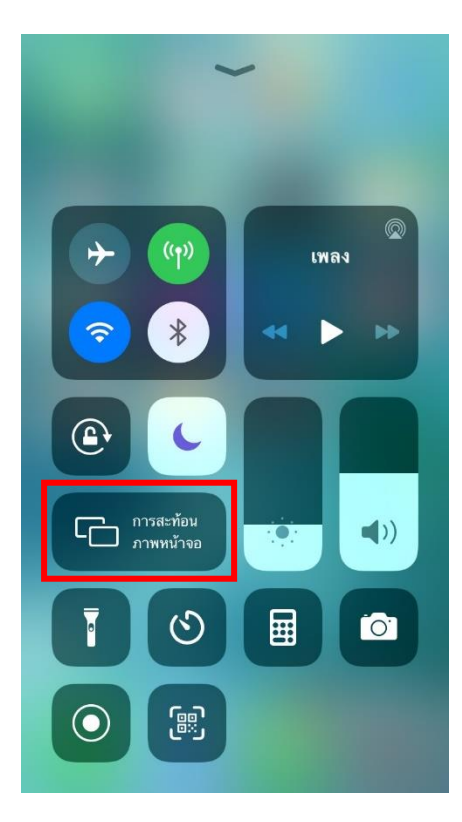

### <u>ภาพหน้าจอ</u>

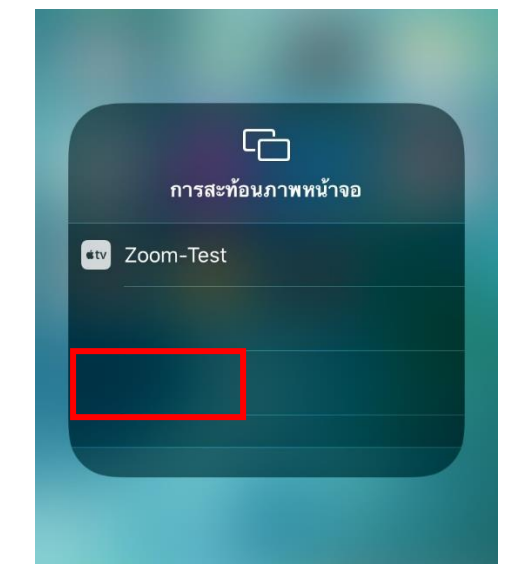

เลือก Apple TV ที่มีชื่อเดียวกับข้อที่ 3 ภาพบนหน้าจอมือถือก็จะถูกแชร์ไปยังนักเรียน

<mark>หมายเหตุ :</mark> หากต้องการสอน โดยเขียนบนหน้าจอ iPhone หรือ iPad ให้ติดตั้งแอพลิเคชันที่ ใช้ในการเขียนหน้าจอ ได้ เช่น Goodnotes ซึ่ง โดยส่วนใหญ่จะต้องจ่ายเงินเพิ่มเติมเพื่อซื้อแอพลิเคชั่น

6.10.6 **การแชร์เฉพาะโปรแกรม** ยกตัวอย่างเช่น หากต้องการสอนด้วยไฟล์ PowerPoint ก็ เปิดไฟล์ PowerPoint ขึ้นมาก่อน จากนั้นกลับมาที่โปรแกรม Zoom แล้วเลือกหน้าต่าง <u>PowerPoint</u> ดังรูป แล้วคลิกปุ่ม <u>Share</u>

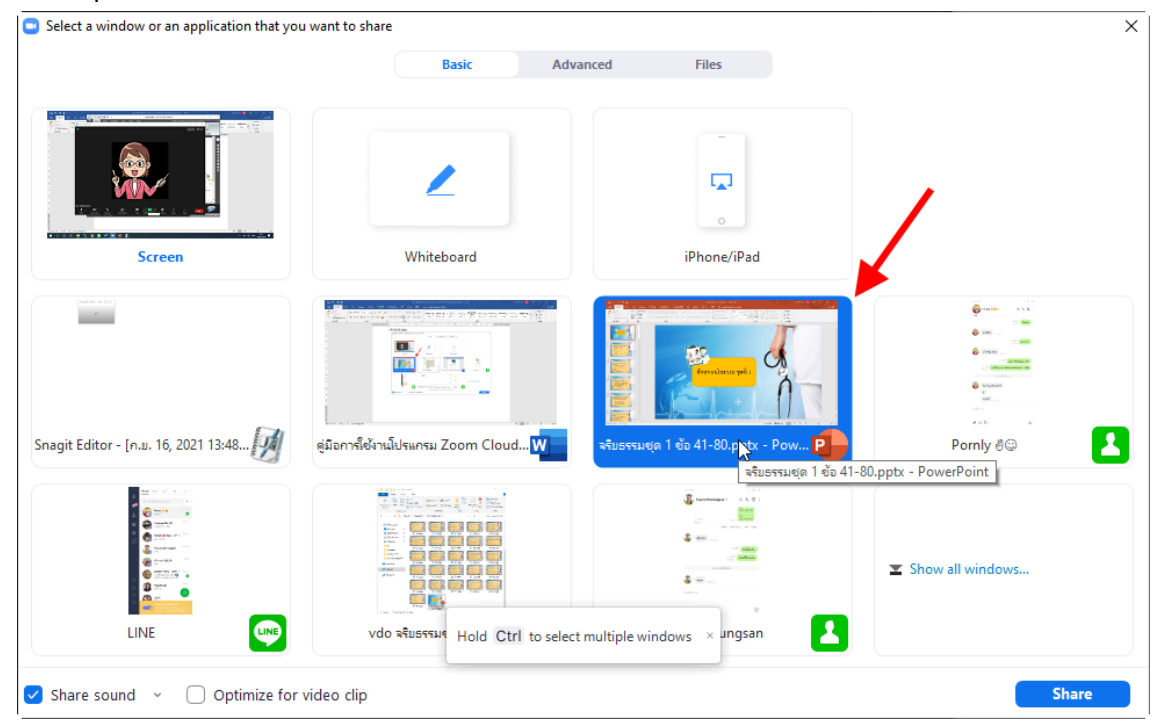

# 6.10.7 การแชร์ไฟล์นำเสนอ PowerPoint โดยคลิกแท็บ <u>Advanced</u> จากนั้นเลือก

PowerPoint as Virtual Background จากนั้นคลิกปุ่ม <u>Share</u>

| Select a window or an application that you want to sha | re                |          |                    |       | $\times$ |
|--------------------------------------------------------|-------------------|----------|--------------------|-------|----------|
| $\triangleright$                                       | Basic             | Advanced | Files              |       |          |
|                                                        |                   | Ť        |                    |       |          |
| PowerPoint as Virtual Background                       | Portion of Screen | 0        | Computer Audio 🗸 🧿 | Video |          |
| Content from 2nd Camera                                |                   |          |                    |       |          |
| Share sound - Optimize for video clip                  |                   |          |                    | Share |          |

# คลิกเลือกไฟล์ PowerPoint จากนั้นคลิกปุ่ม <u>Open</u>

| 💿 Open       |                |                      |                                                 |                                  | ×       |
|--------------|----------------|----------------------|-------------------------------------------------|----------------------------------|---------|
| Look in:     | Vdo จริยธรรม   | ชุดที่1              | ~ (                                             | ۰ 🕫 🏚 🍺                          | •       |
| Quick access | Name<br>B1     | ^<br>eĭa 41-80 nntv  | Date modified<br>12/09/2564 18<br>13/09/2564 08 | Type<br>File folder<br>Microsoft | Size    |
| Desktop      |                |                      | 15/05/2504 00                                   | Microsoft III                    | 540 110 |
| Libraries    | 6              | 1                    |                                                 |                                  |         |
| This PC      |                |                      |                                                 |                                  | 11      |
| )<br>Network |                |                      |                                                 |                                  | •       |
|              | File name:     | จริยธรรมชุด 1 ข้อ    | 41-80.pptx                                      | ~                                | Open    |
|              | Files of type: | PointPoint File (*.p | pt;*.pptx)                                      | ~                                | Cancel  |

จากนั้นไฟล์ PowerPoint จะถูกนำมาทำเป็นพื้นหลัง Virtual Background โดยผู้สอน สามารถคลิกลูกศรซ้ายขวาเพื่อเลื่อนสไลค์ และโชว์กล้องผู้สอนไปพร้อมกันได้

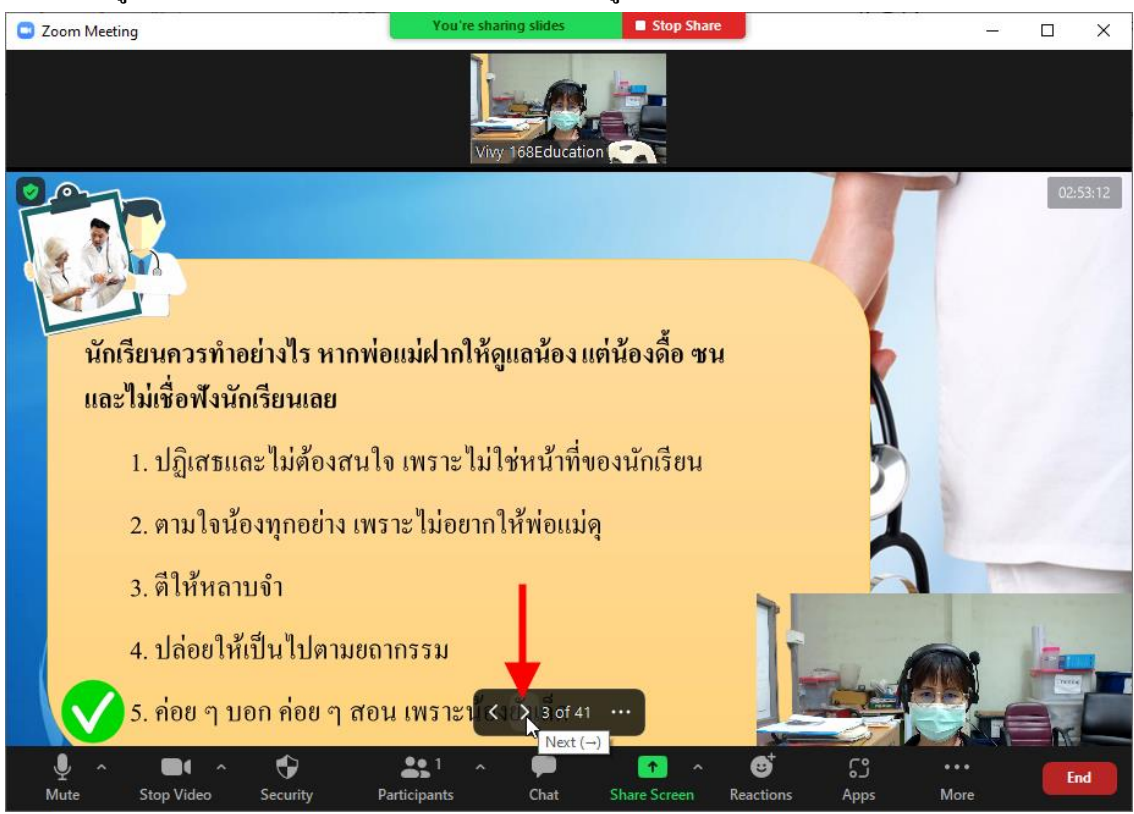

# 6.10.8 การแชร์วิดีโอ โดยคลิกแท็บ <u>Advanced</u> จากนั้นเลือก Video จากนั้นคลิกปุ่ม <u>Share</u>

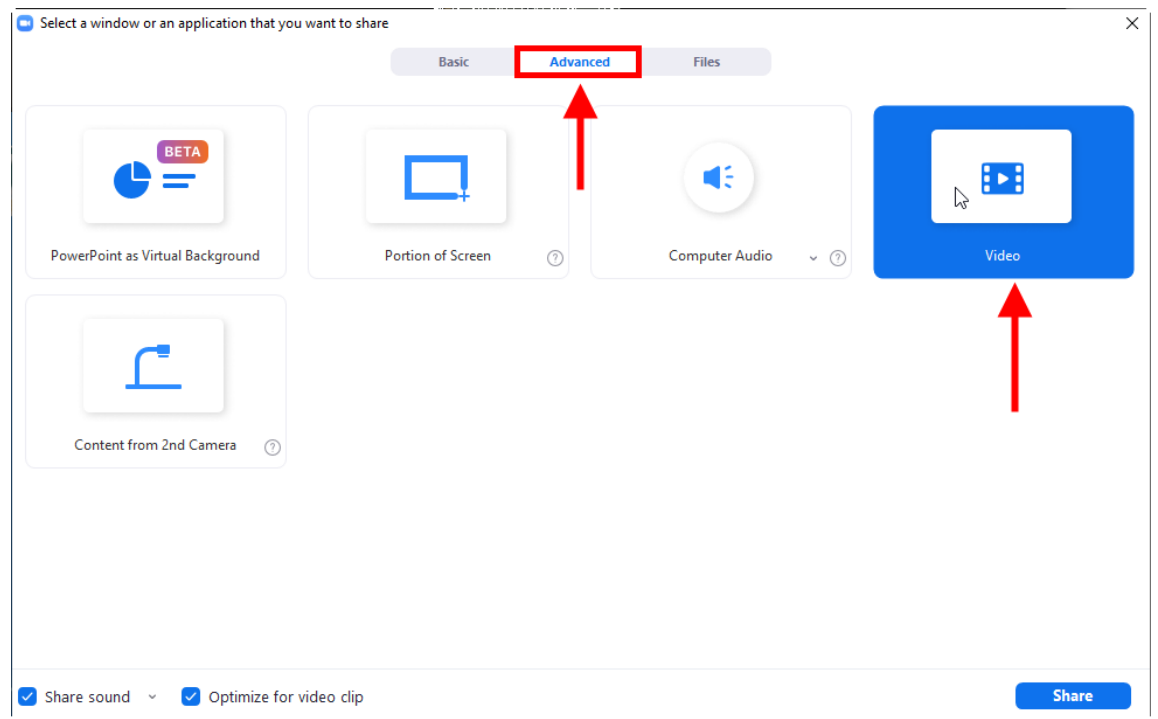

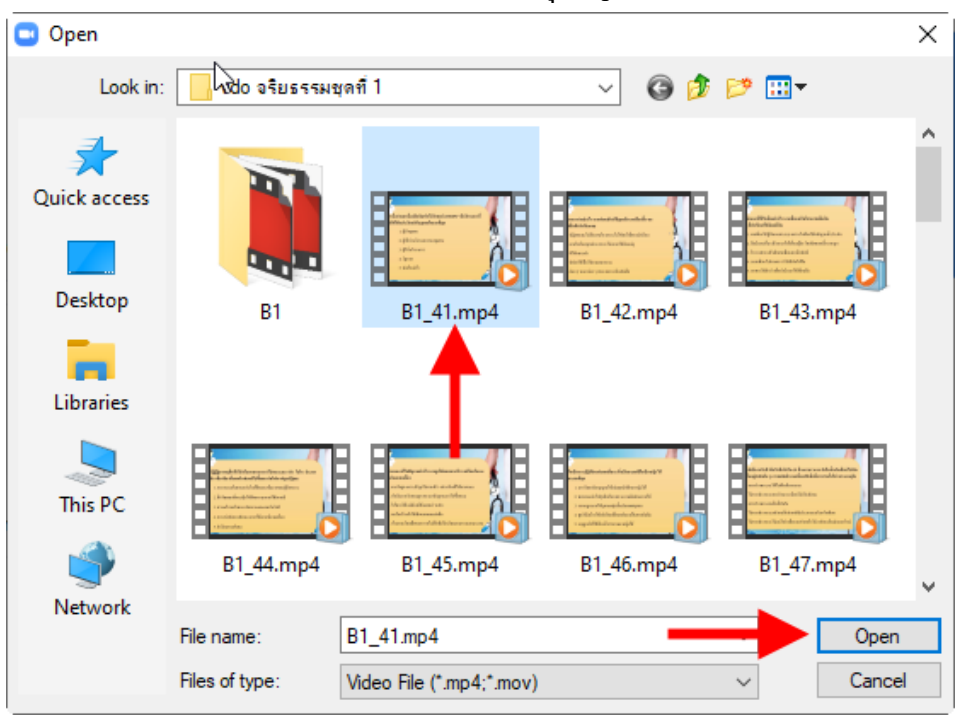

# คลิกไฟล์วิดีโอที่ต้องการแชร์ จากนั้นคลิกปุ่ม <u>Open</u>

### 6.11 การบันทึกวิดีโอระหว่างการสอน

6.11.1 คลิกเมนู <u>Record</u>

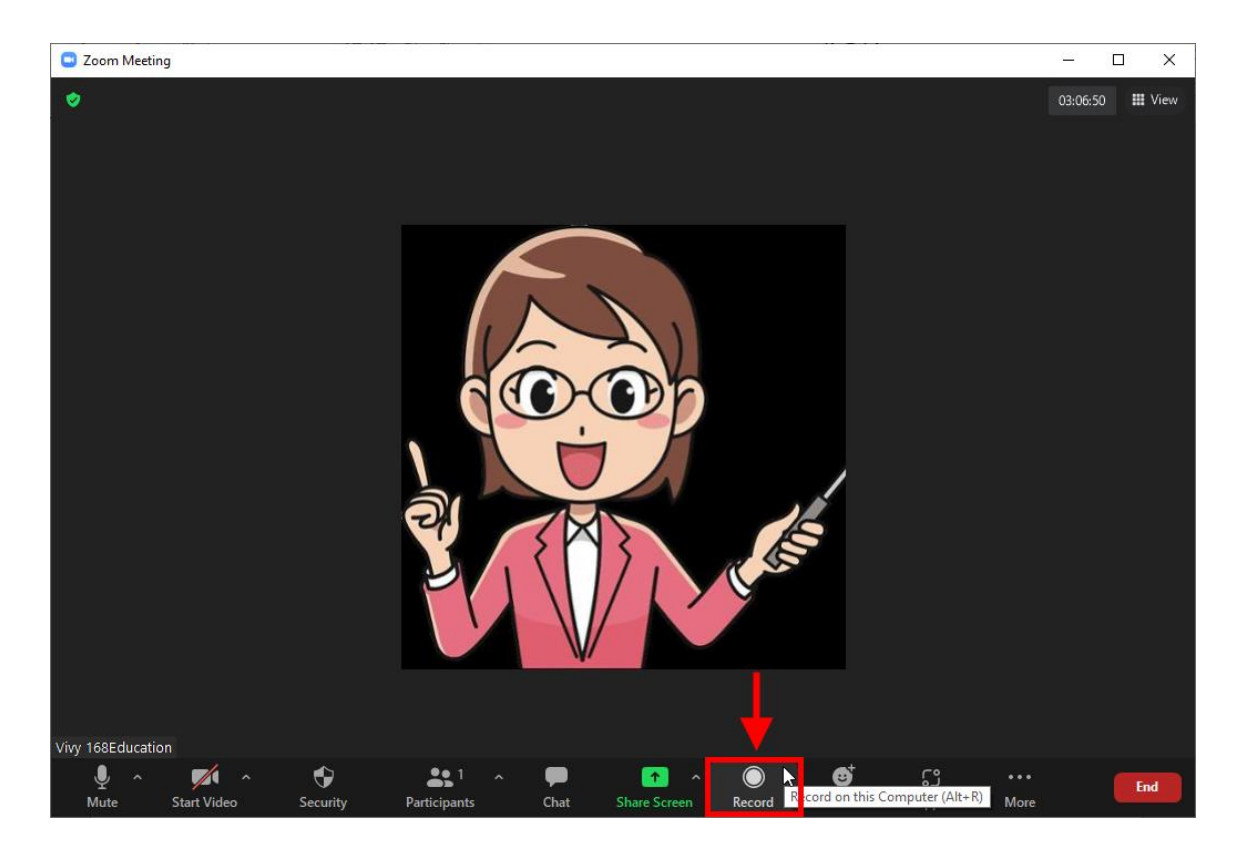

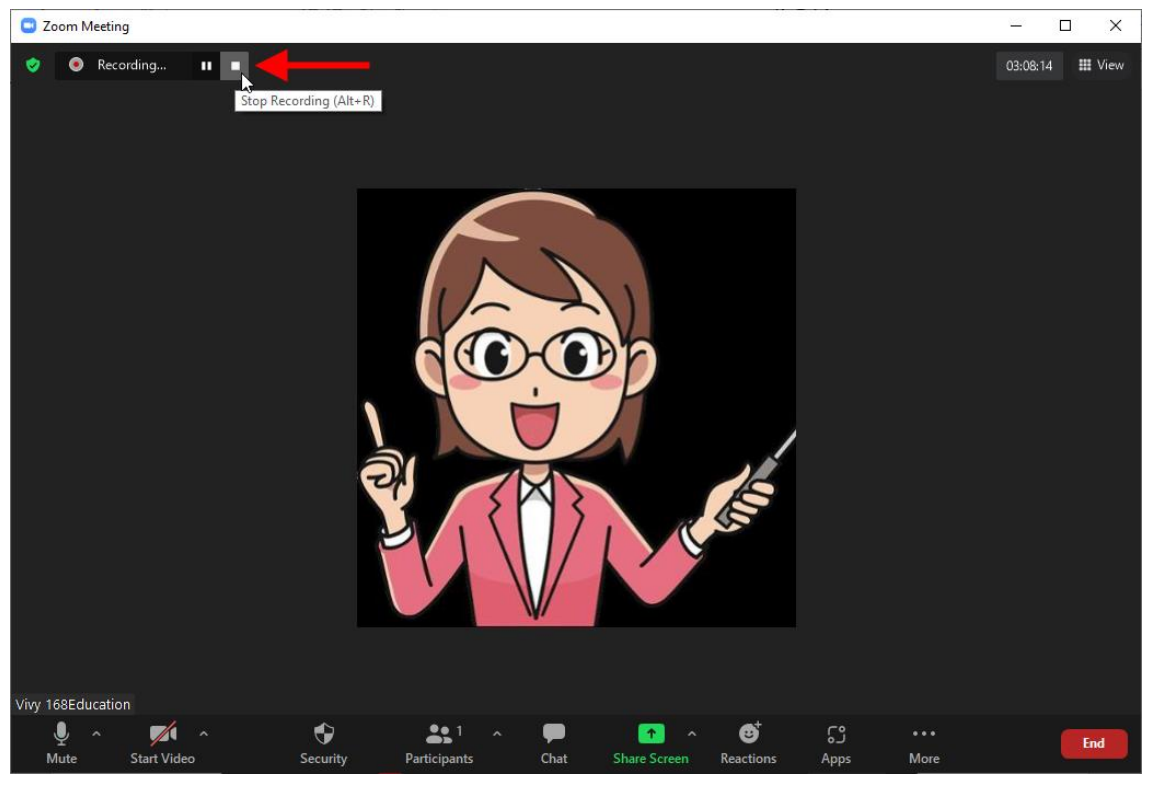

6.11.2 เมื่อต้องการหยุดบันทึกให้กลิกกำสั่ง Stop Recording

6.11.3 วิดีโอจะถูกบันทึกหลังจากผู้สอนคลิกปุ่ม <u>End Meeting</u> จะปรากฏหน้าต่าง Convert Meeting Recording วิดีโอที่อัดจะถูกแปลงเป็นไฟล์ .mp4 ให้โดยอัตโนมัติ

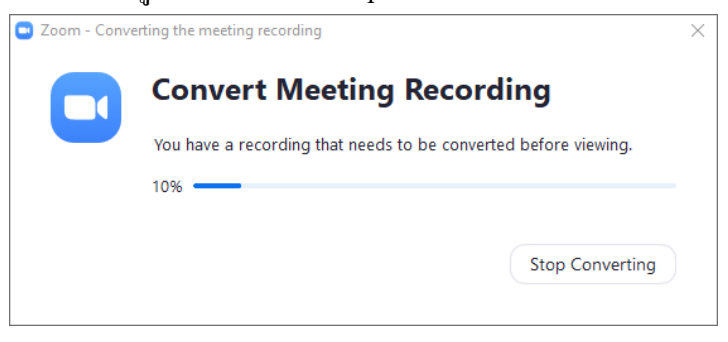

6.11.4 เมื่อระบบทำการแปลงไฟล์วิดีโอที่อัดเรียบร้อยแล้ว จะเปิดโฟลเดอร์ที่จัดเก็บไฟล์

### ขึ้นมาให้โดยอัตโนมัติ

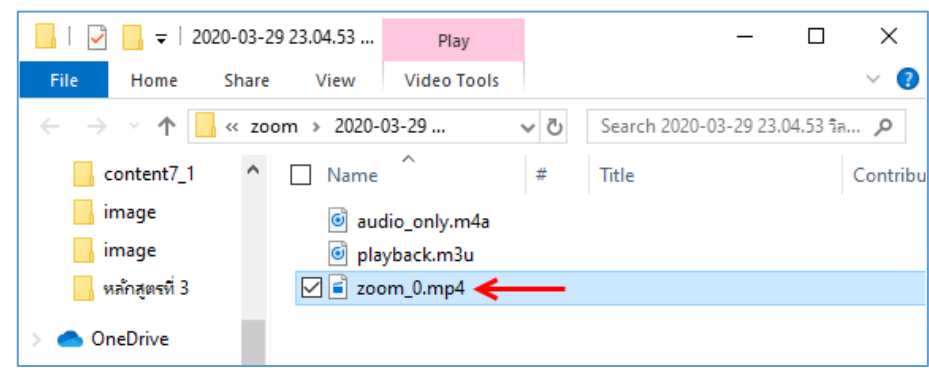

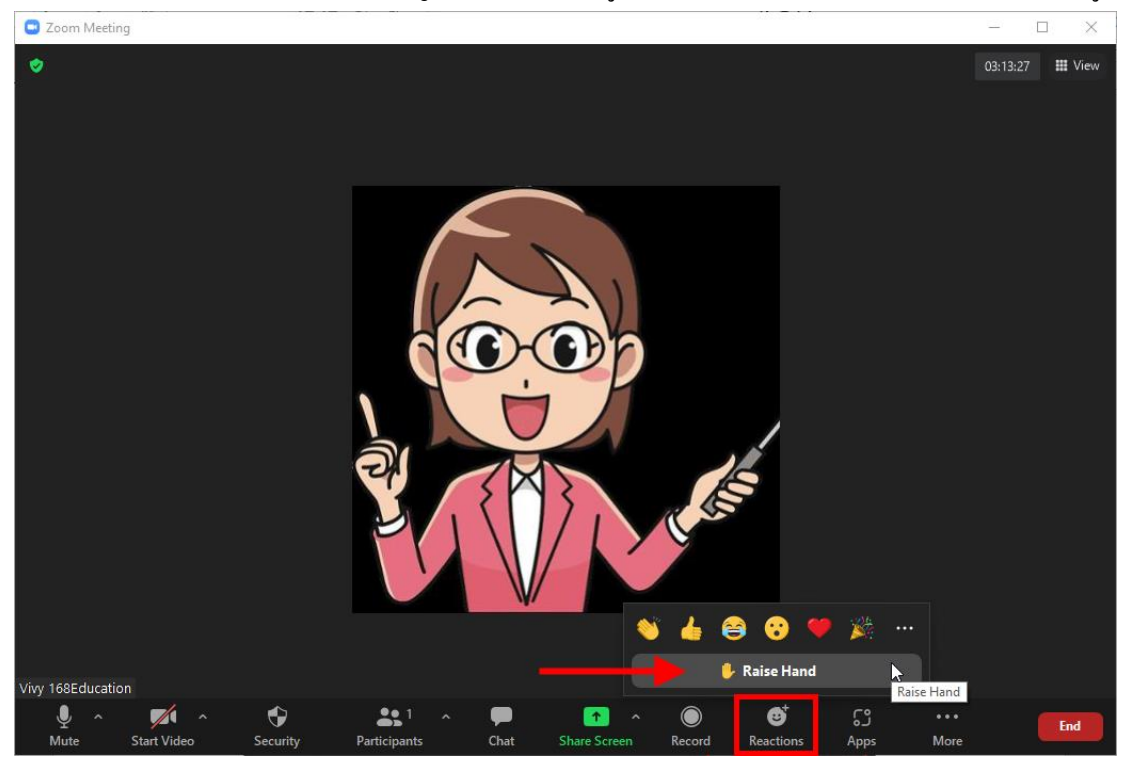

6.12 การส่ง Reactions ส่วนใหญ่นักเรียนจะเป็นผู้ใช้งาน เช่น ยกมือ ส่งสติกเกอร์ให้กำลังใจผู้สอน

6.13 การแบ่งห้องเรียนเป็นกลุ่มย่อย (Breakout Room) เช่น ผู้สอนอาจสอนในห้องรวม 30 นาที จากนั้นแบ่งกลุ่มย่อยให้นักเรียนทำงานกลุ่มอีก 10 นาที โดยผู้สอนสามารถเข้าไปในแต่ละกลุ่มเพื่อพูดคุยกับ นักเรียนได้

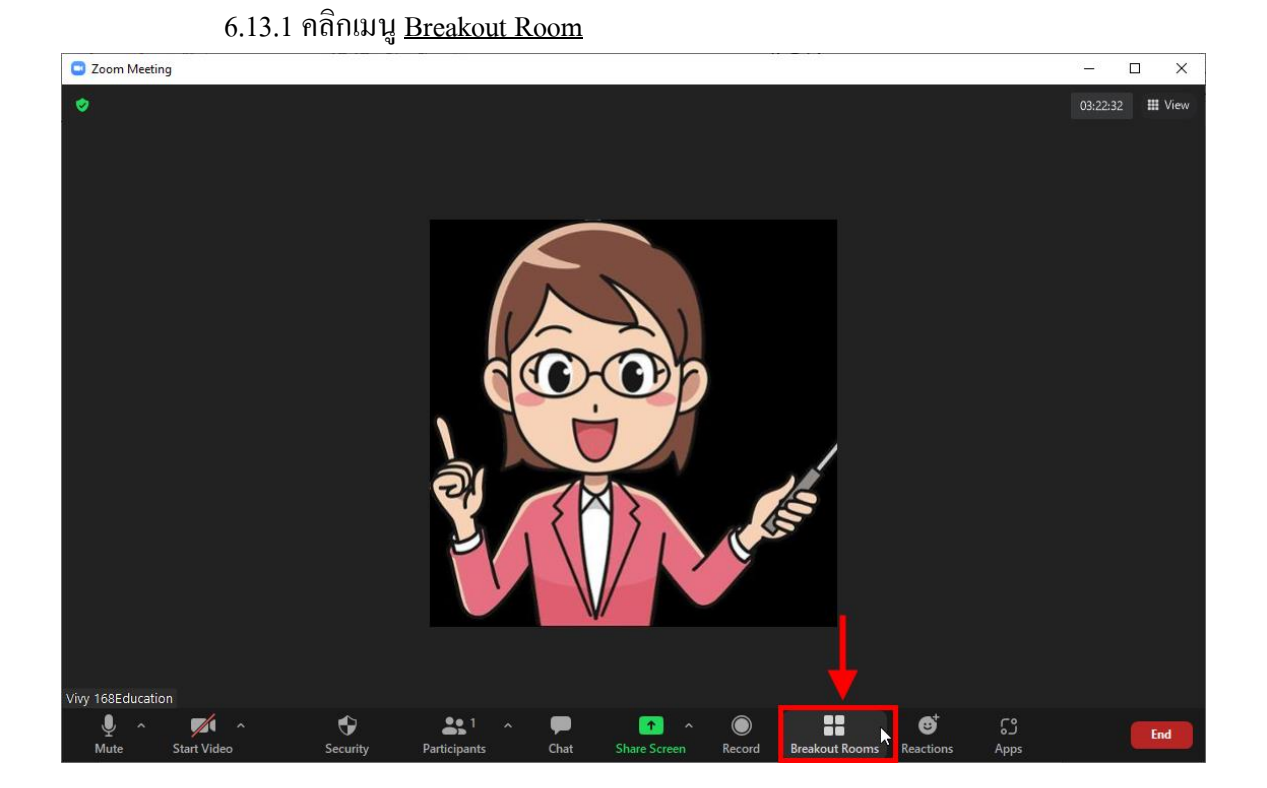

6.13.2 **สร้างจำนวนกลุ่มย่อย** โดยใส่จำนวนห้องย่อยที่ต้องการ

| Create Breakout Rooms                            | × |
|--------------------------------------------------|---|
| Create 📧 breakout rooms                          |   |
| Assign automatically                             |   |
| <ul> <li>Assign manually</li> </ul>              |   |
| <ul> <li>Let participants choose room</li> </ul> |   |
|                                                  |   |
|                                                  |   |
|                                                  |   |
| 0 participants per room Create                   |   |

6.13.3 **เลือกรูปแบบการจัดกลุ่ม** ซึ่งมี 3 รูปแบบให้เลือก จากนั้นคลิกปุ่ม <u>Create</u>

- Assign automatically เลือกนักเรียนเข้ากลุ่ม โดยอัต โนมัติ
- Assign manually เลือกนักเรียนเข้ากลุ่มด้วยตนเอง
- Let participants choose room ให้นักเรียนเลือกเข้ากลุ่มเอง

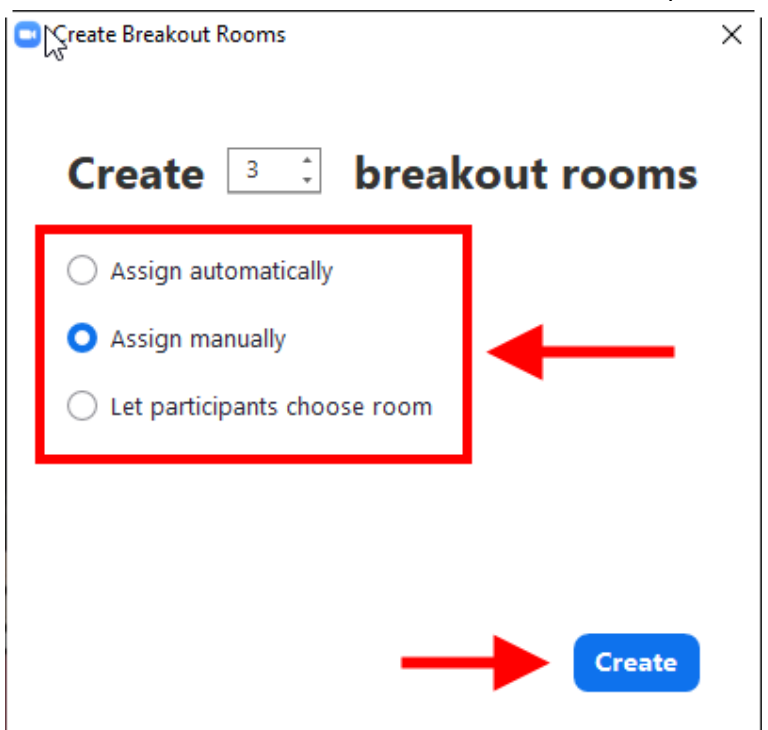

| 😑 Breakout R | ooms - Not S | started  |           | ×              |
|--------------|--------------|----------|-----------|----------------|
| • Room 1     | 2            | 🖍 Rename | × Delete  | Assign         |
| • Room 2     | 00           |          |           | Assign         |
| • Room 3     |              | Т        |           | Assign         |
|              |              |          |           |                |
|              |              | -        |           |                |
|              |              |          |           |                |
|              |              |          |           |                |
|              |              |          |           |                |
|              |              |          |           |                |
|              |              |          |           |                |
|              |              |          |           |                |
|              |              |          |           |                |
|              |              |          |           |                |
|              |              |          |           |                |
| Options      | Re           | ecreate  | dd a Room | Open All Rooms |

# 6.13.4 เปลี่ยนชื่อกลุ่ม โดยกลิก <u>Rename</u> ด้านหลังชื่อกลุ่ม

# 6.13.5 **ลบกุล่ม** โดยกลิก <u>Delete</u> ด้านหลังชื่อกลุ่ม

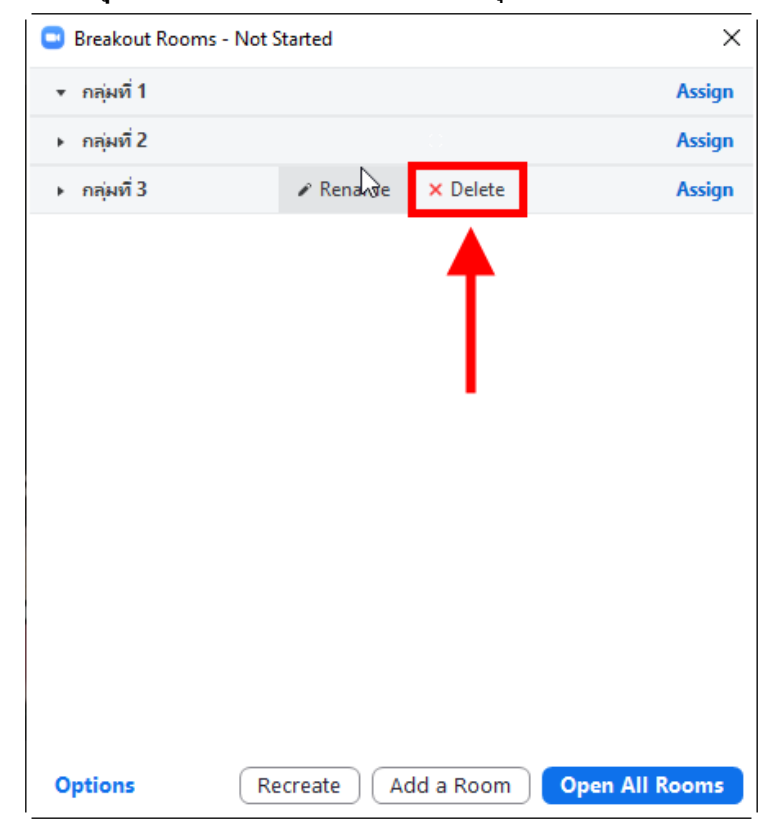

| 😑 Breakout Room                | ns - Not Started    | ×              |
|--------------------------------|---------------------|----------------|
| ∗ กลุ่มที่ 1                   |                     | Assign         |
| <ul> <li>กลุ่มที่ 2</li> </ul> |                     | Assign         |
| กลุ่มที่ 3                     |                     | Assign         |
|                                |                     |                |
| Options                        | Recreate Add a Room | Open All Rooms |

6.13.6 เพิ่มนักเรียนเข้ากลุ่ม โดยคลิก <u>Assign</u> ด้านหลังชื่อกลุ่ม จากนั้นเลือกรายชื่อนักเรียน

# 6.13.7 **ตั้งค่ากลุ่มย่อย** โดยคลิกที่ <u>Options</u>

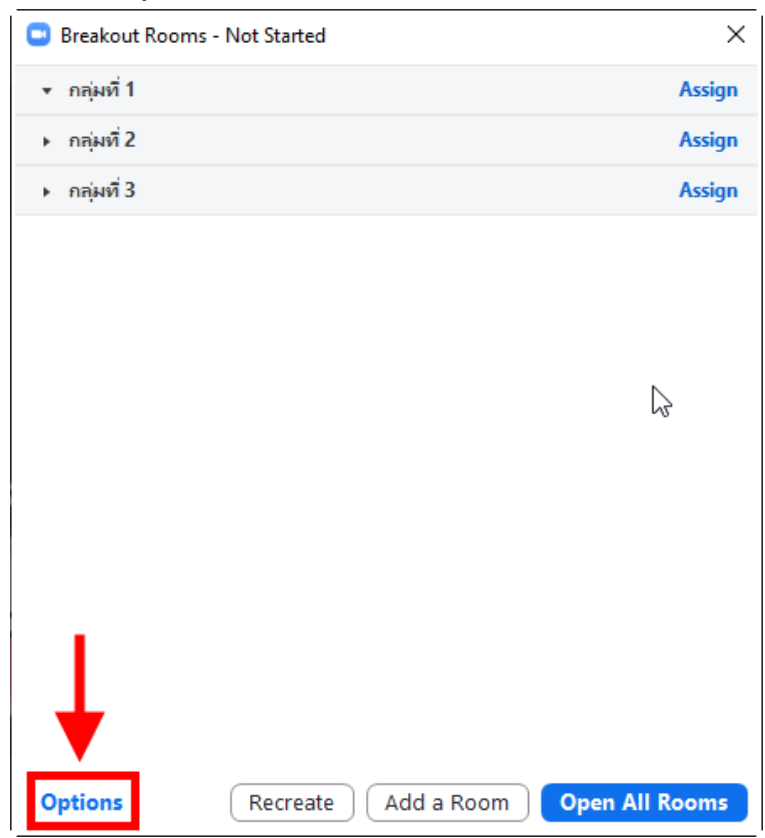

# จะมีหน้าต่างการตั้งก่าขึ้นมา ดังนี้

- Allow participants to choose room อนุญาตให้นักเรียนสามารถเลือกกลุ่มเองได้
- Allow participants to return to the main session at any time อนุญาตให้นักเรียนกลับไป อยู่ในห้องหลักได้ตลอดเวลา
- Automatically move all assigned participants into breakout rooms ย้ายนักเรียนทั้งหมด ไปยังห้องกลุ่มย่อยโดยอัตโนมัติ
- Breakout rooms close automatically after : ...... Minutes กำหนดเวลาของกลุ่มย่อย
- Notify me when the time is up กำหนดให้มีการแจ้งเตือนก่อนหมดเวลา
- Countdown after closing breakout room นับถอยหลังก่อนหมดเวลา
- Set countdown timer : ...... seconds กำหนดเวลานับถอยหลัง

|                              | 😐 Breakout Roor      | ms - Not Started    |           | ×              |
|------------------------------|----------------------|---------------------|-----------|----------------|
|                              | ⊳ * กลุ่มที่ 1       | 🖍 Rename            | × Delete  | Assign         |
|                              | ▶ กลุ่มที่2          |                     |           | Assign         |
|                              | ⊩ กลุ่มที่ 3         |                     |           | Assign         |
|                              |                      |                     |           |                |
|                              |                      |                     |           |                |
|                              |                      |                     |           |                |
| Allow participants to chool  | ose room             |                     |           |                |
| Allow participants to return | rn to the main sessi | on at any time      |           |                |
| Automatically move all as    | signed participants  | into breakout rooms |           |                |
|                              |                      |                     | _         |                |
| 🗹 Breakout rooms close aut   | comatically after: 5 | 5 minutes           |           |                |
| Notify me when the time      | e is up              |                     |           |                |
| 🗹 Countdown after closing    | breakout room        |                     |           |                |
| Set countdown time           | r: 60 v seco         | nds                 |           |                |
|                              |                      |                     |           |                |
|                              | Options              | Recreate            | dd a Room | Open All Rooms |

6.13.8 สร้างกลุ่มเพิ่ม โดยมีจำนวนและคุณสมบัติเหมือนกลุ่มเดิมที่เกยสร้าง โดยกลิกปุ่ม

#### Recreate

| Breakout Ro  | oms - Not Started           | ×       |
|--------------|-----------------------------|---------|
| ∗ กลุ่มที่ 1 |                             | Assign  |
| ▶ กลุ่มที่ 2 |                             | Assign  |
| ▶ กลุ่มที่ 3 |                             | Assign  |
|              |                             |         |
|              |                             |         |
|              |                             |         |
|              |                             |         |
|              | N                           |         |
|              | 45                          |         |
|              |                             |         |
|              |                             |         |
|              |                             |         |
| Options      | Recreate Add a Room Open Al | l Rooms |

# 6.13.9 **สร้างกลุ่มใหม่ทีละกลุ่ม** โดยคลิกที่ปุ่ม <u>Add a Room</u>

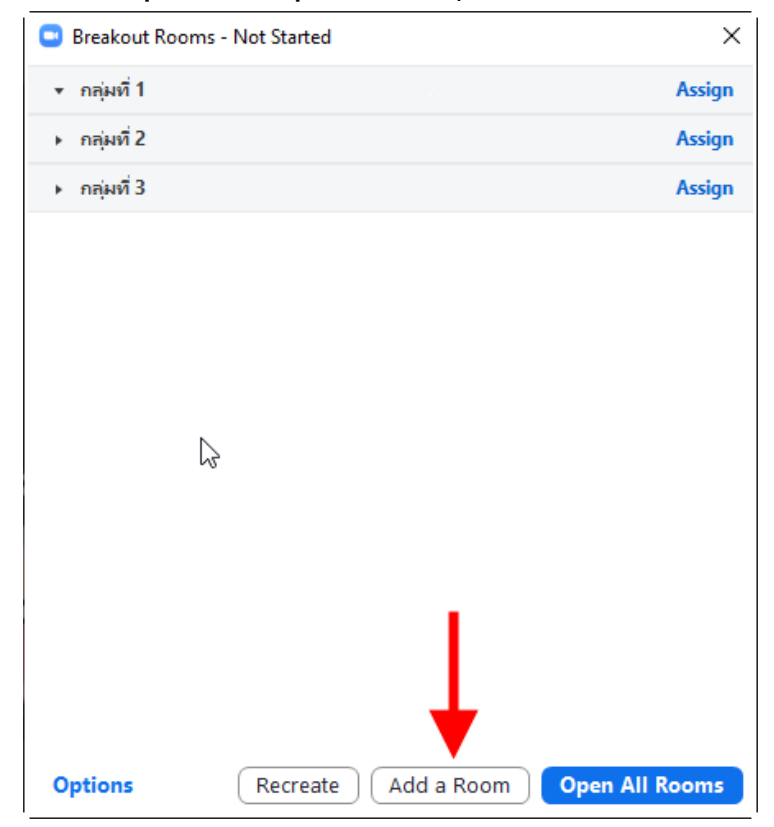

6.13.10 **เปิดกลุ่มย่อย** โดยคลิกปุ่ม <u>Open All Rooms</u> นักเรียนจะถูกย้ายออกจากห้องหลักไป ยังกลุ่มย่อยแต่ละกลุ่ม เพื่อประชุมระคมความคิดร่วมกัน

| 😇 Breakout Roc | ms - Not Started | ×                   |
|----------------|------------------|---------------------|
| ∗ กลุ่มที่1    |                  | Assign              |
| ⊩ กลุ่มที่ 2   |                  | Assign              |
| ⊩ กลุ่มที่ 3   |                  | Assign              |
|                |                  |                     |
|                |                  |                     |
|                |                  |                     |
|                |                  |                     |
|                | N                |                     |
|                | 6                |                     |
|                |                  |                     |
|                |                  |                     |
|                |                  | Ļ                   |
| Options        | Recreate Add a R | Coom Open All Rooms |

6.13.11 ครูผู้สอนสามารถเข้าไปทักทายและให้คำแนะนำให้นักเรียนแต่ละกลุ่ม โดยคลิกที่ Join ด้านหลังชื่อกลุ่มแต่ละกลุ่ม

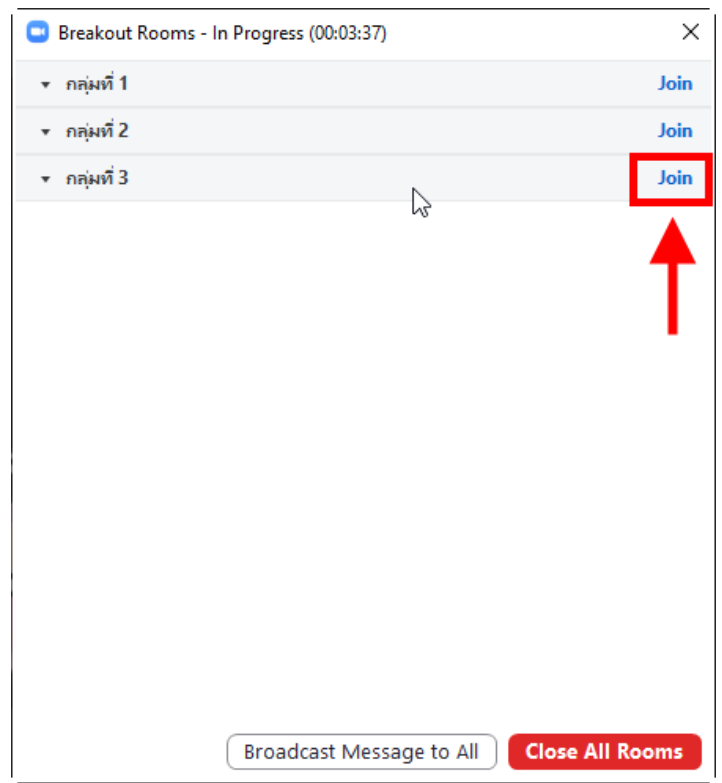

| 😑 Breakout Rooms | - In Progress (00:03:37) | ×           |
|------------------|--------------------------|-------------|
| ∗ กลุ่มที่ 1     |                          | Join        |
| ∗ กลุ่มที่ 2     |                          | Join        |
| ∗ กลุ่มที่ 3     | N                        | Join        |
|                  | 4                        |             |
|                  |                          |             |
|                  |                          |             |
|                  |                          |             |
|                  |                          |             |
|                  |                          |             |
|                  |                          |             |
|                  |                          |             |
|                  |                          |             |
|                  |                          |             |
|                  |                          |             |
|                  |                          |             |
|                  |                          |             |
|                  | Broadcast Message to All | e All Rooms |
|                  |                          |             |

6.13.12 ส่งข้อความไปยังนักเรียนทุกกลุ่ม โดยคลิกปุ่ม <u>Broadcast Message to All</u>

6.13.13 **ปิดกลุ่มย่อยก่อนหมดเวลา** โดยคลิกปุ่ม <u>Close All Rooms</u> นักเรียนทุกคนจะถูกคึง

กลับมายังห้องหลักเหมือนเดิม

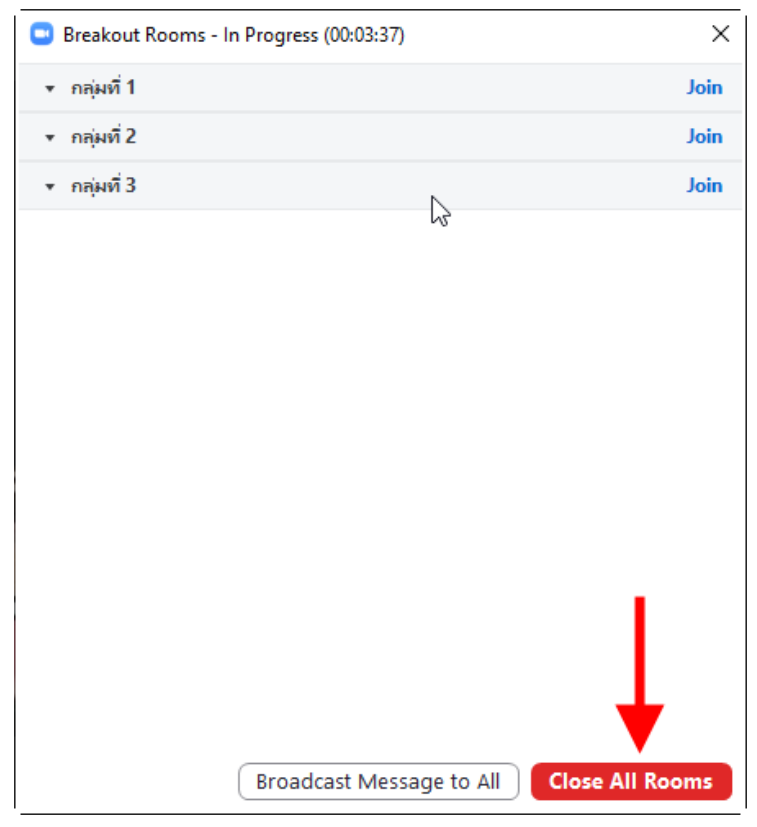

6.14 ปรับเปลี่ยนมุมมองแสดงหน้าจอ โดยกลิกที่ <u>View</u> โดยจะมี 4 แบบให้เลือก คือ

- Speaker แสดงหน้าจอกนที่พูดเป็นหน้าจอใหญ่
- Gallery แสดงมุมมองแบบเท่ากันทุกหน้าจอ
- Immersive แสดงมุมมองตามแม่แบบของโปรแกรม
- Fullscreen แสดงหน้าจอโปรแกรมแบบเต็มหน้าจอ

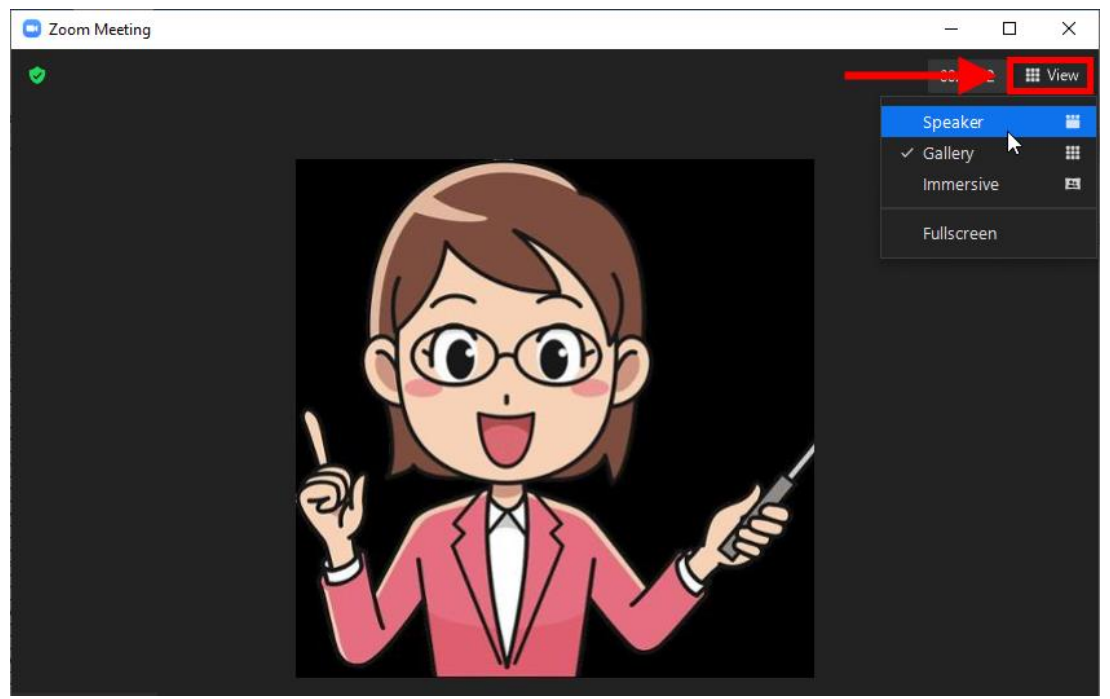

6.14.1 ตั้งค่าให้นักเรียนทุกคนเห็นหน้าจอของผู้สอนเป็นจอใหญ่ โดยคลิก ... ที่หน้าจอ

### ผู้สอน

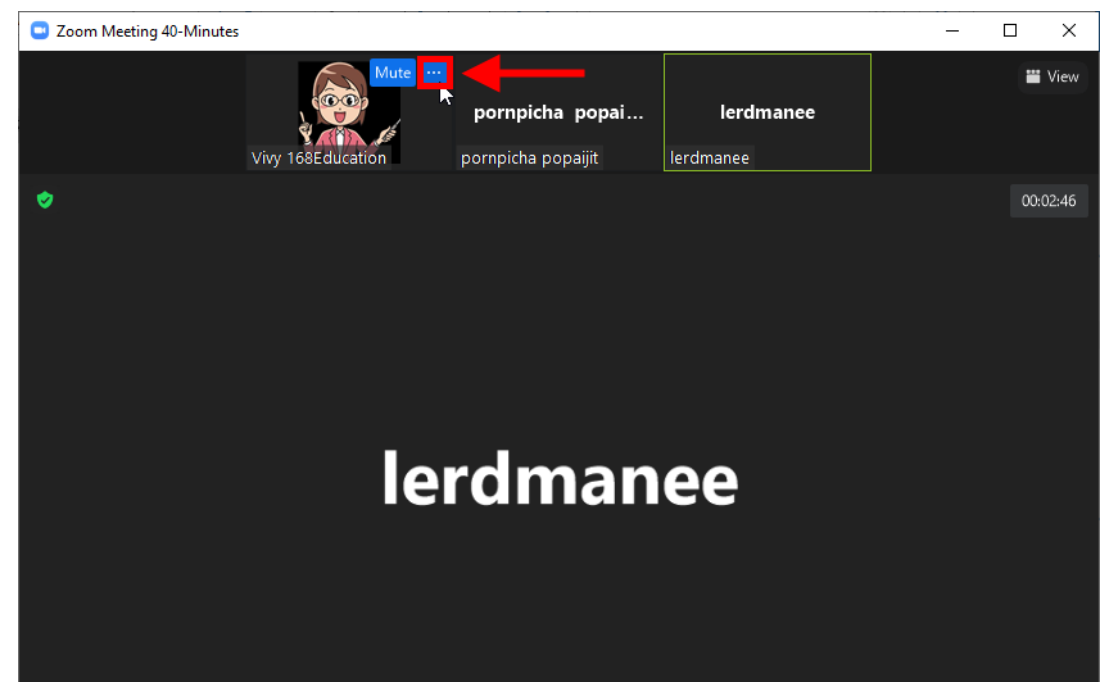

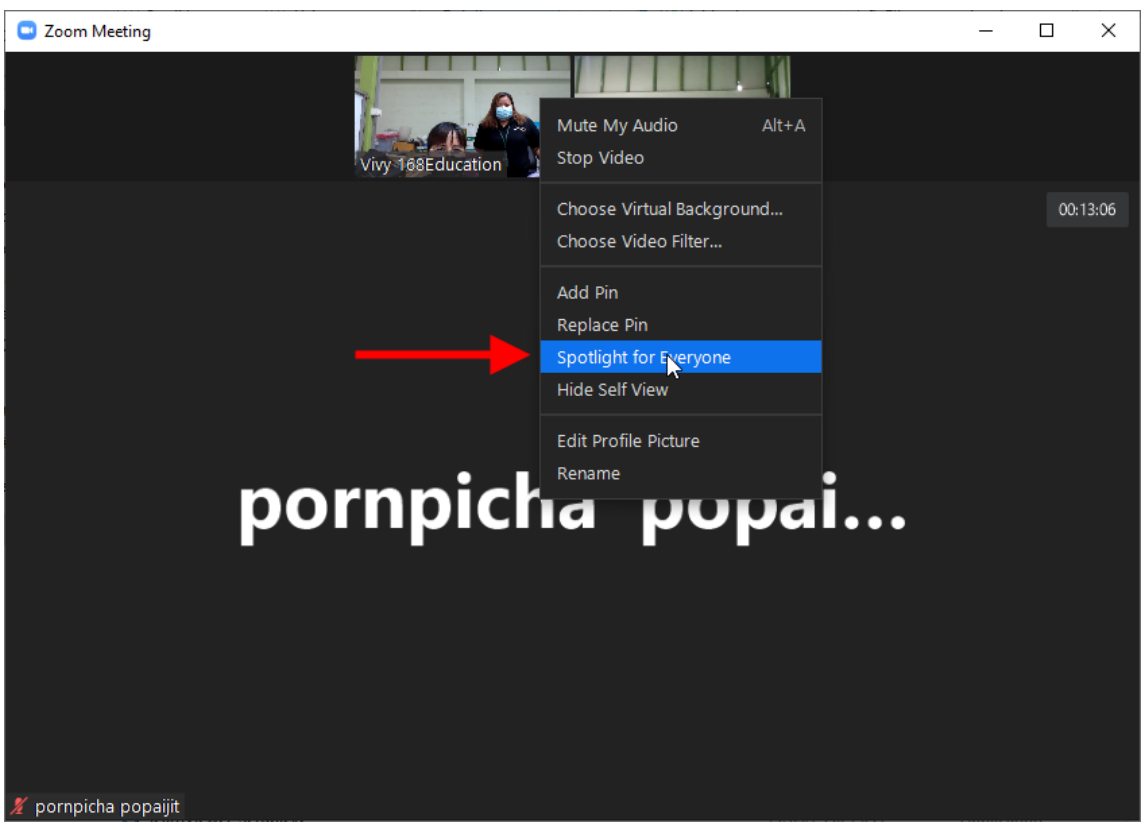

6.14.2 เลือกกำสั่ง <u>Spotlight for Everyone</u>

6.14.3 ยกเลิกการแสดงหน้าจอผู้สอนเป็นหน้าจอหลัก โดยกลิก Remove Spotlight

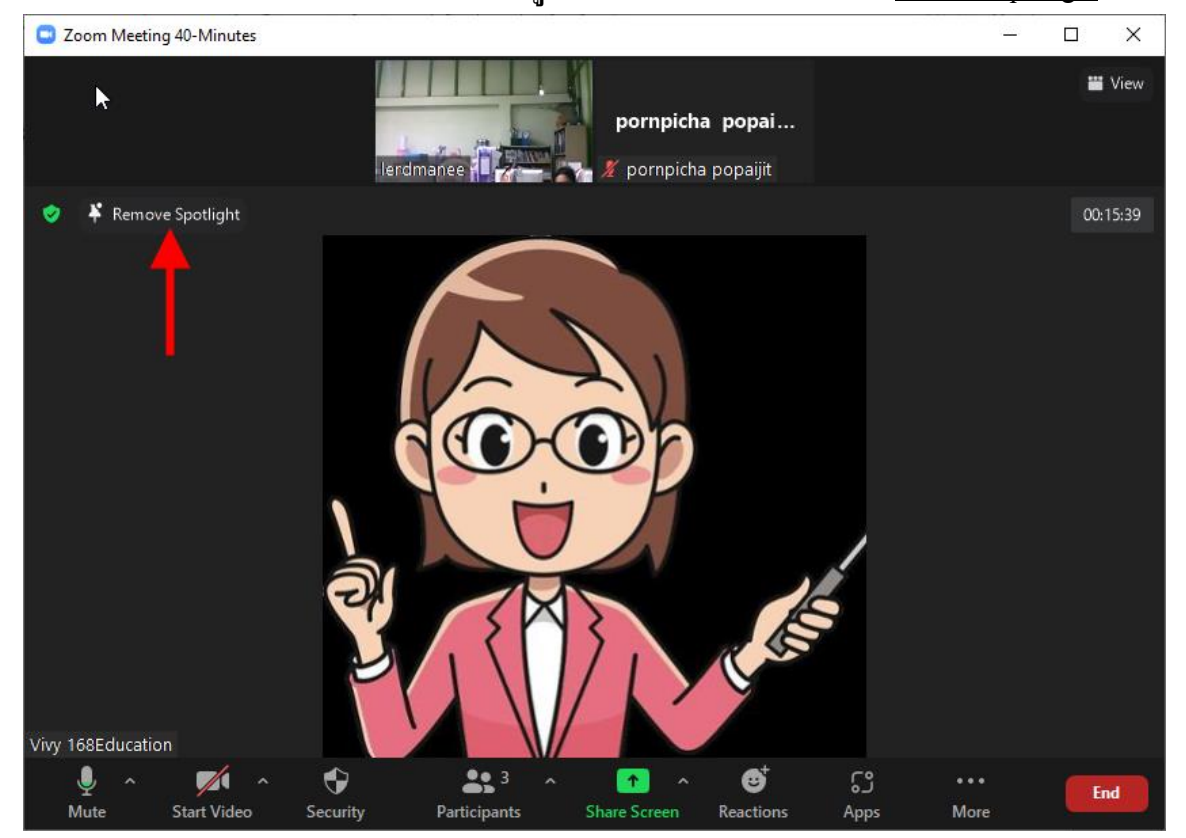

7. <u>การใช้กล้อง Webcam จากสมาร์ทโฟน โดยใช้แอพลิเคชัน iVCam Webcam</u> (ในกรณีที่ไม่ได้ สอนหน้าเครื่องคอมพิวเตอร์ เช่น สาธิตการทดลอง เป็นต้น)

# 7.1 ติดตั้งโปรแกรม iVCam บนเครื่องคอมพิวเตอร์

7.1.1 ค้นหาคำว่า "<u>ivcam</u>" จาก Google จากนั้นคลิกเข้าเว็บไซต์ <u>www.e2esoft.com</u> คังรูป

| ivcam - ด้นหาด้วย Google                               | × +                        |                            | 0           | -      |        | × |
|--------------------------------------------------------|----------------------------|----------------------------|-------------|--------|--------|---|
| $\leftrightarrow$ $\rightarrow$ C $\square$ google.com | m/search?q=ivcam&sxs       | srf=AOaemvJQ6kHCGnPTTU     | 18vXH 🛧     |        | Paused | : |
| Google                                                 | ım                         |                            | × 🔳         | Ŷ      | ٩      | 4 |
| Q ทั้งหมด ▶ วิดีโอ ⊑                                   | ค้นรูป 🗉 ข่าวสาร           | 🖉 ช้อปปิ้ง : เพิ่มเติม     |             | เครื่อ | งมือ   |   |
| ผลการค้นหาประมาณ 701,000                               | รายการ (0.38 วินาที)       |                            |             |        |        |   |
| https://www.e2esoft.com.>.ivo                          | am 🝷 แปลหน้านี้            |                            | _ 🗡         |        |        |   |
| iVCam - Use mobile                                     | phone as a PC              | webcam   E2ESOF            | Т           |        |        |   |
| iVCam turns your Phone/Pad                             | I into an HD webcam fo     | or Windows PC, which has a | much better |        |        |   |
| iVCam · Connect via USB · U                            | Jse iVCam in OBS Stu       | dio · Connect via Wi-Fi    |             |        |        |   |
| คุณเคยไปที่หน้าเว็บนี้ 3 ครั้ง ไป                      | ครั้งล่าสุดเมื่อ 20/9/2021 |                            |             |        |        |   |

#### 7.1.2 คลิกปุ่ม <u>Download for Windows</u>

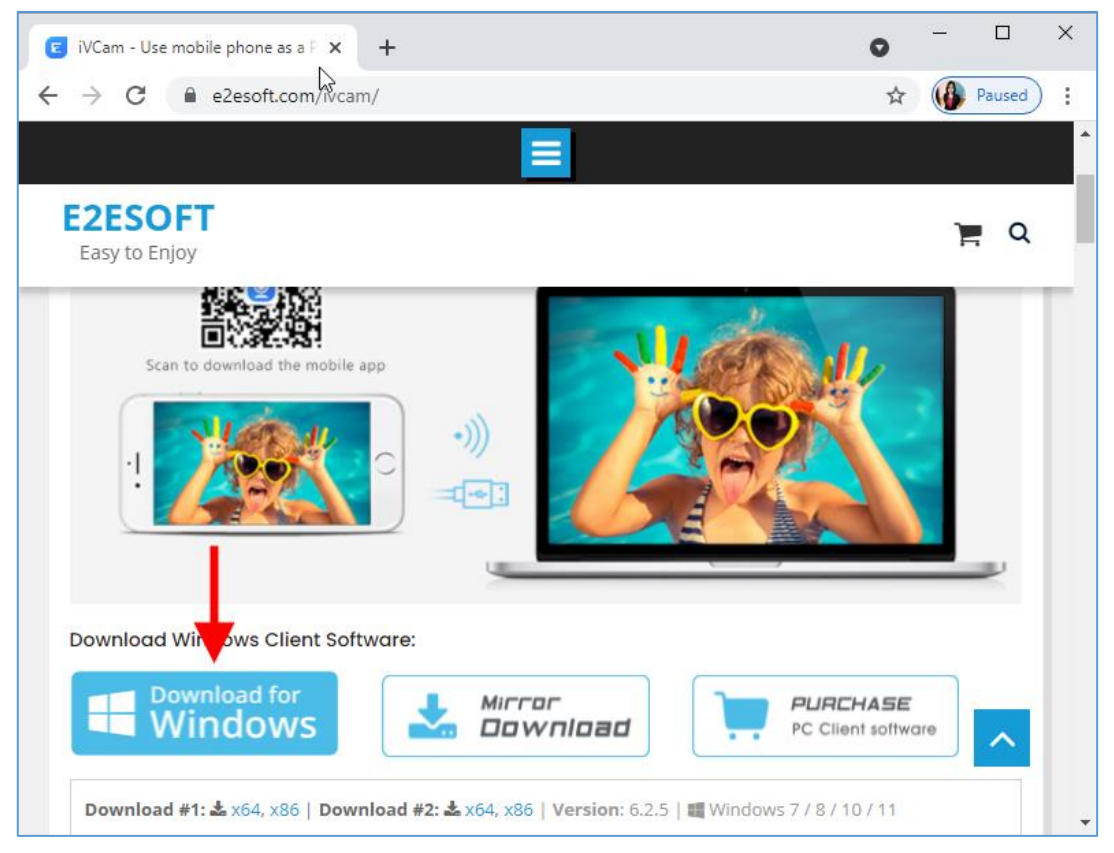

![](_page_54_Picture_0.jpeg)

### 7.1.3 ไฟล์ติดตั้งจะถูกดาวน์โหลดมาไว้บนเครื่องกอมพิวเตอร์ ให้กลิกที่ไฟล์ ดังรูป

#### 7.1.4 คลิกปุ่ม <u>Run</u>

![](_page_54_Figure_3.jpeg)

# 7.1.5 เลือกภาษา จากนั้นคลิกปุ่ม <u>OK</u>

| Select Se | tup Language                                        | Х      |
|-----------|-----------------------------------------------------|--------|
| 0         | Select the language to use during the installation: |        |
|           | English                                             | $\sim$ |
| •         | OK Cancel                                           |        |

# 7.1.6 คลิกปุ่ม <u>Next</u>

| 💿 Setup - iVCam 6.2                                                      | _         |      | ×    |
|--------------------------------------------------------------------------|-----------|------|------|
| Select Destination Location<br>Where should iVCam be installed?          |           |      | 0    |
| Setup will install iVCam into the following folder.                      |           |      |      |
| To continue, click Next. If you would like to select a different folder, | click Bro | wse. |      |
| C:\Program Files\e2eSoft\iVCam                                           | Br        | owse |      |
|                                                                          |           |      |      |
|                                                                          |           |      |      |
|                                                                          |           |      |      |
|                                                                          |           |      |      |
| At least 51.0 MB of free disk space is required.                         |           |      |      |
| Nex                                                                      | t >       | Ca   | ncel |

# 7.1.7 คลิกปุ่ม <u>Next</u>

| Setup - iVCam 6.2                                                        | -          |           | ×    |
|--------------------------------------------------------------------------|------------|-----------|------|
| Select Start Menu Folder                                                 |            |           |      |
| Where should Setup place the program's shortcuts?                        |            |           |      |
| Setup will create the program's shortcuts in the following St            | art Menu   | ı folder. |      |
| To continue, click Next. If you would like to select a different folder, | click Brov | wse.      |      |
| e2eSoft iVCam                                                            | Bro        | owse      |      |
|                                                                          |            |           |      |
|                                                                          |            |           |      |
| _                                                                        |            |           |      |
|                                                                          |            |           |      |
| < Back Next                                                              | :>         | Car       | ncel |

# 7.1.8 คลิกปุ่ม <u>Next</u>

| Setup - iVCam 6.2<br>Select Additional Tasks<br>Which additional tasks should be performed?                                                                 | _          |           | ×    |
|----------------------------------------------------------------------------------------------------|------------|-----------|------|
| Select the additional tasks you would like Setup to perform while insta<br>click Next.<br>Create a desktop shortcut<br>Install Microphone<br>Run at Startup | alling iVC | Cam, ther | ı    |
| < Back Next                                                                                                    | :>         | Car       | ncel |

# 7.1.9 คลิกปุ่ม <u>Install</u>

| 일 Setup - iVCam 6.2                                                                                | —          |      | ×    |
|----------------------------------------------------------------------------------------------------|------------|------|------|
| Ready to Install<br>Setup is now ready to begin installing iVCam on your computer.                 |            |      |      |
| Click Install to continue with the installation, or click Back if you want<br>change any settings. | t to revie | w or |      |
| Destination location:<br>C:\Program Files\e2eSoft\VCam                                             |            | /    |      |
| Start Menu folder:<br>e2eSoft iVCam                                                                |            |      |      |
| Additional tasks:<br>Create a desktop shortcut<br>Install Microphone<br>Run at Startup             |            |      |      |
|                                                                                                    |            |      | ,    |
| <                                                                                                  |            | >    |      |
| < Back Ins                                                                                         | tall       | Car  | ncel |

7.1.10 คลิกปุ่ม <u>Finish</u> เมื่อเสร็จสิ้นขั้นตอนการติดตั้ง

![](_page_57_Picture_1.jpeg)

# 7.2 ติดตั้งแอพลิเคชั่น iVCam Webcam บนสมาร์ทโฟนหรือแท็บเล็ต

![](_page_57_Picture_3.jpeg)

7.3 ตั้งค่าเครือข่ายของเครื่องคอมพิวเตอร์และสมาร์ทโฟนหรือแท็บเล็ตให้อยู่บนเครือข่ายเดียวกัน เช่น จับ Wi-Fi ตัวเดียวกัน

![](_page_58_Figure_0.jpeg)

7.5 เปิดแอพลิเคชั่น iVCam บนสมาร์ทโฟน/แท็บเล็ตขึ้นมา จากนั้นแอพลิเคชั่น iVCam บนมือถือ กับโปรแกรม iVCam บนคอมพิวเตอร์จะเชื่อมต่อกันโดยอัตโนมัติ

|                                  |                                 | 4         | $\boldsymbol{\varkappa}^{\star}$ |    | Ĩ | $\times$ |  |
|----------------------------------|---------------------------------|-----------|----------------------------------|----|---|----------|--|
|                                  |                                 |           |                                  |    |   |          |  |
| "iVCam" ต้องก<br><sub>Reco</sub> | <b>าารที่จะเ</b> ร<br>ord Video | ข้าถึงกล้ | 94                               |    |   |          |  |
| ไม่อนุญาต                        |                                 | ตกลง      |                                  |    |   |          |  |
|                                  |                                 |           |                                  |    |   |          |  |
|                                  |                                 |           |                                  | ţŷ | Ó |          |  |
|                                  |                                 |           |                                  |    |   |          |  |

7.5.1 อนุญาตให้แอพถิเคชั่นเข้าถึงกล้อง โดยแตะที่ <u>ตกลง</u>

# 7.5.2 อนุญาตให้แอพลิเกชั่นเข้าถึงไมโกรโฟน โดยแตะที่ <u>ตกลง</u>

![](_page_59_Picture_1.jpeg)

7.6 หน้าจอคอมพิวเตอร์จะปรากฏกล้องเว็บแคมจากสมาร์ท โฟนหรือแท็บเล็ตขึ้นมา ตัวอย่างคังรูป

![](_page_59_Picture_3.jpeg)

### 7.7 เปลี่ยนกล้องในโปรแกรม Zoom ให้เป็น <u>e2eSoft iVCam</u>

![](_page_60_Picture_1.jpeg)

7.8 กล้องของผู้สอนจะกลายเป็นกล้องเว็บแกมจากสมาร์ทโฟนหรือแท็บเล็ต โดยผู้สอนสามารถเดิน สอนไปตรงไหนก็ได้ นอกเหนือจากการยืนสอนหน้าห้อง ตัวอย่างดังรูป

![](_page_60_Picture_3.jpeg)

# 8. <u>สิ้นสุดการสอนออนไลน์</u>

![](_page_61_Picture_1.jpeg)

# 8.2 คลิกปุ่ม <u>End Meeting for All</u> นักเรียนทุกคนจะออกจากการสอนออนไลน์ โดยอัตโนมัติ

![](_page_61_Picture_3.jpeg)